| orouner                                                                                                    |                                             |
|----------------------------------------------------------------------------------------------------|---------------------------------------------|
|                                                                                                    | <sup>第1章</sup><br>お好みで設定する                  |
| MFC-J825N<br>MFC-J825N<br>MFC-J955DN/DWN                                                                                                    | <sup>第2章</sup><br>電話<br>(MFCモデルのみ)          |
| ユーザーズガイド<br>-応用編-                                                                                                    | <sup>第3章</sup><br><b>ファクス</b><br>(MFCモデルのみ) |
|                                                                                                    | <sup>第4章</sup><br>電話帳<br>(MFCモデルのみ)         |
|                                                                                                    | <sup>第5章</sup><br>転送・リモコン機能<br>(MFCモデルのみ)   |
|                                                                                                    | 第6章<br>コピー                                  |
| 困ったときは<br>と思ったときなどは、以下の手順で原因を<br>お調べください。                                                                                                    | 第7章                                         |
| 1 ユーザーズガイド 基本編 「こんなときは」で調べる                                                                                                    | デジカメプリント                                    |
| 2       サポート ブラザー       検索       ブラザーのサポートサイト         レロション       レロション       レロション       レロション         クラザーのサポートサイト       にアクセスして、最新の情報を調べる         http://solutions.brother.co.jp/ | <sup>第8章</sup><br>RSS                       |
| オンラインユーザー登録をお勧めします。<br><b>ブラザーマイポータル</b> ト https://myportal.brother.co.jp/                                                                                                    | 付録 (索引)                                     |
| ご登録いただくと、製品をより快適にご使用いただくための情報をいち早くお届けします。                                                                                                    |                                             |

# マニュアルの構成

本製品には次のマニュアルが用意されています。目的に応じて各マニュアルをご活用ください。 ■ はじめにお読みください

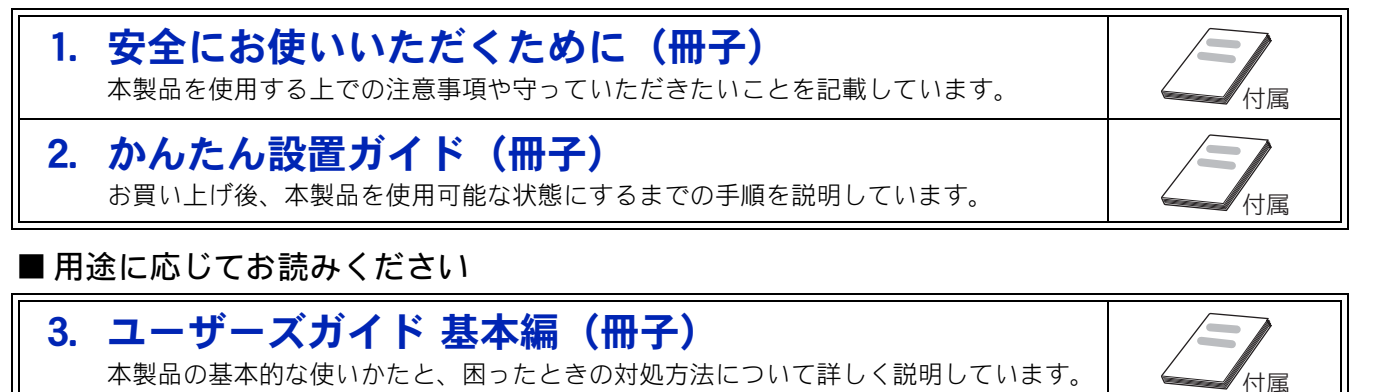

| 4. | ユーザーズガイド 応用編 (PDF 形式)<br>基本編で使いかたを説明していない機能について詳しく説明しています。本製品が持つ                                          |                                                        |
|----|----------------------------------------------------------------------------------------------------|--------------------------------------------------------|
| _  |                                                                                                    |                                                        |
| 5. | <b>ユーサースカイド パソコン活用編(PDF 形式)</b><br>本製品をパソコンとつないでプリンターやスキャナーとして使うときの操作方法や、<br>付属の各種アプリケーションについて詳しく説明しています。 | 何属                                                     |
| 6. | ユーザーズガイドネットワーク知識編(PDF形式)<br><sup>ネットワーク</sup> に関する基礎的な情報を記載しています。                                         | CD-ROM 内のユー<br>ザーズガイドの見か<br>た⇒ ユーザーズガイ<br>ド基本編 「CD-ROM |

ユーザーズガイド ネットワーク操作編(PDF 形式) 7. 本製品を手動でネットワークに接続するときの設定方法や、ネットワークに関して困っ たときの対処方法を説明しています。

■ サポートサイト (ブラザーソリューションセンター) からダウンロードしてご利用ください

内のユーザーズガイ

ドを見るときは」

モバイルプリント&スキャンガイド(PDF 形式) Android や iOS を搭載した携帯端末からデータを印刷する方法や、本製品でスキャンし ータを携帯端末に転送する方法を説明しています。 たデ サポートサイト 🖸 画面で見るマニュアル(HTML 形式) 上記のうち、3~7のマニュアルを一体化して、パソコンの画面上で見られるようにし http://solutions.brother.co.jp/ 

最新版のマニュアルは、サポートサイト(ブラザーソリューションセンター)からダウンロードできます。 http://solutions.brother.co.jp/

# 最新のドライバーやファームウェア(本体ソフトウェア)を入手するときは?

弊社ではソフトウェアの改善を継続的に行なっております。 最新のドライバーに入れ替えると、パソコンの新しい **OS** に対応したり、印刷やスキャンなどの際の トラブルを解決できることがあります。また、本体のトラブルは、ファームウェア(本体ソフトウェ ア)を新しくすることで解決できることがあります。 最新のドライバーやファームウェアは、弊社サポートサイト(ブラザーソリューションセンター)か らダウンロードしてください。ダウンロードやインストールの手順についても、サポートサイトに掲 載されています。http://solutions.brother.co.jp/ ダウンロードを始める前に、まず、ユーザーズガイド 基本編「最新のドライバーやファームウェアを サポートサイトからダウンロードして使うときは」をご覧ください。

# 目次

| マニュアルの構成               |   |
|------------------------|---|
| 最新のドライバーやファームウェア(本体ソフト |   |
| ウェア)を入手するときは?          |   |
| 目次                     | 1 |
| 本書のみかた                 | 4 |
| 編集ならびに出版における通告         | 4 |

### 第1章 お好みで設定する ......5

#### お好みで設定してください

| 画面の設定を変更する              | 6  |
|-------------------------|----|
| 画面設定を変更する               | 6  |
| 子機の画面設定を変更する            |    |
| (MFC-J955DN/DWN のみ)     | 6  |
| 表示言語を設定する(DCP-J925N のみ) | 7  |
| ファクスモードに戻る時間を設定する       |    |
| (MFC モデルのみ)             | 8  |
| ファクス自動再ダイヤル有無を設定する      |    |
| (MFC モデルのみ)             | 9  |
| おやすみモードを設定する            |    |
| (MFC-J955DN/DWN のみ)     | 10 |
| おやすみ開始/終了時刻を設定する        | 10 |
| すぐにおやすみモードを開始/終了する …    | 10 |
| 着信音と保留音を設定する            |    |
| (MFC-J955DN/DWN のみ)     | 11 |
| 親機の着信音・保留音を選ぶ           | 11 |
| 子機の着信音を選ぶ               | 12 |
| ケータイ通話お得サービスを利用する       |    |
| (MFC-J955DN/DWN のみ)     | 13 |
| ケータイ通話お得サービスとは          | 13 |
| ケータイ通話お得サービスを設定する       | 14 |
| 事業者識別番号を変更する            |    |
|                         |    |

### 第2章 電話 (MFC モデルのみ)......17

#### オプションサービス

| 18 |
|----|
| 18 |
|    |
| 20 |
|    |
| 21 |
|    |
| 23 |
|    |
| 24 |
|    |
| 25 |
| 27 |
|    |

#### 第3章 ファクス (MFC モデルのみ)......29

#### 応用

| フ | ァクスの便利な送りかた                  | 30 |
|---|------------------------------|----|
|   | 発信履歴・着信履歴を使ってファクスを送る         | 30 |
|   | 相手先の受信音を確認してから送る             | 31 |
|   | 話をしてから送る (MFC-J955DN/DWN のみ) | 32 |
|   | 内容を確認してからファクスを送る             | 33 |
|   | 時間を指定して送る                    | 35 |
|   | 同じ相手への原稿をまとめて送る              | 36 |
|   | 原稿をすぐに送る                     | 37 |
|   | 相手の操作で原稿を送る                  | 38 |
|   | 海外へ送る                        | 39 |
| フ | ァクスの便利な受けかた                  | 40 |
|   | 自動的に縮小して受ける                  | 40 |
|   | 本製品の操作で相手の原稿を受ける             | 41 |
|   | 本製品と接続している電話機の操作でファクスを       | Ē  |
|   | 受信する(MFC-J825N のみ)           | 44 |
|   | ファクスを転送する                    | 45 |
|   | 受信したファクスをパソコンに送る             | 46 |
|   |                              |    |

#### 通信管理

|      | 通信状態を確かめる    |
|------|--------------|
| 347  | 通信管理レポートを印刷す |
| రె49 | 送信結果レポートを印刷す |
|      | 着信履歴リストを印刷する |

### 第4章 電話帳 (MFC モデルのみ)......51

#### 電話帳

| 電話帳を利用する                              | 52 |
|---------------------------------------|----|
| 発信履歴・着信履歴から電話帳に登録する                   |    |
| グループダイヤルを登録する                         | 54 |
| 子機の電話帳を利用する                           |    |
| (MFC-J955DN/DWN のみ)                   | 56 |
|                                       | 50 |
| 発信履歴・着信履歴から電話帳に登録する                   |    |
| 発信履歴・着信履歴から電話帳に登録する<br>子機の電話帳を親機へ転送する |    |

#### リモートセットアップ

| パソコンを使って電話帳に登録する | 57 |
|------------------|----|
|------------------|----|

### 第5章 転送・リモコン機能 (MFC モデルのみ) ......59

#### リモコンアクセス

| 60 | 外出先から本製品を操作する |
|----|---------------|
|    | 暗証番号を設定する     |
|    | 外出先から本製品を操作する |

#### 転送機能

| 外出先に転送する           | 65      |
|--------------------|---------|
| ファクスが届いたことを        | 電話で知らせる |
| (MFC-J825N のみ)     |         |
| 留守録転送を設定する         |         |
| (MFC-J955DN/DWN のみ | 4)66    |

## 第6章 コピー ......67

#### 応用

| いろいろなコピー        |    |
|-----------------|----|
| スタック/ソートコピーする   |    |
| レイアウトコピーする      |    |
| 両面コピーする         | 73 |
| インクを節約してコピーする.  | 74 |
| 裏写りを軽減してコピーする . | 75 |
| ブックコピーする        |    |
| コピーに文字や画像を重ねる . |    |

## 第7章 デジカメプリント ......81

#### デジカメプリント

| 写真をプリントする                                   | . 82 |
|---------------------------------------------|------|
| インデックスシートをプリントする                            | . 82 |
| 番号を指定してプリントする                               | . 83 |
| 色や明るさを補正してプリントする                            | . 84 |
| メモリーカードまたは USB フラッシュメモリー<br>内の画像をまとめてプリントする | . 86 |
| メモリーカードまたは USB フラッシュメモリー                    |      |
| 内の画像を自動で順番に表示する                             | . 87 |
| 画像の一部をプリントする                                | . 88 |

## 

#### RSS の準備

| RSS 機能とは                | 92 |
|-------------------------|----|
| RSS 関連用語                | 92 |
| 各種ウェブサイトにおける RSS 配信について | 92 |
| ネットワークの接続を確認する          | 93 |
| RSS の設定をする              | 94 |
| RSS サイトの URL を登録する      | 95 |
| <b>RSS</b> の情報取得間隔を設定する | 96 |
| プロキシを設定する               | 97 |
| <b>RSS</b> を表示する        | 99 |

#### RSS 閲覧

| RSS を閲覧する                 | 100 |
|---------------------------|-----|
| 待ち受け画面の <b>RSS</b> 表示について | 100 |
| RSS コンテンツを表示する            | 100 |
| <b>RSS</b> の最新情報を取得する     | 102 |
| RSS の設定を変更する              | 103 |
| スクロール速度を変更する              | 103 |
| 閲覧するパソコンを設定する             | 103 |
|                           |     |

#### RSS ステータス

| RSS の取得状態を確認する |  |
|----------------|--|
|----------------|--|

| 付翁  | 录 | <br>5 |
|-----|---|-------|
| 用語解 | 説 | <br>6 |
| 索引  |   | <br>3 |

# Memo

# 本書のみかた

## 本書で使用されている記号

本書では、下記の記号が使われています。

| 確認 | お使いいただく上での注意事項、制限事項などを記載していま<br>す。 |
|----|------------------------------------|
|    | 知っていると便利なことや、補足を記載しています。           |

#### 確認

■ 本書に掲載されている画面は、実際の画面と異なることがあります。

## 本書で使用されているイラスト

本書では本製品や操作パネルの説明に、MFC-J825Nのイラストを使用しています。

### 本書で対象となる製品

本書は DCP-J925N、MFC-J825N、MFC-J955DN、MFC-J955DWN を対象としています。お使いの製品の 型番は操作パネル上に表記していますので、ご確認ください。

# 編集ならびに出版における通告

本マニュアルならびに本製品の仕様は予告なく変更されることがあります。

ブラザー工業株式会社は、本マニュアルに掲載された仕様ならびに資料を予告なしに変更する権利を有しま す。また提示されている資料に依拠したため生じた損害(間接的損害を含む)に対しては、出版物に含まれ る誤植その他の誤りを含め、一切の責任を負いません。

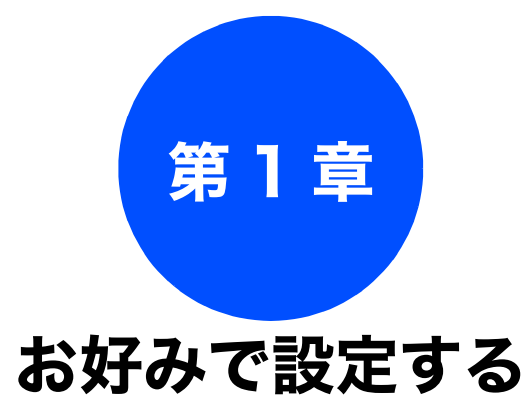

#### お好みで設定してください

| 画面の設定を変更する6                        |
|------------------------------------|
| 画面設定を変更する6                         |
| 子機の画面設定を変更する                       |
| (MFC-J955DN/DWN のみ)6               |
| 表示言語を設定する(DCP-J925N のみ)7           |
| ファクスモードに戻る時間を設定する                  |
| (MFC モデルのみ)8                       |
| ファクス自動再ダイヤル有無を設定する                 |
| (MFC モデルのみ)9                       |
| おやすみモードを設定する                       |
| (MFC-J955DN/DWN のみ)10              |
| おやすみ開始 / 終了時刻を設定する                 |
| すぐにおやすみモードを開始/終了する10               |
| 着信音と保留音を設定する                       |
| (MFC-J955DN/DWN のみ)11              |
| 親機の着信音・保留音を選ぶ                      |
| 子機の着信音を選ぶ12                        |
| ケータイ通話お得サービスを利用する                  |
| (MFC-J955DN/DWN のみ)13              |
| ケータイ通話お得サービスとは                     |
| NTTコミュニケーションズの                     |
| <b>0033</b> モバイルサービスのご案内 <b>14</b> |
| ケータイ通話お得サービスを設定する                  |
| 事業者識別番号を変更する16                     |

お好みで 設定する

調

ח ת ו

**「デジカメプリント** 

RSS

付録

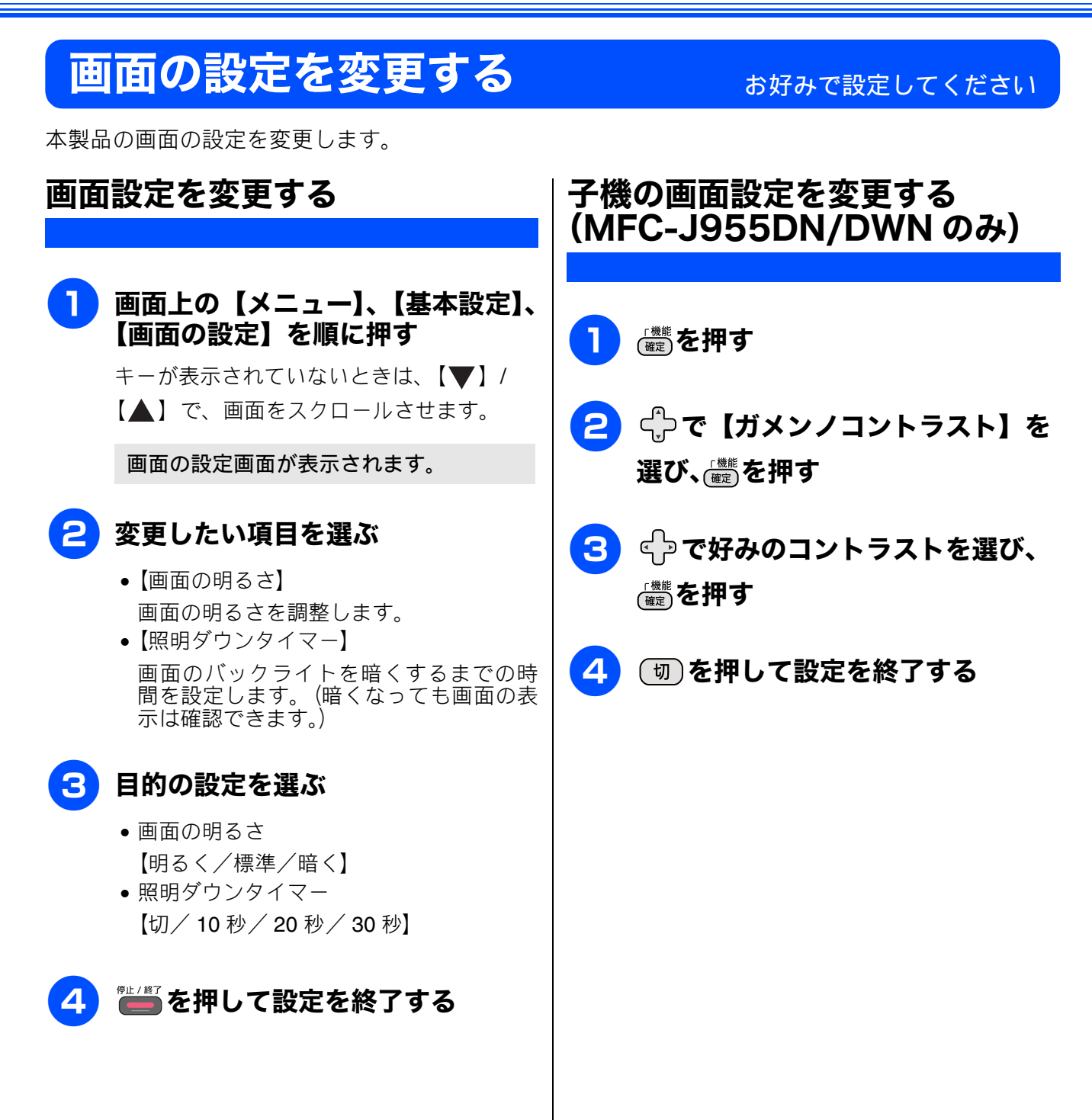

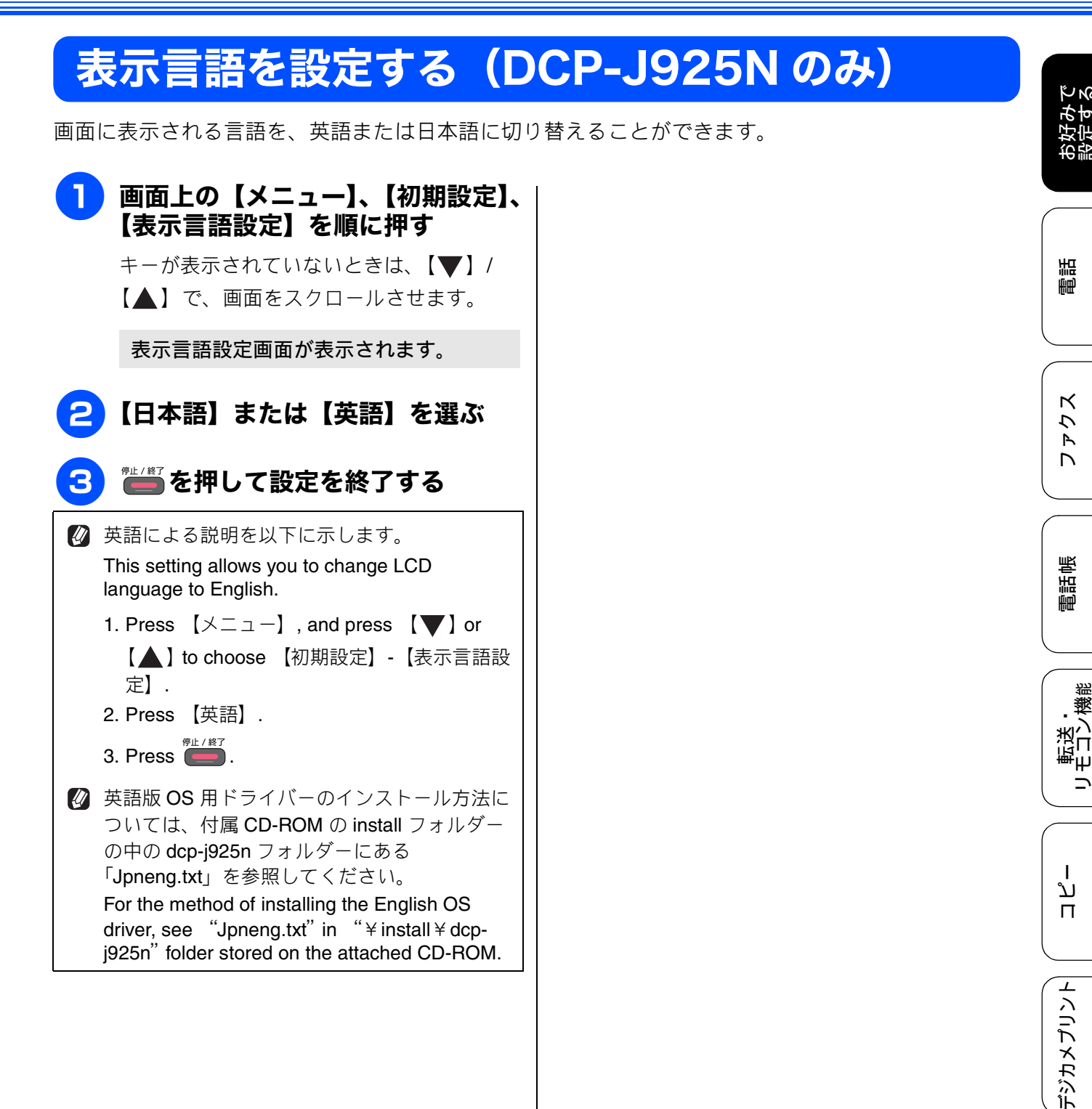

RSS

白録

# ファクスモードに戻る時間を設定する(MFC モデルのみ)

各モードで操作したあと、自動的にファクスモードに戻る時間を設定できます。【切】を選ぶと、最後 に使ったモードを維持します。お買い上げ時は【2分】に設定されています。

】 画面上の【メニュー】、【基本設定】、 【モードタイマー】を順に押す

> キーが表示されていないときは、【▼】/ 【▲】で、画面をスクロールさせます。

モードタイマー設定画面が表示されます。

2 ファクスモードに戻る時間を選ぶ

【切/0秒/30秒/1分/2分/5分】から選びます。

【0秒】を選んだ場合は、各モードでの 操作が完了すると、すぐにファクス モードに戻ります。

設定が有効になります。

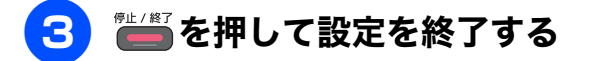

# ファクス自動再ダイヤル有無を設定する(MFC モデルのみ)

画面上の【メニュー】、【初期設定】、 【ファクス自動再ダイヤル】を順に

キーが表示されていないときは、【▼】/ 【▲】で、画面をスクロールさせます。

ファクス自動再ダイヤル設定画面が表示

相手が通話中などの理由でつながらなかったときは、自動で再ダイヤルを行いま

自動で再ダイヤルを行いません。回線が切

れると、すぐに送信レポートが印刷されま

【オン】または【オフ】を選ぶ

押す

2

されます。

•【オン】:

す。 •【オフ】:

す。

設定が有効になります。

● /巻]を押して設定を終了する

相手が通話中などの理由でファクス送信できなかったときに、自動で再ダイヤルするかどうかを設定 します。お買い上げ時は【オン】に設定されています。

# お好みで 設定する

割

ファクス

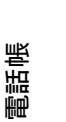

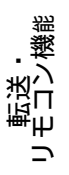

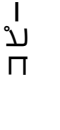

プリント

\_\_\_\_

9

| おやすみモードを設定する(N                                                                                                    | MFC-J955DN/DWN のみ)                                                                                                    |  |  |
|----------------------------------------------------------------------------------------------------|----------------------------------------------------------------------------------------------------|--|--|
| 設定した時刻に留守モードに切替わり、親機も子機も着信音を鳴らさない設定ができます。                                                                               |                                                                                                    |  |  |
| おやすみ開始/終了時刻を設定する                                                                                                    | すぐにおやすみモードを開始 / 終了する                                                                                                    |  |  |
|                                                                                                    |                                                                                                    |  |  |
| ● 面面上の【メニュー】、【基本設定】、<br>【おやすみタイマー設定】を順に押<br>す<br>キーが表示されていないときは、【▼】/<br>【▲】で、画面をスクロールさせます。<br>おやすみタイマーの設定画面が表示され<br>ます。 | • 画面上の【おやすみ】を押す<br>あやすみタイマーでおやすみモード中の<br>場合、おやすみモードが解除されます。<br>おやすみモード解除中の場合、【おやすみ<br>モードに設定しますか?着信音は鳴らずに<br>留守電になります】と表示されます。【は<br>い】を押すとおやすみモードが開始されます。   |  |  |
| 2 【おやすみタイマー】を押す                                                                                                    | ▶ おやすみモード中に【おやすみ】を押しておや                                                                                                    |  |  |
| 3 【オン】を押す<br>おやすみタイマーが有効になります。                                                                                          | <ul> <li>あやすみモード午に【おやすみ」を伴りておやすみモードを解除すると、次のおやすみタイマー開始時までおやすみモードは解除されます。</li> <li>おやすみモード解除中に【おやすみ】を押しておやすみモードを開始させると、次のおやすみタイマー解除時までおやすみモードになりま</li> </ul> |  |  |
| 4 【開始時刻】を押す                                                                                                    | <u></u> <i><b></b><i></i><b></b><i></i><b></b><i></i></i>                                                                                                   |  |  |
| 5 おやすみタイマーの開始時刻を、画<br>面に表示されているテンキーで入力<br>し、【OK】を押す                                                                     |                                                                                                    |  |  |
| 6 【終了時刻】を押す                                                                                                    |                                                                                                    |  |  |
| おやすみタイマーの終了時刻を、画<br>面に表示されているテンキーで入力<br>し、【OK】を押す                                                                       |                                                                                                    |  |  |
| 8 嘗響を押して設定を終了する                                                                                                    |                                                                                                    |  |  |
|                                                                                                    |                                                                                                    |  |  |

# 着信音と保留音を設定する(MFC-J955DN/DWN のみ)

電話やファクスを受信したときの着信音と保留音を設定します。本製品には、あらかじめ 4 種類のベル音と 30 曲のメロディが登録されています。お買い上げ時は、着信音は【ベル 1】、保留音は【花のワルツ】に設定されています。

#### 確認

- 着信音や保留音は、受話器を置いた状態で設定してください。(受話器を上げていると設定できません。)
- 呼出回数を0回に設定していると、メロディに設定していても、回線が再呼出に切り替わりベル音が 鳴るため、メロディが聞こえません。着信音をメロディにしたいときは、呼出回数を3回以上に設定 してください。 ⇒ユーザーズガイド 基本編「呼出回数を設定する」

## 親機の着信音・保留音を選ぶ

4 種類のベル音と下記のメロディを着信音や保留音 として設定できます。

| 曲名 |                           | 曲名 |                   |  |
|----|---------------------------|----|-------------------|--|
| 1  | アイネクライネ                   | 16 | 小フーガト短調           |  |
| 2  | 愛の喜び                      | 17 | ダッタン人の踊り          |  |
| 3  | アヴェ・マリア                   | 18 | ちょうちょう            |  |
| 4  | 仰げば尊し                     | 19 | トルコ行進曲            |  |
| 5  | 威風堂々                      | 20 | ドナドナ              |  |
| 6  | うれしいひなまつり                 | 21 | ノクターン第 <b>2</b> 番 |  |
| 7  | 大きな古時計                    | 22 | 小さな白鳥の踊り          |  |
| 8  | 歓喜の歌(交響曲<br>第 <b>9</b> 番) | 23 | 花                 |  |
| 9  | ガボット                      | 24 | 花のワルツ             |  |
| 10 | きらきら星                     | 25 | 春の声               |  |
| 11 | グリーンスリーブス                 | 26 | ハッピーバースデイ         |  |
| 12 | ケンタッキーの我<br>が家            | 27 | 故郷 (ふるさと)         |  |
| 13 | 木枯らしのエ<br>チュード            | 28 | 蛍の光               |  |
| 14 | 四季より「春」                   | 29 | メヌエット             |  |
| 15 | 主よ人の望みよ喜<br>びよ            | 30 | 諸人こぞりて            |  |

| ● 画面上の【メニュー】、【ファクス / 電話】、【メロディ設定】を順に押す                                                                                             |
|----------------------------------------------------------------------------------------------------|
| キーが表示されていないときは、【▼】/<br>【▲ 】で、画面をスクロールさせます。                                                                                         |
| 2<br>【着信音】または【保留メロディ】<br>を選ぶ                                                                                                    |
| <ul> <li>メロディを選び、【OK】を押す</li> <li>現在選択されているメロディが流れます。</li> <li>【OK】を押すとメロディが止まります。</li> </ul>                                      |
| ベル音は保留メロディには設定できません。                                                                                                    |
| 4 📲を押して設定を終了する                                                                                                    |
| 様内交換機、ターミナルアダプター、ADSL モデムなどに接続している場合、それらの機器の着信音選択を【ベル 2】または【SIR】に設定しているときは、本製品で【ベル 1】に設定しても、メニュー選択時に聞こえる【ベル 1】の音と異なるベル音が鳴ることがあります。 |
| 👔 再呼出音をメロディにすることはできません。                                                                                                    |
|                                                                                                    |
| 相手先ごとに着信音を変える                                                                                                    |
| ナンバー・ディスプレイサービスを契約しているとき<br>は相手先ごとに着信音を設定できます。<br>⇒ 23 ページ「着信鳴り分けを設定する(MFC-                                                        |

**J955DN/DWN**のみ)」

電話

の ひ ひ 定 す る

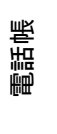

ファクス

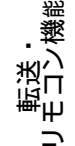

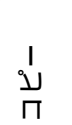

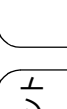

**デジカメプリント** 

RSS

白線

# 子機の着信音を選ぶ

1 種類のベル音と下記のメロディを着信音として設 定できます。

| 曲名 |           |  |
|----|-----------|--|
| 1  | アヴェ・マリア   |  |
| 2  | オオキナフルドケイ |  |
| 3  | ガボット      |  |
| 4  | キラキラボシ    |  |
| 5  | シキヨリ [ハル] |  |
| 6  | ハナノワルツ    |  |

(職)を押す

2【メイドウオンセッテイ】が選択されていることを確認し、(産)を押す

3【1. チャクシンオン】が選択されて いることを確認し、ጬ を押す

現在選択されているメロディが流れます。

4 ⊕ で着信音を選び、
 5 団 を押して設定を終了する

語

₽₽₽

転送し、

ת

П

デジカメプリント

RSS

# ケータイ通話お得サービスを利用する(MFC-J955DN/DWN のみ)

# ケータイ通話お得サービスとは

固定電話から携帯電話に電話をかけるときに、携帯電話番号の前に事業者識別番号をダイヤルすると、固定 電話の電話会社が設定した料金でご利用できるサービスです。

ケータイ通話お得サービスを利用する設定にすると、本製品から携帯電話に電話をかけるときに、携帯電話 番号の前に事業者識別番号を自動的につけてダイヤルできます。

ただし、ひかり電話や直収電話サービスをご利用になっている場合は、この機能はご利用になれません。 お買い上げ時は、ケータイ通話お得サービスは【しない】に設定されています。

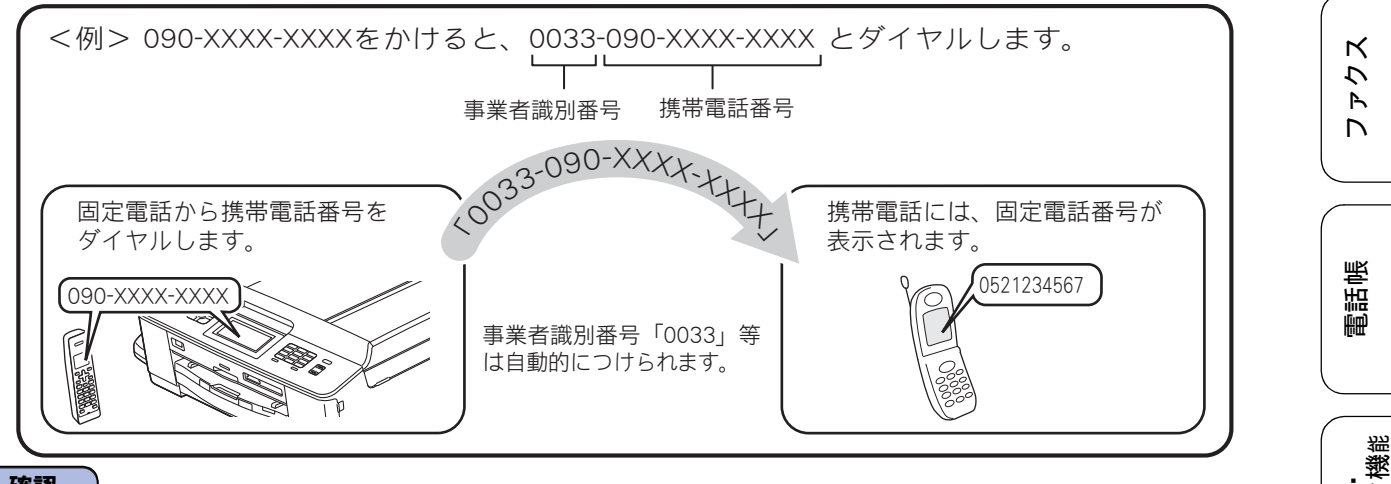

#### 確認

- NTT 東日本・西日本の「ひかり電話」や NTT 東日本・西日本以外のサービス事業者が提供する直収 電話サービス<sup>\*1</sup>、その他の事業者が提供するすべての光電話サービス、ケーブル TV 局が提供する電 話サービスをご利用時は、この機能はご利用できません。【しない】に設定してください。
- ケータイ通話お得サービスは、登録した各事業者によりサービス提供エリアが異なります。サービス 提供エリアについては、各事業者にお問い合わせください。
- ケータイ通話お得サービスを利用するときは、携帯電話番号の前に事業者識別番号や IP 電話解除番号<sup>\*2</sup> をダイヤルしないでください。電話をかけることができなくなったり、通話料が異なる場合があります。
- 直収電話サービスについては、各サービス事業者へお問い合わせください。
- ■構内交換機(PBX)、ビジネスホン、ホームテレホンに接続している場合は、ケータイ通話お得サービスを利用できません。【しない】に設定してください。
- 電話をかけても、しばらく「ツー」という音だけが聞こえる場合がありますが、故障ではありません。
- 事業者識別番号を自動的につけて電話をかけた場合、電話がつながるまで時間がかかることがありますが故障ではありません。
- 国内の携帯電話会社への通話が対象です。対象となる携帯電話番号は、「090」「080」から始まる番号のみです。PHS への通話は利用できません。
- マイラインおよびマイラインプラスの登録に関係なく利用できます。
- 通話先、通話時間や発信事業者の料金体系により、料金は安くならない場合があります。サービスについては、各事業者へお問い合わせください。
  - <sup>\*1</sup> 直収電話サービスとは、NTT 東日本・西日本の電話回線を介さずに、直接お客様のご自宅と各サービス事業者を結ぶ電話サービスです。(例 ソフトバンクテレコムのおとくライン、KDDI のメタルプラスなど)
  - <sup>\*2</sup> IP 電話サービスを利用時、一時的に IP 電話を利用しないための番号です。

付録

## NTT コミュニケーションズの 0033 モ | バイルサービスのご案内

- お申し込み手続きは不要です。定額料もかかりません。
- 携帯電話会社の留守番電話サービスの遠隔操作、 フリーアクセス(「0800」で始まる番号)などー 部サービスを利用できない場合があります。
- 携帯電話への通話料金はNTTコミュニケーション ズご利用分として請求されます。
- NTT コミュニケーションズが提供する「固定電話から携帯電話への通話サービス (0033 モバイル)」 詳細については、NTT コミュニケーションズのカスタマーズフロントにお問い合わせください。

#### NTT コミュニケーションズ カスタマーズフロント

0120-506506

受付時間:午前9:00~午後9:00(年末年始除く) ※本製品の機能・設定については、ブラザーコー ルセンター(お客様相談窓口)にお問い合わせ ください。

### 確認 ■ NTT 東日本・西日本の「ひかり電話」や NTT 東日本・西日本以外のサービス事業者が提供す る直収電話サービス<sup>\*1</sup>、その他の事業者が提供 するすべての光電話サービス、ケーブル TV 局 が提供する電話サービスをご利用時は、この機 能はご利用できません。【しない】に設定して ください。

<sup>\*1</sup> 直収電話サービスとは、NTT 東日本・西日本の電話回線を介さずに、直接お客様のご自宅と各サービス事業者を結ぶ電話サービスです。(例:ソフトバンクテレコムのおとくライン、KDDIのメタルプラスなど)

## ケータイ通話お得サービスを設定 する

#### [ケータイ通話お得サービス]

ひかり電話や直収電話サービスをご利用になってい る場合は、ケータイ通話お得サービスはご利用にな れません。IP電話をご利用の場合は、ケータイ通話 お得サービスのご利用は可能です。この場合は、IP 電話解除番号の設定が必要です。

### 画面上の【メニュー】、【初期設定】、 【その他】、【ケータイ通話お得サー ビス】を順に押す

キーが表示されていないときは、【▼】/ 【▲】で、画面をスクロールさせます。

ケータイ通話お得サービスの設定画面が 表示されます。

# 2 【する】を押す

ケータイ通話お得サービスを利用しない場 合は、【しない】を選びます。

## 3 電話回線を選ぶ

- 【一般回線】:一般回線をお使いの場合に選びます。
   ⇒手順 <sup>3</sup> へ
- 【IP 電話】: IP 電話をお使いの場合に選びま す。

⇒手順 4 へ

- 【ひかり電話 / その他】:ケータイ通話お得 サービスの設定を取りやめます。
   ⇒手順 <sup>3</sup> へ
- 4 メッセージを確認して、【OK】を 押す
- 5 【IP 電話解除番号は分かりますか?】 と表示された画面で、【はい】を押す

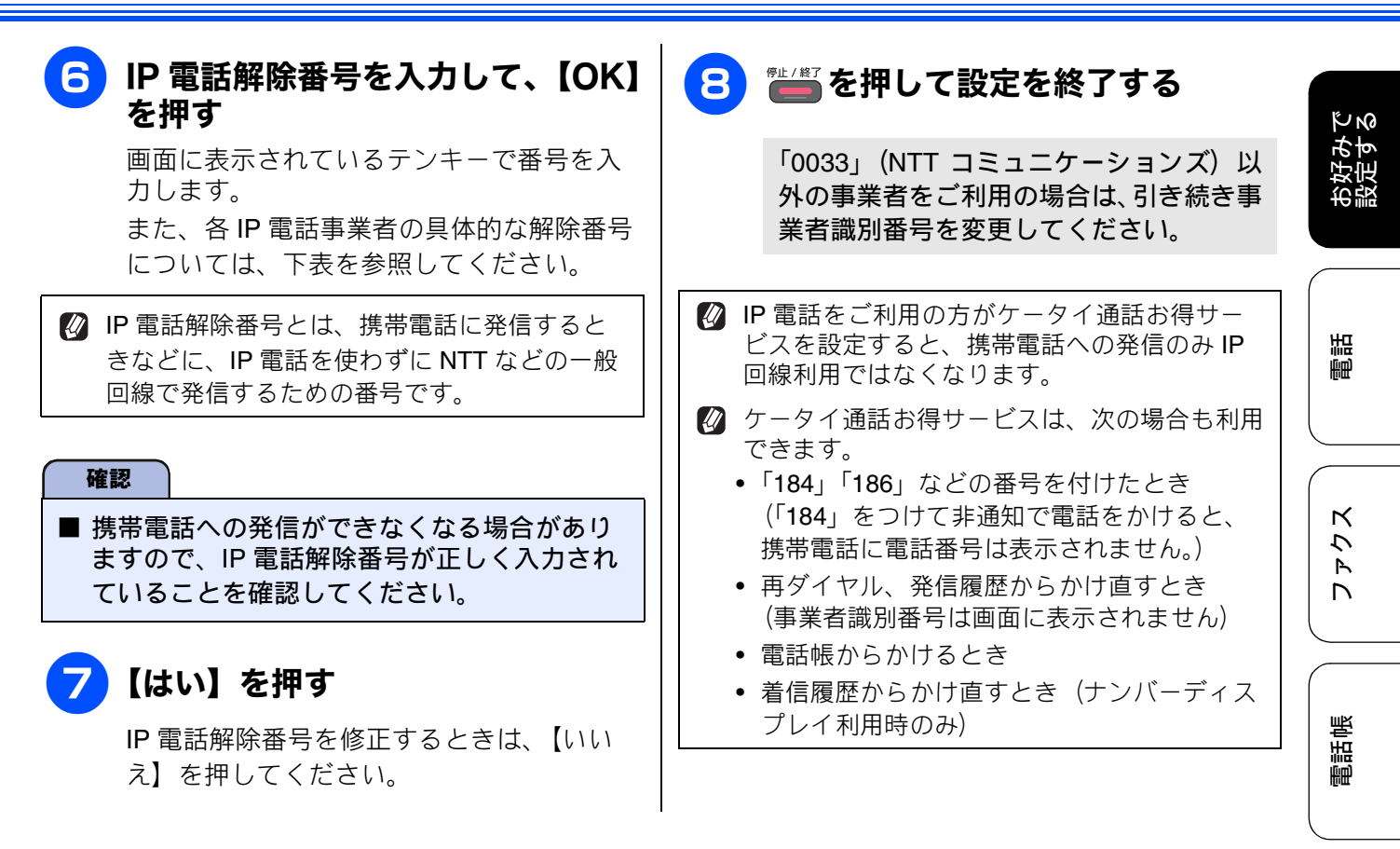

IP 電話解除番号の例(2011年4月1日現在)

| 事業者名                                                        | サービス名         | IP 電話解除番号 <sup>*2</sup>                              |
|-------------------------------------------------------------|---------------|------------------------------------------------------|
| Yahoo! BB(ソフトバンク BB) <sup>*1</sup>                          | Yahoo! BB フォン | <b>0000p</b><br>最後に必ず「 <b>p</b> 」(ポーズ)<br>を入力してください。 |
| OCN(NTT コミュニケーションズ)*1                                       | OCN ドットフォン    | 0000                                                 |
| KDDI(DION) <sup>*1</sup><br>NTT 東日本・西日本の IP 電話対応機器をご利用の場合   | KDDI - IP 電話  | 0000                                                 |
| KDDI(DION) <sup>*1</sup><br>NTT 東日本・西日本以外の IP 電話対応機器をご利用の場合 | KDDI - IP 電話  | 0009                                                 |

\*1 Yahoo! BB 光、OCN 光サービス、KDDI メタルプラスは、ケータイ通話お得サービスをご利用になれません。
 \*2 IP 電話解除番号は予告なく変更されることがあります。正しく設定してもサービスが利用できない場合は、ご契約中の IP 電話事業者にお問い合わせください。

上記にないIP電話サービスをご利用の場合は、ご契約中のIP電話事業者に、IP電話解除番号と「p」(ポーズ)入力が必要かどうかをお問い合わせください。

ח ת

デジカメプリント

뎷

## 事業者識別番号を変更する

[事業者識別番号]

「0033」(NTT コミュニケーションズ) 以外のケータ イ通話お得サービスをご利用のときは、事業者識別 番号を変更します。 お買い上げ時は、「0033」に設定されています。

### 1 画面上の【メニュー】、【初期設定】、 【その他】、【事業者識別番号】を順 に押す

キーが表示されていないときは、【▼】/ 【▲】で、画面をスクロールさせます。

事業者識別番号の設定画面が表示されま す。

### 2 事業者識別番号を入力して、【OK】 を押す

画面に表示されているテンキーで番号を入 力します。

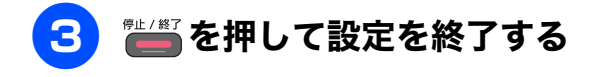

ー時的にケータイ通話お得サービスを利用 せずに発信したいときは

ケータイ通話お得サービスを【する】に設定してい ても、サービスを利用したくない場合は、【キャッ チ】を押してからダイヤルすると、一時的にサービ スをキャンセルできます。

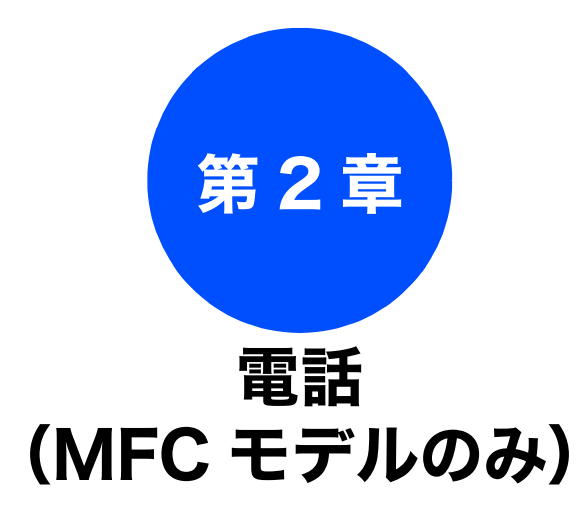

#### オプションサービス

| ナンバー・ディスプレイサービスを利用する    |
|-------------------------|
| ナンバー・ディスプレイサービスとは       |
| ナンバー・ディスプレイサービスを設定する    |
| (MFC-J825N のみ)20        |
| ナンバー・ディスプレイサービスを設定する    |
| (MFC-J955DN/DWN のみ)21   |
| 電話がかかってきたときは            |
| 着信鳴り分けを設定する             |
| (MFC-J955DN/DWN のみ)23   |
| 電話帳に登録した電話番号によって着信音を変える |
| (親機)23                  |
| 電話帳に登録している相手からの着信音を変える  |
| (子磯)                    |
| ナンバー・ディスプレイの利用方法        |
| (MFC-J955DN/DWN 親機のみ)24 |
| 着信履歴を利用する               |
| (MFC-J955DN/DWN のみ)25   |
| ネーム・ディスプレイサービスを利用する     |
|                         |

 お好みで 設定する

電話

ファクス

電話帳

RSS

デジカメプリント

白線

確認

# **ナンバー・ディスプレイサービスを利用する** オプションサービス

本製品では、電話会社(NTT など)との契約によって「ナンバー・ディスプレイサービス」をご利用 いただくことができます。

## ナンバー・ディスプレイサービスとは

電話がかかってきたときに相手の電話番号を画面に表示する、電話会社のサービスです。サービスの詳細に ついてはご利用の電話会社にお問い合わせください。

# ■本製品の設定だけでは、「ナンバー・ディスプレイサービス」は利用できません。ご利用の電話会社との契約(有料)が必要です。契約していない場合は、【なし】に設定してください。

- ISDN 回線を利用しているときは、ナンバー・ディスプレイ対応のターミナルアダプターの設定が必要です。
- ■構内交換機(PBX)に接続しているときは、構内交換機(PBX)がナンバー・ディスプレイに対応していなければ利用できません。
- ブランチ接続(並列接続)をしているときは、ナンバー・ディスプレイが正常に動作しません。
- 電話回線にガス検針器やセキュリティー装置などが接続されている場合は、誤動作することがあります。

(MFC-J955DN/DWN をお使いのかたへ)

- 転送電話など同時に利用できないサービスがあります。
- IP 電話による発信や着信は、契約しているプロバイダーや、接続している機器により、ナンバー・ディ スプレイの動作が異なります。ご不明な点は、お客さまが契約しているプロバイダー、接続している機 器メーカーへお問い合わせください。

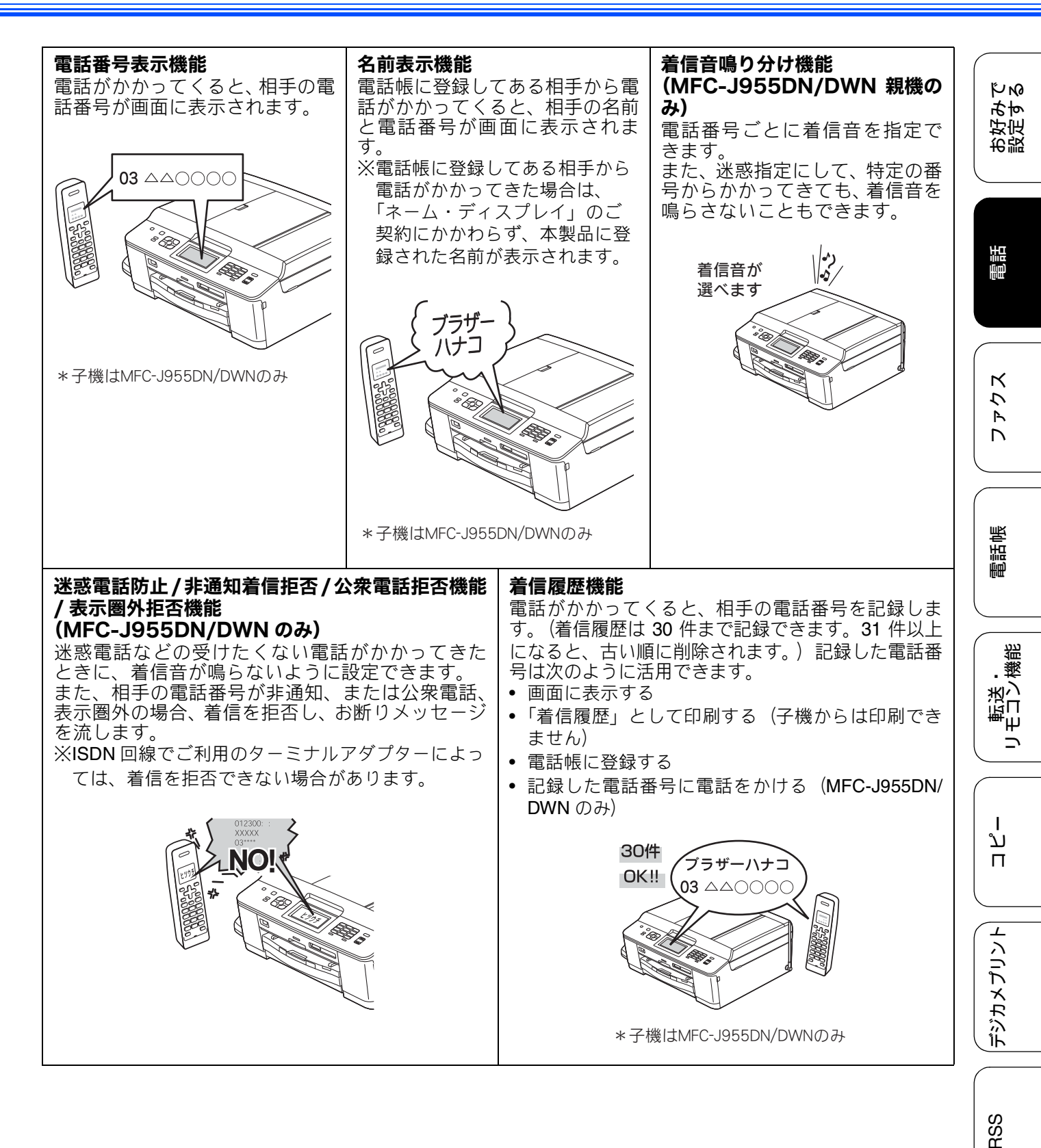

# ナンバー・ディスプレイサービスを設定する(MFC-J825N のみ)

[ナンバーディスプレイ]

電話会社とのご契約後、ナンバー・ディスプレイサービスを利用するときは【あり】に、利用しないとき、 または利用を一時的に中止するときは【なし】に設定します。 お買い上げ時は、ナンバー・ディスプレイ【なし】に設定されています。

#### 確認

- ■「ナンバー・ディスプレイ」をご利用いただくためには、電話会社(NTT など)との契約が必要です (有料)。契約していない場合は【なし】にしてください。
- ナンバー・ディスプレイは、複数台の装置に表示することはできません。外付け電話を接続して本製品でナンバー・ディスプレイを使用する場合は、外付け電話のナンバー・ディスプレイの設定を「Off」にしてください。ただし、本製品の設定により、外付け電話の番号表示を優先させることは可能です。
- 外付け電話でナンバー・ディスプレイ機能を使用する場合、受信モードを【F/T= 自動切換え】に設定していると再呼出音が鳴り始めてからは、画面に番号表示されない可能性があります。

1 画面上の【メニュー】、【初期設定】、 【ナンバーディスプレイ】を順に押す

> キーが表示されていないときは、【▼】/ 【▲】で、画面をスクロールさせます。

### 2 設定項目を選ぶ

- 【あり】
   本製品の画面に相手の電話番号が表示されます。
- 【なし】
   ナンバー・ディスプレイ機能を使用しません。
- •【外付け電話優先】 本製品と接続している電話機に相手の電 話番号が表示されます。

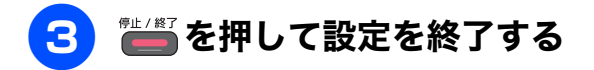

#### ナンバー・ディスプレイサービスを設定する(MFC-J955DN/DWNのみ) [ナンバーディスプレイ] КN 電話会社とのご契約後、ナンバー・ディスプレイサービスを利用するときは【あり】に、利用しないとき、 または利用を一時的に中止するときは【なし】に設定します。 【あり】に設定しているときは、【着信鳴り分け】【非通知着信拒否】【公衆電話拒否】【表示圏外拒否】【着信 「拒否モニター】【キャッチディスプレイ】などが設定できます。また、「着信履歴」を表示したり、「着信履 歴リスト」を印刷できます。 お買い上げ時は、ナンバー・ディスプレイ【あり】に設定されています。 電話 確認 ■「ナンバー・ディスプレイ」をご利用いただくためには、電話会社(NTT など)との契約が必要です (有料)。契約していない場合は【なし】にしてください。 ■ ナンバー・ディスプレイサービスを契約されている場合は、必ず「ナンバー・ディスプレイ」の設定 を【あり】にしてください。【なし】に設定すると、電話を受けたとき、すぐに電話が切れてしまう К 場合があります。 う R D 画面上の【メニュー】、【初期設定】、 電話がかかってきたときは 【ナンバーディスプレイ】、【ナン 着信音が鳴り、相手の名前や電話番号が表示されま バーディスプレイ】を順に押す 電話帳 す。 キーが表示されていないときは、【▼】/ 親機 【▲】で、画面をスクロールさせます。 着信中 機能 🔁 【あり】または【なし】を選ぶ ブラサー太郎 転送法 ●【あり】: ナンバー・ディスプレイが使用できます。 (別途、電話会社との契約が必要です)。 【なし】: 子機 ナンバー・ディスプレイが使用できなくな L ります。 ת カ・イセン チャクシン П ブラザータロウ 🎬 を押して設定を終了する 04XXXXXXXX デジカメプリント Yıl (III) ● その他の表示例 •【非通知】 相手が電話番号非通知契約のとき、電話番号 の先頭に「184」を付けて電話をかけてきた とき RSS 【公衆電話】 公衆電話からかけてきたとき •【表示圈外】 相手がサービス対象地域外や新幹線の列車公 衆電話からかけてきたとき

21

뎷

勺

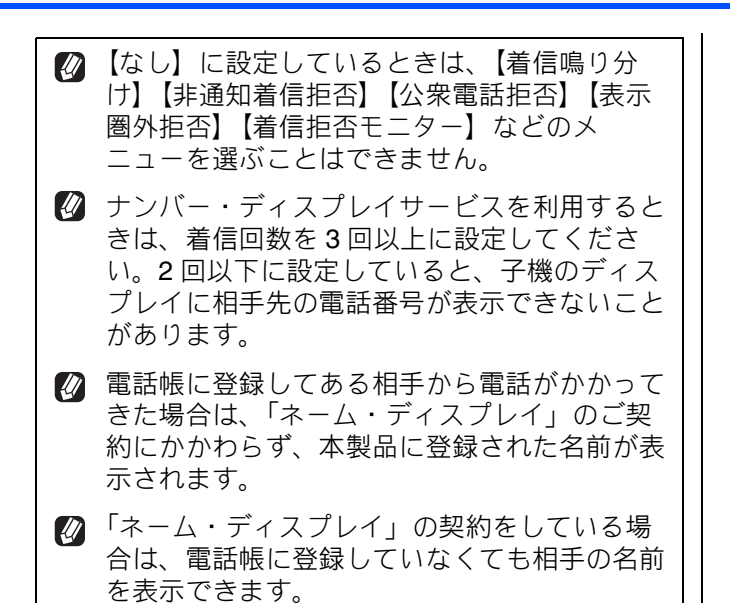

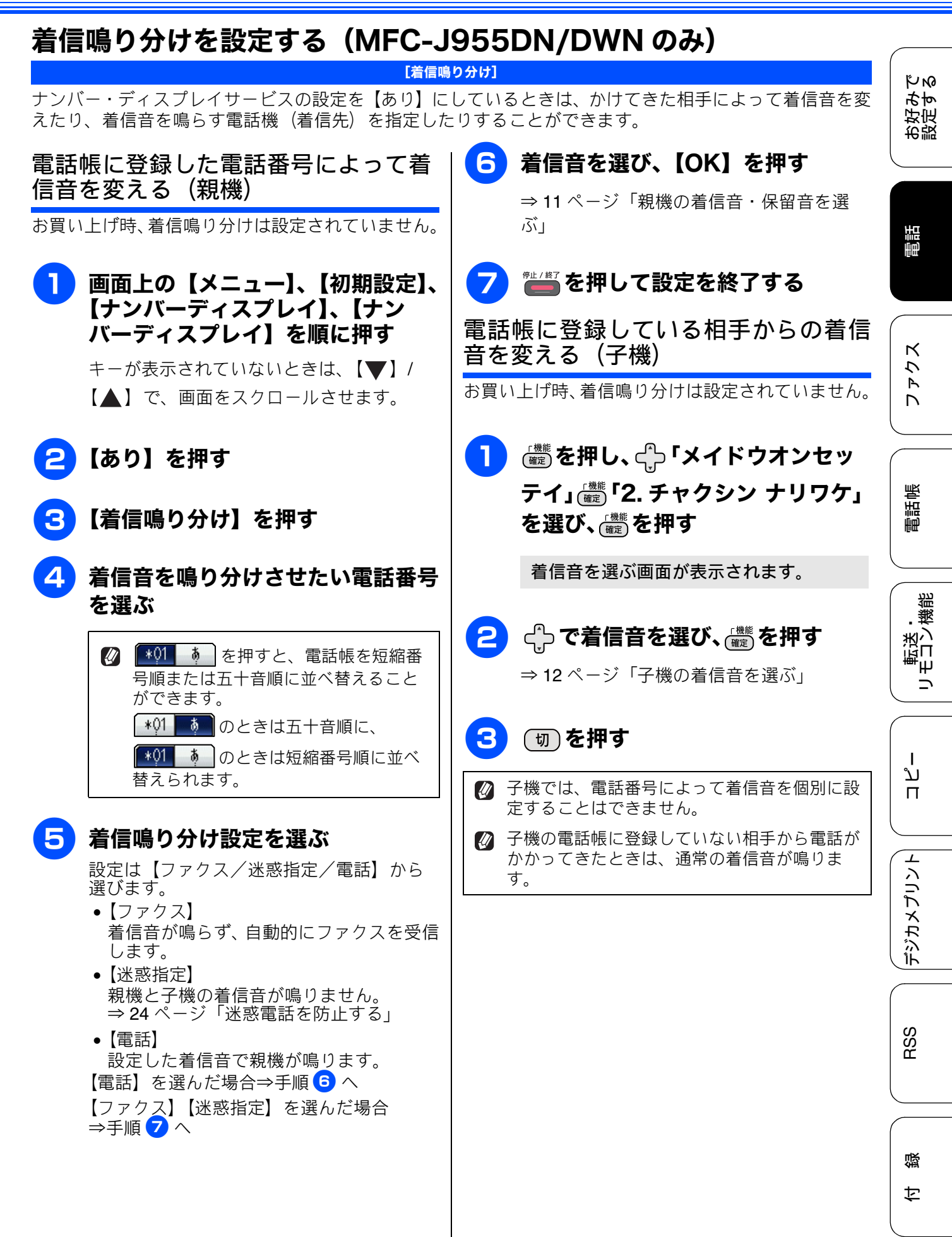

# ナンバー・ディスプレイの利用方法 (MFC-J955DN/DWN 親機のみ)

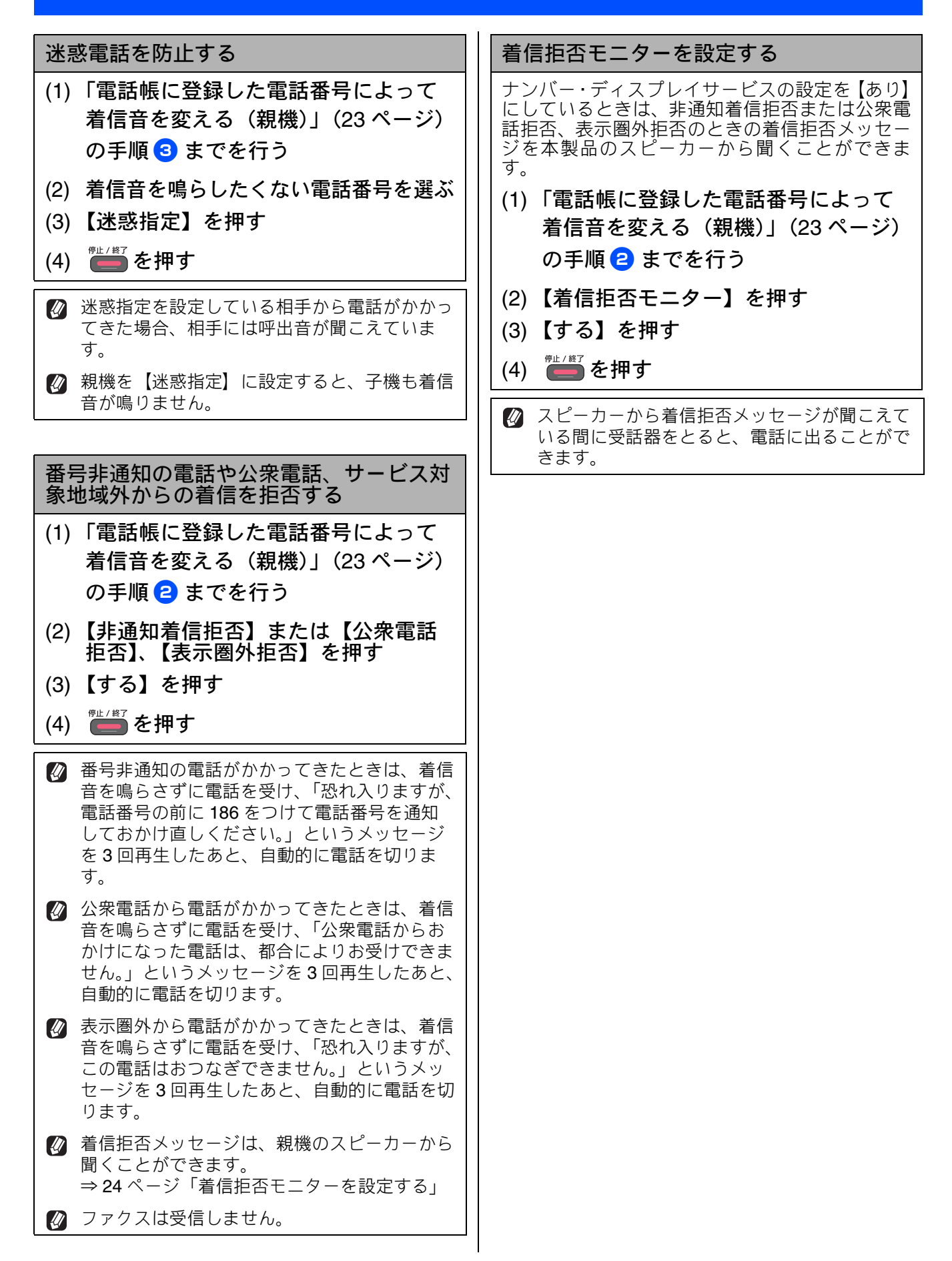

КN

お好み-設定す

### 着信履歴を利用する(MFC-J955DN/DWN のみ) <sup>[着信履歴]</sup>

#### 確認

■ ナンバー・ディスプレイサービスの契約をしていないときは、「着信履歴」は使えません。親機には、 着信日時のみ表示されます。子機には、「チャクシンリレキ ナシ」と表示されます。

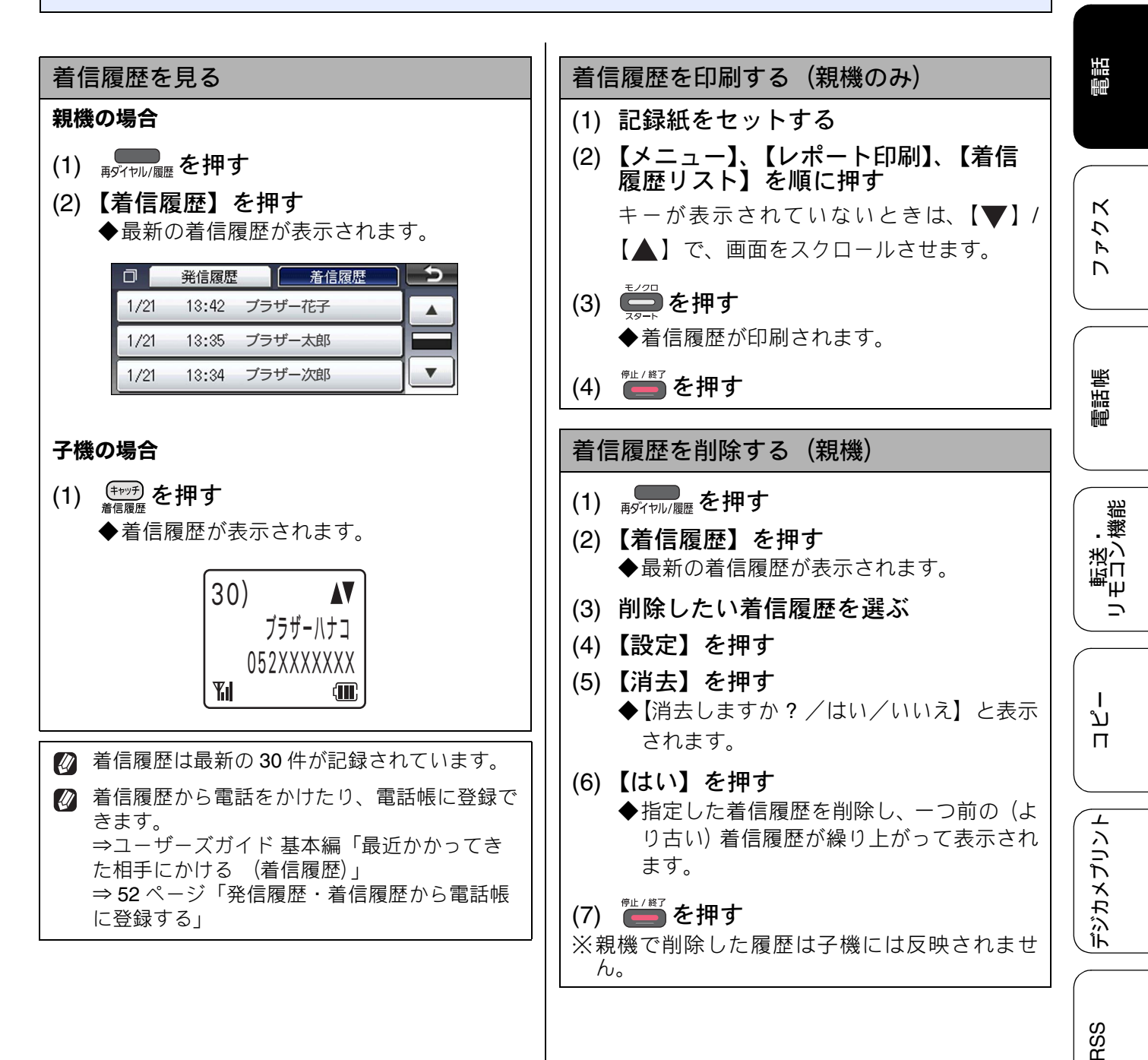

| 履歴を削除する(子機)                                                                                               |
|----------------------------------------------------------------------------------------------------|
| 1件のみ削除する場合                                                                                                |
| <ol> <li>(1)</li></ol>                                                                                    |
| (2) 🛟 で削除したい履歴を選び、 🚟 を押す                                                                                  |
| (3) �゚゚゚゚゚゚゚゚゚゙で「1 ケン ショウキョ」を選び、<br><sup>(機能</sup> を押す                                                    |
| (4) 1 <sup>∞</sup> を押す<br>◆選択した履歴が削除されます。                                                                 |
| <ul><li>(5) 切を押す</li><li>◆操作を終了します。</li></ul>                                                             |
| すべての履歴を削除する場合                                                                                             |
| <ol> <li>(1) (<sup>mm</sup>) を押し、 () で「チャクシンリレ</li> <li>キ」または「ハッシンリレキ」を選び、 (<sup>mm</sup>) を押す</li> </ol> |
| (2) <sup>(機能)</sup> を押す                                                                                   |
| (3) 🛟 で「ゼンケン ショウキョ」を選<br>び、 🚋 を押す                                                                         |
| <ul> <li>(4) 1<sup>∞</sup> を押す</li> <li>◆子機の着信履歴または発信履歴がすべて<br/>削除されます。</li> </ul>                        |
| ※子機で削除した履歴は親機には反映されません。                                                                                   |

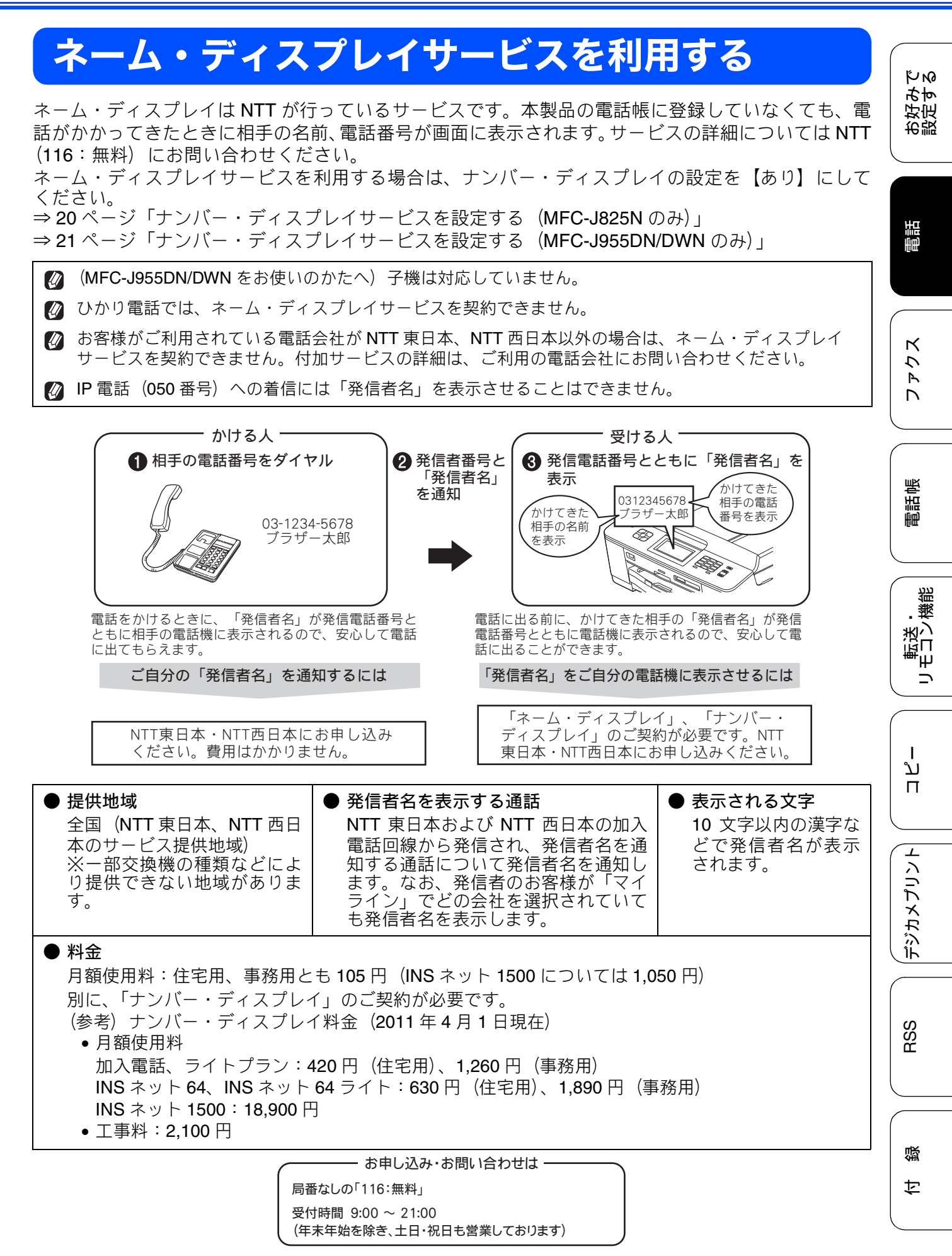

# キャッチホン・ディスプレイサービスを利用する (MFC-J955DN/DWN のみ)

キャッチホン・ディスプレイサービスは、外線通話中にかかってきた相手先の電話番号を画面に表示 する、電話会社のサービスです。 サービスの詳細についてはご利用の電話会社にお問い合わせください。 お買い上げ時は、【なし】に設定されています。

#### 確認

- ■本製品の設定だけでは、画面に相手の電話番号は表示されません。「キャッチホン・ディスプレイサービス」をご利用いただくためには、「キャッチホン」または「キャッチホンⅡ」(⇒ユーザーズガイド基本編「キャッチホンサービスを利用する」)と、「ナンバー・ディスプレイサービス」(⇒18ページ「ナンバー・ディスプレイサービスを利用する」)の両方を、ご利用の電話会社と契約していただく必要があります。(有料)
- ISDN 回線を利用されているときは、ターミナルアダプターのデータ設定が必要です。
- 構内交換機 (PBX) に接続しているときは、キャッチディスプレイが正常に動作しません。
- ブランチ接続(並列接続)をすると、キャッチディスプレイが正常に動作しません。
- 電話回線にガス検針器やセキュリティー装置などが接続されている場合は、誤動作することがあります。
- 子機通話中、キャッチホンが入ると、「ピポッ、ザー」というデータ通信音が聞こえ、通話が途切れます。
- 子機のキャッチディスプレイの表示は、約10秒です。

1 画面上の【メニュー】、【初期設定】、 【ナンバーディスプレイ】、【ナン バーディスプレイ】を順に押す

> キーが表示されていないときは、【▼】/ 【▲】で、画面をスクロールさせます。

- 🔁 【あり】を押す
- 3 5 を押す
  - 4. 【キャッチディスプレイ】を押す

- 5 【あり】または【なし】を選ぶ
  - 【あり】:
     キャッチホン・ディスプレイが設定されます。
  - 【なし】:
     キャッチホン・ディスプレイは設定されません。

## 6) ៉ 🥌 を押して設定を終了する

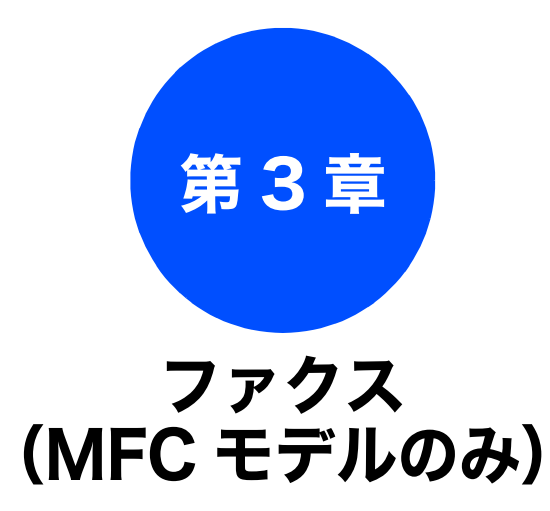

#### 応用

| ファクスの便利な送りかた                | 30   |
|-----------------------------|------|
| 発信履歴・着信履歴を使ってファクスを送る        | 30   |
| 相手先の受信音を確認してから送る            | 31   |
| 話をしてから送る(MFC-J955DN/DWN のみ) | 32   |
| 内容を確認してからファクスを送る            | 33   |
| 時間を指定して送る                   | 35   |
| 同じ相手への原稿をまとめて送る             | 36   |
| 原稿をすぐに送る                    | 37   |
| 相手の操作で原稿を送る                 | 38   |
| 海外へ送る                       | 39   |
|                             |      |
| ファクスの便利な受けかた                | 40   |
| 自動的に縮小して受ける                 | 40   |
| 本製品の操作で相手の原稿を受ける            | 41   |
| ポーリング受信をする                  | 41   |
| 複数の相手先からポーリング受信をする          | 42   |
| 本製品と接続している電話機の操作でファクスを      |      |
| 受信する(MFC-J825N のみ)          | 44   |
| リモート受信を設定する                 | 44   |
| リモート受信の操作                   | . 44 |
| ファクスを転送する                   | 45   |
| 受信したファクスをパソコンに送る            | 46   |
|                             |      |

#### 通信管理

| 通信状態を確かめる         | 47 |
|-------------------|----|
| 通信管理レポートを印刷する     | 47 |
| 通信記録をすぐに確認したいとき   | 47 |
| 出力間隔を変更する         | 47 |
| 送信結果レポートを印刷する     | 49 |
| すぐに印刷する           |    |
| 印刷するタイミングと内容を設定する | 49 |
| 着信履歴リストを印刷する      | 50 |

電話帳

お好みで 設定する

調問

29

졣

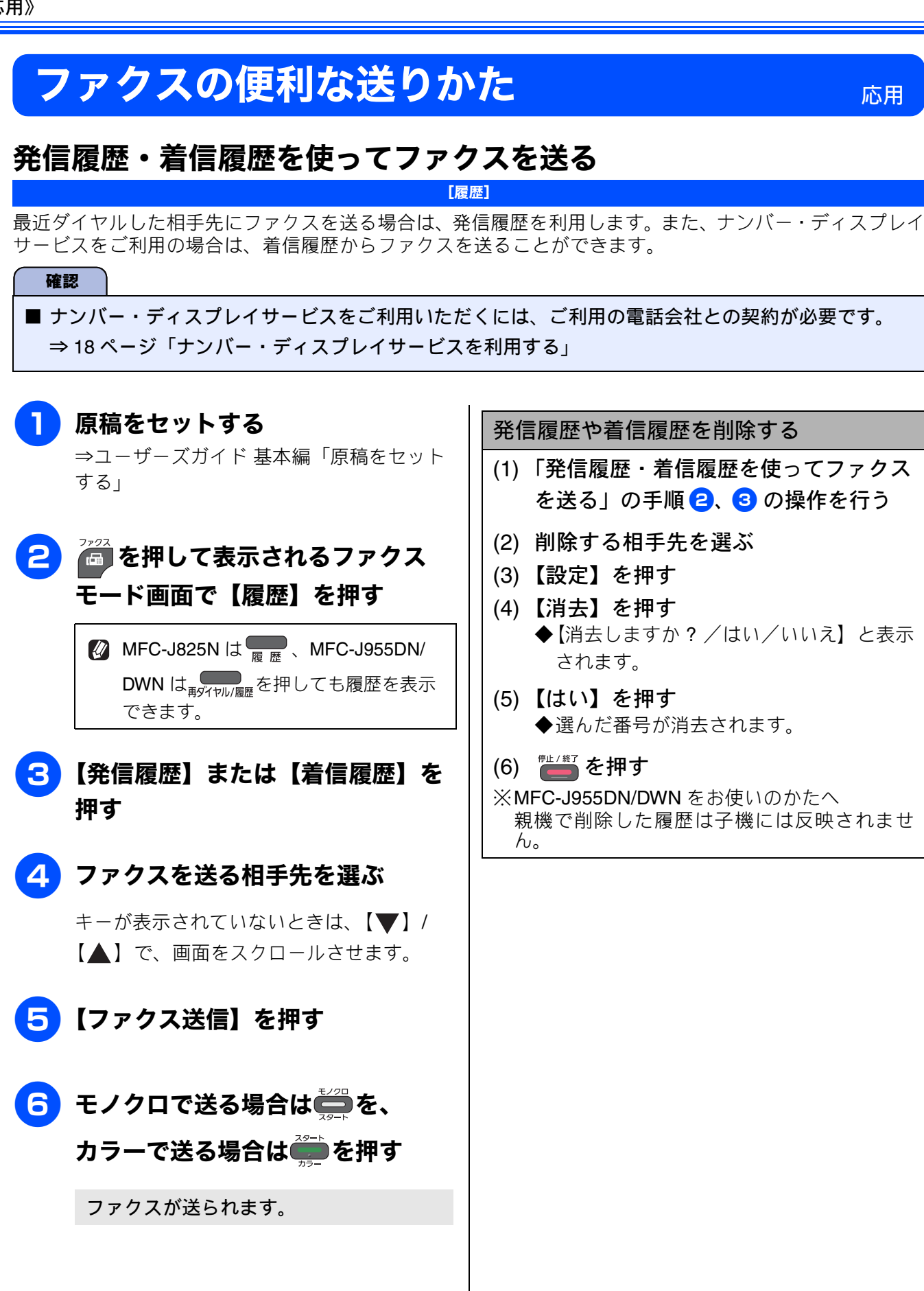

応用

КN

お好み-設定す。

# 相手先の受信音を確認してから送る

[手動送信]

相手の受信音を確認してからファクスを送ります。

#### 確認

■「手動送信」の場合、原稿台ガラスに原稿をセットすると、一度に複数枚のファクスを送ることはできません。(1回に送ることができるのは1枚のみです。)

# 1 原稿をセットする

⇒ユーザーズガイド 基本編「原稿をセット する」

- 2 🧖を押す
- 3 ポリファクを押したあと、相手のファク ス番号をダイヤルする
- 4 相手の受信音(ピーヒョロヒョロ

# 音)を確認して、ションテントはのことであったは、して、ションテントを確認して、ションテントを確認して、ションテントを

ADF に原稿をセットしたときは、原稿の 読み取りが開始され、ファクスが送られま す。 原稿台ガラスに原稿をセットしたときは、 画面に【ファクスしますか?/送信/受 信】と表示されます。⇒手順 5 へ

## 5 【送信】を押す

原稿の読み取りが開始され、ファクスが送 られます。 ファクスの送信が終わると、回線が自動的 に切れます。

### 送るのをやめるときは

- (1) 【送信中】と表示されたら ∰ を押す ◆【停止しますか? /はい/いいえ】と表示 されます。
- (2) 【はい】を押す◆ファクスの送信が中止されます。

ファクス

調問

電話帳

ח ת ו

# 話をしてから送る(MFC-J955DN/DWN のみ)

[手動送信]

相手と話をして、ファクスを送ることを伝えてから送ります。

#### 確認

■「手動送信」の場合、原稿台ガラスに原稿をセットすると、一度に複数枚のファクスを送ることはできません。(1回に送ることができるのは1枚のみです。)

## 送るのをやめるときは 相手先に電話をかける ⇒ユーザーズガイド 基本編「電話をかける」 ◆【停止しますか?/はい/いいえ】と表示 2 相手と通話してファクスを送ること されます。 を伝え、相手側のファクシミリのス (2) 【はい】を押す タートボタンを押してもらう ◆ファクスの送信が中止されます。 相手先のファクスが応答すると「ピー」と いう音が聞こえます。 3 原稿をセットする ⇒ユーザーズガイド 基本編「原稿をセット する」 ● または ● を押す ADF に原稿をセットしたときは、原稿の 読み取りが開始され、ファクスが送られま す。 原稿台ガラスに原稿をセットしたときは、 画面に【ファクスしますか? /送信/受 信】と表示されます。⇒手順 5 へ 【送信】を押す 原稿の読み取りが開始され、ファクスが送ら れます。 受話器を受話器台に戻す 6

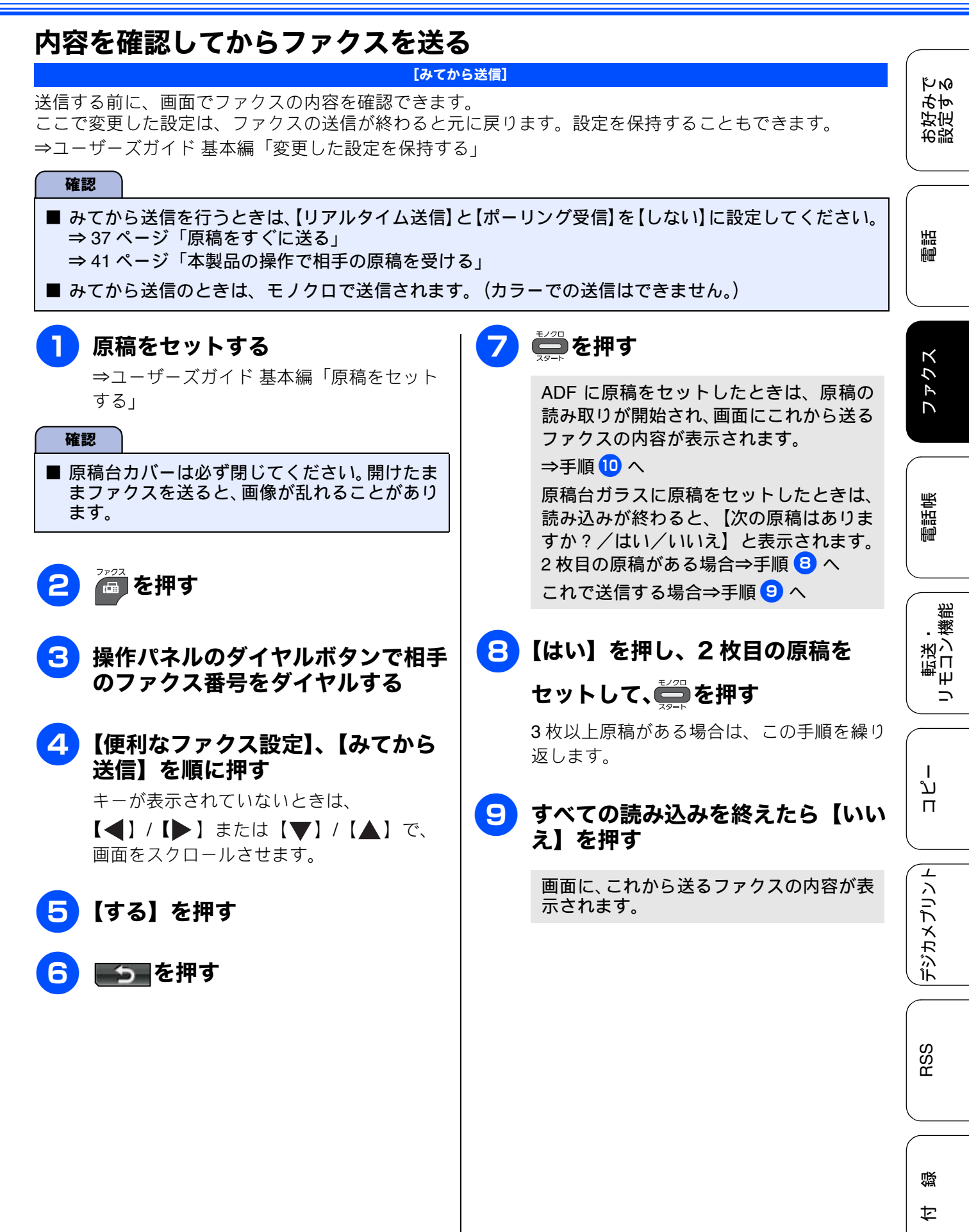

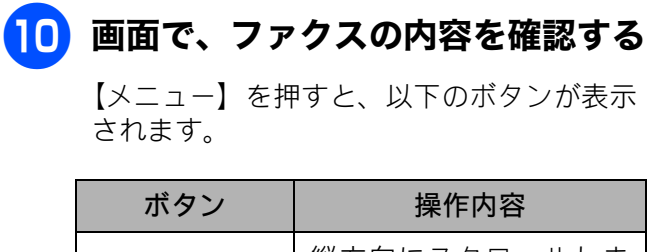

| 【▼】/【▲】 | 縦方向にスクロールしま<br>す。      |
|---------|------------------------|
|         | 横方向にスクロールしま<br>す。      |
| •       | 拡大 / 縮小表示します。          |
|         | 前のページ/次のページを<br>表示します。 |
| ود 🚺    | <b>90</b> °ずつ右回転します。   |

# A) ファクスを送る場合

# 🚹 🚔を押す

ファクスが送られます。

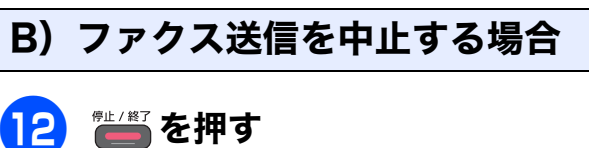

# ●上/巻了を押す

画面に【停止しますか?/はい/いいえ】 と表示されます。

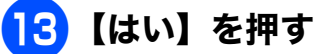

送信が中止されます。
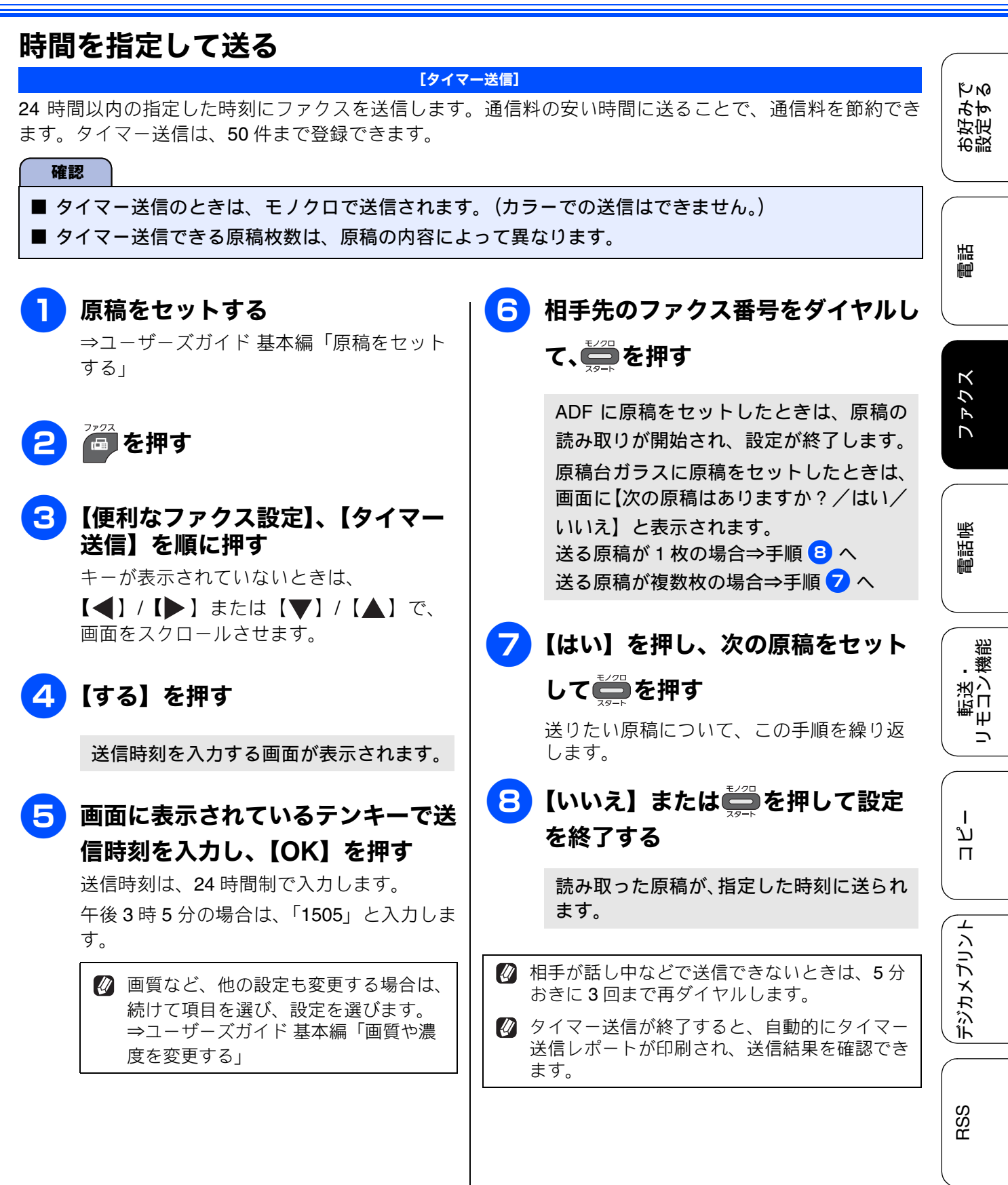

白録

# 同じ相手への原稿をまとめて送る

### [とりまとめ送信]

タイマー送信を複数設定している場合、相手先の番号と送信時刻が同じものは、1回の通信でまとめて送るように設定できます。まとめて送ることで、通信料を節約できます。

### 確認

- ■とりまとめ送信のときは、モノクロで送信されます。(カラーでの送信はできません。)
- とりまとめ送信のときは、同じダイヤル方法 でダイヤルしてください。

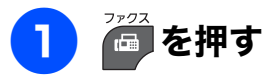

### 2 【便利なファクス設定】、【とりまと め送信】を順に押す

キーが表示されていないときは、 【◀】/【▶】または【▼】/【▲】で、 画面をスクロールさせます。

3 【する】を押す

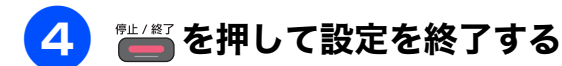

КN

お好み設定す

調問

ファクス

電話帳

転送・ モコン機能

## 原稿をすぐに送る

⇒ユーザーズガイド 基本編「原稿をセット する」

原稿をセットする

2 🔤 を押す

3 【便利なファクス設定】、【リアルタ イム送信】を順に押す

> キーが表示されていないときは、 【◀】/【▶】または【▼】/【▲】で、 画面をスクロールさせます。

# 4 【する】を押す

•【する】: リアルタイム送信で送ります。

【しない】:
 通常の送信で送ります。

図 画質など、他の設定も変更する場合は、 続けて項目を選び、設定を選びます。 ⇒ユーザーズガイド基本編「画質や濃 度を変更する」

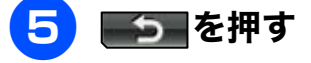

6 相手のファクス番号をダイヤルし
 て、モノクロで送るときは → を,
 カラーで送るときは → を押す

原稿の読み取りが開始され、ファクスが送 られます。

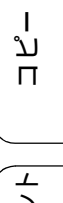

## 相手の操作で原稿を送る

[ポーリング送信]

本製品に原稿を登録しておくと、ポーリング機能のある他のファクシミリはその原稿を自由に取り出すことができます。これを「ポーリング送信」といいます。

また、受信側と送信側が同じパスワードを使用することによって、パスワードを知っている人だけが原稿を 受け取れる「機密ポーリング送信」を行うこともできます。

🛿 機密ポーリング送信は、相手側のファクシミリもブラザー製の場合のみ行えます。

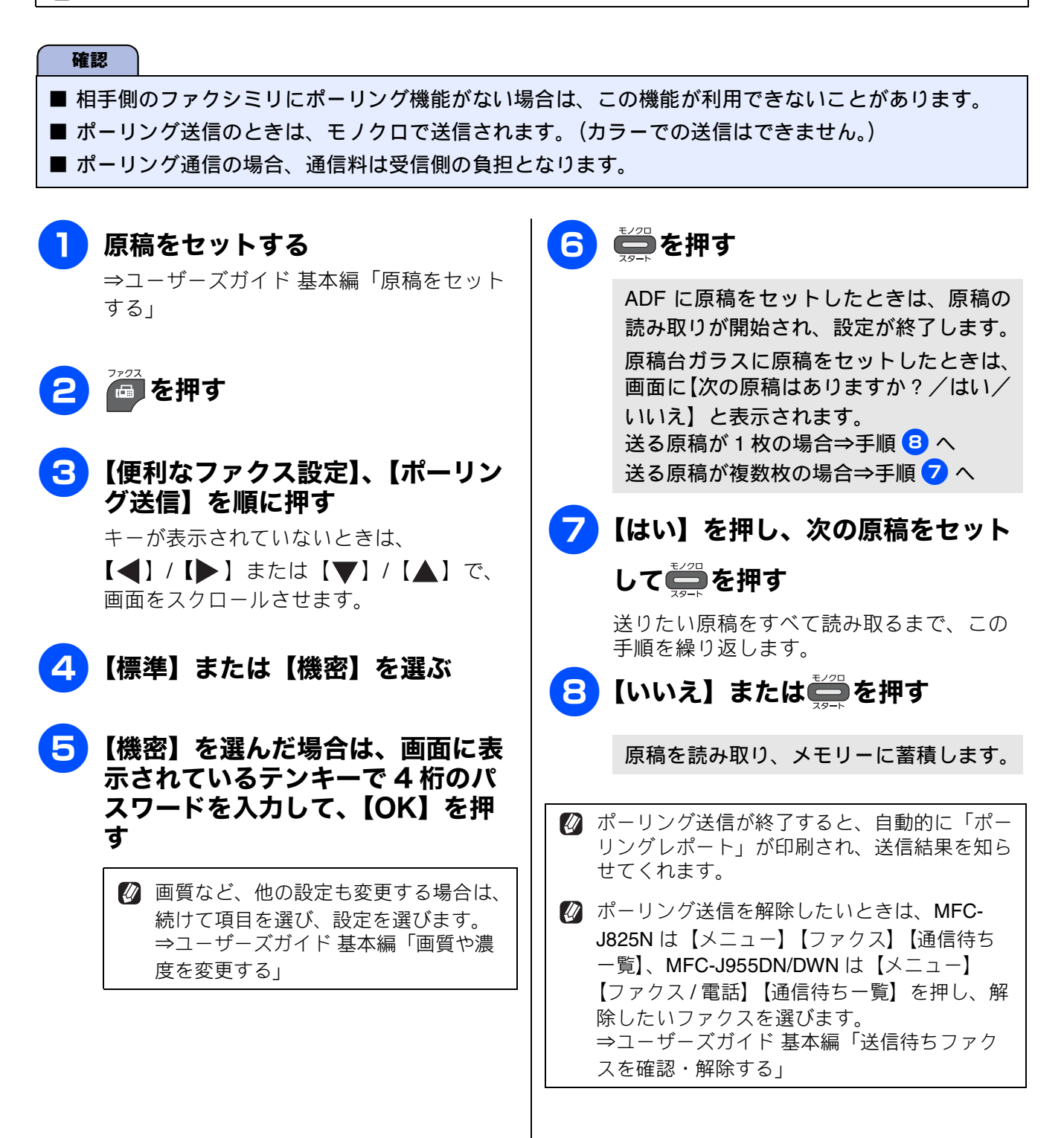

ΪМ

ъþ

お設

調調

ファクス

電話帳

転送・ モコン機能

ا لا

П

デジカメプリント

## 海外へ送る

### [海外送信モード]

海外へ送信するときは、回線の状況によって正常に 送信できないことがあります。このときは海外送信 を【する】に設定すると通信エラーを少なくできま す。

海外送信モードは送信が終了すると自動的に【しない】に戻ります。

## 📘 原稿をセットする

⇒ユーザーズガイド 基本編「原稿をセット する」

2 🚰を押す

### 3 【便利なファクス設定】、【海外送信 モード】を順に押す

キーが表示されていないときは、 【◀】/【▶】または【▼】/【▲】で、 画面をスクロールさせます。

4 【する】を押す

## 5 5 を押す

図 画質など、他の設定も変更する場合は、
続けて項目を選び、設定を選びます。
⇒ユーザーズガイド基本編「画質や濃
度を変更する」

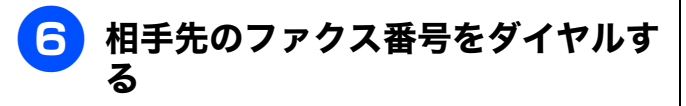

# 7 Ё/2□ または ┋ を押す

ADF に原稿をセットしたときは、

<sup>23−ト</sup>を押した場合:相手につながってか ら原稿の読み取りが開始されます。

原稿台ガラスに原稿をセットしたときは、 ↓ を押した場合:画面に【次の原稿は ありますか?/はい/いいえ】と表示され ます。

送る原稿が1枚の場合⇒手順 10 へ 送る原稿が複数枚の場合⇒手順 <mark>8</mark> へ

を押した場合:画面に【カラーファ クスを1枚のみ送信します 複数枚送信の ときは[いいえ]を選びモノクロスタート を押してください/はい(カラー送信)/ いいえ】と表示されます。 カラーで送る場合⇒手順 9 へ モノクロで送る場合⇒ [いいえ]を押して 手順 7 に戻ります。

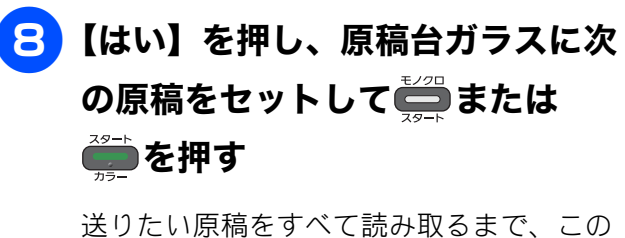

送りたい原稿をすべて読み取るまで、この 手順を繰り返します。

9 【はい(カラー送信)】を押す ファクスが送られます。

**10**【いいえ】または<sup>☆</sup>または<sup>☆</sup>を押 す

RSS

# ファクスの便利な受けかた

# 自動的に縮小して受ける

#### [自動縮小]

【自動縮小】は、記録紙トレイにセットしてある記録 紙の長さを超えたファクスが送られてきた場合に、 自動的に縮小して受信する機能です。

• 画面上の【メニュー】、【ファクス】 (または【ファクス / 電話】)、【受 信設定】、【自動縮小】を順に押す

> キーが表示されていないときは、【▼】/ 【▲】で、画面をスクロールさせます。

# 2 【する】 を押す

•【する】:

自動縮小受信します。記録紙トレイにセッ トしてある記録紙に対し、長辺が長いファ クスが送られてきた場合に縮小して受信 します。短辺が長いファクスが送られてき た場合は、この設定に関わらず縮小されま す。

### 【しない】: 自動縮小受信しません。記録紙トレイに セットしてある記録紙に対し、短辺が長い ファクスが送られてきた場合のみ縮小し ます。長辺が長いファクスは、複数枚に分 割されます。

● を押して設定を終了する 3

☑ 自動縮小を【しない】に設定し、原稿の長さが 約 420mm 以上のときは、縮小せず等倍のまま で複数枚の記録紙に分割して印刷します。

КN

お好み-設定す。

調調

# 本製品の操作で相手の原稿を受ける

[ポーリング受信]

本製品から操作して、相手側のファクシミリにセットされた原稿を受けます。(これを「ポーリング受信」 といいます。)

ファクス情報サービスなどから情報を受けるときに使用します。ポーリング受信をする時刻を指定したり、 パスワードが設定されている「機密ポーリング受信」も行えます。

🚺 機密ポーリング受信は、相手側のファクシミリもブラザー製の場合のみ行えます。

### 確認

- 相手先のファクシミリにポーリング機能がない場合は、この機能が利用できないことがあります。
- ポーリング受信のときは、モノクロで受信されます。(カラーでの受信はできません。)
- ポーリング通信の場合、通信料は受信側の負担となります。
- 相手側のファクシミリがポーリング送信の準備をしていないときは、受信できません。

ファクス ポーリング受信をする 4 【機密】を選んだ場合は、画面に表 示されているテンキーで 4 桁のパ スワードを入力して、【OK】を押 電話帳 👝 を押す す 【タイマー】を選んだ場合は、画面 に表示されているテンキーで受信時 【便利なファクス設定】、【ポーリン 刻を入力して、【OK】を押す グ受信】を順に押す 転送・ モコン機能 時刻は24時間制で入力します。 キーが表示されていないときは、 午後3時5分の場合は、「1505」と入力します。 【**◀**】/【▶】または【▼】/【▲】で、 画面をスクロールさせます。  $\neg$ **5** 相手先のファクス番号をダイヤル し、〇を押す 設定を選ぶ 相手先のファクス番号を電話帳から選ぶこ •【標準】: L ともできます。 ת 通常のポーリング受信を行う場合に選び П ます。 ファクスを受信します。 【機密】: パスワードが設定されている場合に選び 🖉 本製品では、各種のファクス情報サービスを利 ます。 デジカメプリン 用できます。ファクス情報サービスにはガイダ 【タイマー】: ンス方式(音声が聞こえるもの)とポーリング ポーリング受信を行う時刻を設定する場 方式(ピーと音がするもの)があります。各種 合に選びます。 サービスに合わせて操作してください。 【しない】: 🛿 ダイヤル回線をお使いのお客様は、情報サービ ポーリング受信を行いません。 スの暗証番号などを電話帳に登録する場合、登 録する暗証番号の前に \* を入力してくださ RSSF 110 🖉 タイマーポーリング受信をキャンセルするに は、MFC-J825N は【メニュー】【ファクス】 【通信待ち一覧】、MFC-J955DN/DWN は【メ ニュー】【ファクス/電話】【通信待ち一覧】を 뎷 押し、キャンセルしたい設定を選びます。 勺 ⇒ユーザーズガイド 基本編「送信待ちファク スを確認・解除する」

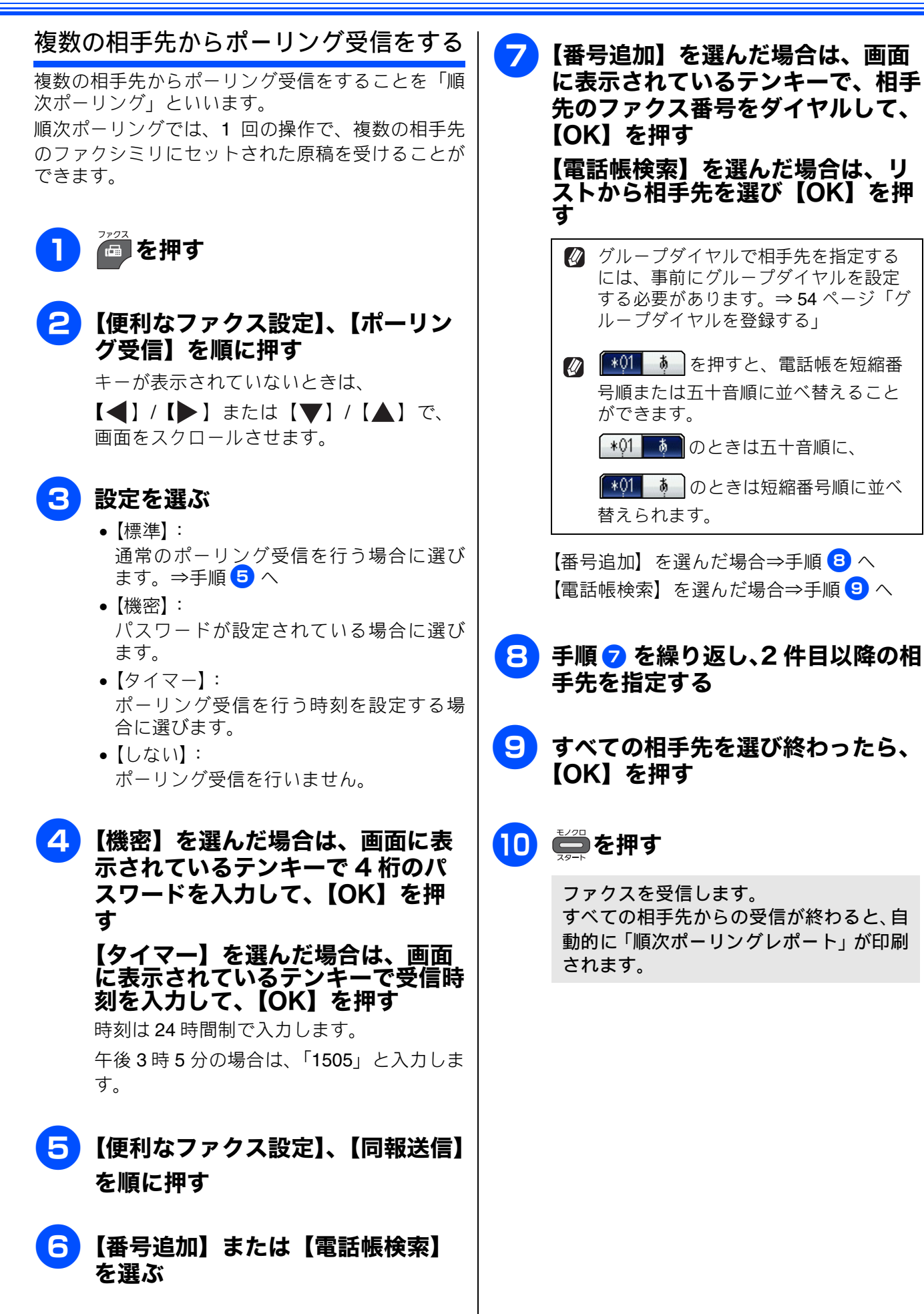

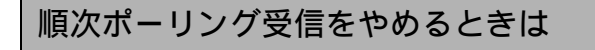

## (1) ダイヤル中に (1) を押す

◆現在受信中のジョブ(相手先のファクス番 号が表示されます。)をキャンセルするか、 順次ポーリングをキャンセルするかを選 択する画面が表示されます。

(2) 目的のボタンを押す

### (3) 【はい】を押す ※順次ポーリングのキャンセルを中止する 場合は、【いいえ】または 🛗 を押します。

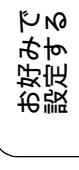

憲語

ח ת ו

デジカメプリント

RSS

付録

## 本製品と接続している電話機の操作でファクスを受信する(MFC-J825Nのみ)

#### [リモート受信]

親切受信の設定が【しない】の場合や、親切受信がうまくはたらかない場合は、本製品と接続している電話 機から本製品を操作してファクスを受信できます。これを「リモート受信」といいます。

### リモート受信を設定する

リモート受信を使用するときは、リモート受信設定 を【する】にします。(お買い上げ時は【しない】に 設定されています。)また、リモート起動番号を変更 することもできます。

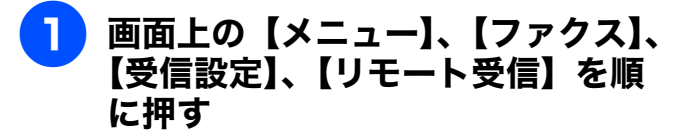

キーが表示されていないときは【▼】/ 【▲】で、画面をスクロールさせます。

2 【する】を押す

リモート起動番号が表示されます。

- リモート起動番号とは、本製品の外付け電話端子に接続されている電話機から、本製品をリモート受信させるときに使用する番号です。お買い上げ時は「#51」に設定されています。
- リモート起動番号を変更するときは、 ダイヤルボタンで下2桁を上書きします。

リモート起動番号を変更するときは、1 桁目は「#」のままで、下2桁の数字部 分を変更してください。3桁すべてを 数字に変更すると、本製品と接続して いる電話機から特定の相手に電話がか けられなくなります。

# <mark>3</mark>【OK】を押す

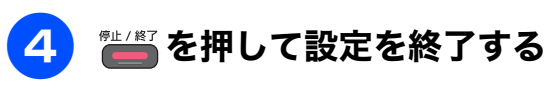

- リモート受信の操作
- 着信音が鳴ったら本製品と接続している電話機の受話器をとる
- 2 本製品と接続している電話機の受話器 を持ったまま、# 5 6 を押す 「#51」は、リモート起動番号です。

3 約5秒後に、受話器を戻す

ファクスの受信が始まります。

### 確認

- ダイヤル回線(20PPS、10PPS)に設定されている環境でリモート受信を行うときは、電話機のトーンボタンを押して、トーン(プッシュ)信号に切り替えてから、リモート起動番号を入力してください。
- この機能は、電話機の種類や地域の諸条件により、使用できないことがあります。

# ファクスを転送する

| 【ファクス転送】<br>受信したファクスを別のファクシミリに転送します。お買い上げ時は、ファクス転送は設定されていません。<br>確認                                                                                                    | お好みで<br>設定する  |
|----------------------------------------------------------------------------------------------------|---------------|
| <ul> <li>【ファクス転送】の設定前に受信済みのファクスは転送できません。</li> <li>【みるだけ受信】と【ファクス転送】を同時に設定している場合は、本製品にファクスの受信データは残らず、転送先に送信されます。【ファクス転送】で【本体でも印刷する】を設定していても印刷されません。</li> <li>【ファクス転送】を設定していても、カラーファクスは転送されずに自動的に印刷されます。</li> <li>【ファクス転送】は、【メモリ保持のみ】、【PC ファクス受信】、【電話呼び出し(MFC-J825Nのみ)】と同時に設定できません。</li> </ul> | a話<br>「       |
| <ul> <li>         ・● 画面上の【メニュー】、【ファクス】<br/>(または【ファクス / 電話】)、【受<br/>信設定】、【メモリ受信】、【ファクス<br/>転送】を順に押す     </li> <li>         ・● 転送先のファクシミリが通話中のときは、自動<br/>的に5分おきに3回まで再ダイヤルされます。     </li> <li>         ・● ファクス転送が終了すると、メモリーに保存さ<br/>れたファクスは自動的に消去されます。     </li> </ul>                          | スクォレ          |
| キーが表示されていないときは、【▼】/<br>【▲】で、画面をスクロールさせます。                                                                                                    | 電話帳           |
| 回面に表示されているテンキーで転<br>送先のファクス番号を入力し、<br>【OK】を押す   び すでに転送先のファクス番号が登録さ<br>れているときは、登録済みのファクス<br>番号が表示されます。<br>転送先のファクス番号を変更する場合<br>は、【×】を押して登録済みの番号を消<br>去してから、入力し直します。                                                                                                    | コピー<br>しモコン繊維 |
| 「みるだけ受信」が設定されている場合、<br>受信したファクスは印刷されません。<br>⇒手順 4 へ<br>「みるだけ受信」が設定されていない場合<br>⇒手順 3 へ                                                                                                    | デジカメプリント      |
| <ul> <li>3 本製品で印刷するかどうかを選ぶ</li> <li>【本体でも印刷する】:<br/>受信したファクスを転送すると同時に、本<br/>製品で印刷します。</li> <li>【本体では印刷しない】:<br/>受信したファクスを転送するだけで、本製<br/>品で印刷しません。</li> </ul>                                                                                                    | 。<br>BSS      |
| 4  ● 「● 「● 「● 「● 「● 「● 「● 「● 「● 「● 「● 「● 「                                                                                                    | <b>↓</b>      |

## 受信したファクスをパソコンに送る

[PC ファクス受信]

受信したファクスメッセージを本製品と接続しているパソコンに転送できます。パソコンと接続されていない場合は、受信したファクスメッセージをメモリーに記憶し、パソコンに接続したときにまとめて転送します。パソコンでファクスメッセージを受信したあと、ファクスメッセージは本製品のメモリーから消去されます。

### 確認

- カラーファクスはパソコンに転送されずに本製品で自動的に印刷されます。
- ■【PC ファクス受信】は、【ファクス転送】、【メモリ保持のみ】、【電話呼び出し(MFC-J825N のみ)】 と同時に設定できません。
- ■【PC ファクス受信】は Windows<sup>®</sup> でのみ使用できます。
- ■【みるだけ受信】を設定している場合は、【本体でも印刷する】を設定していても印刷されません。

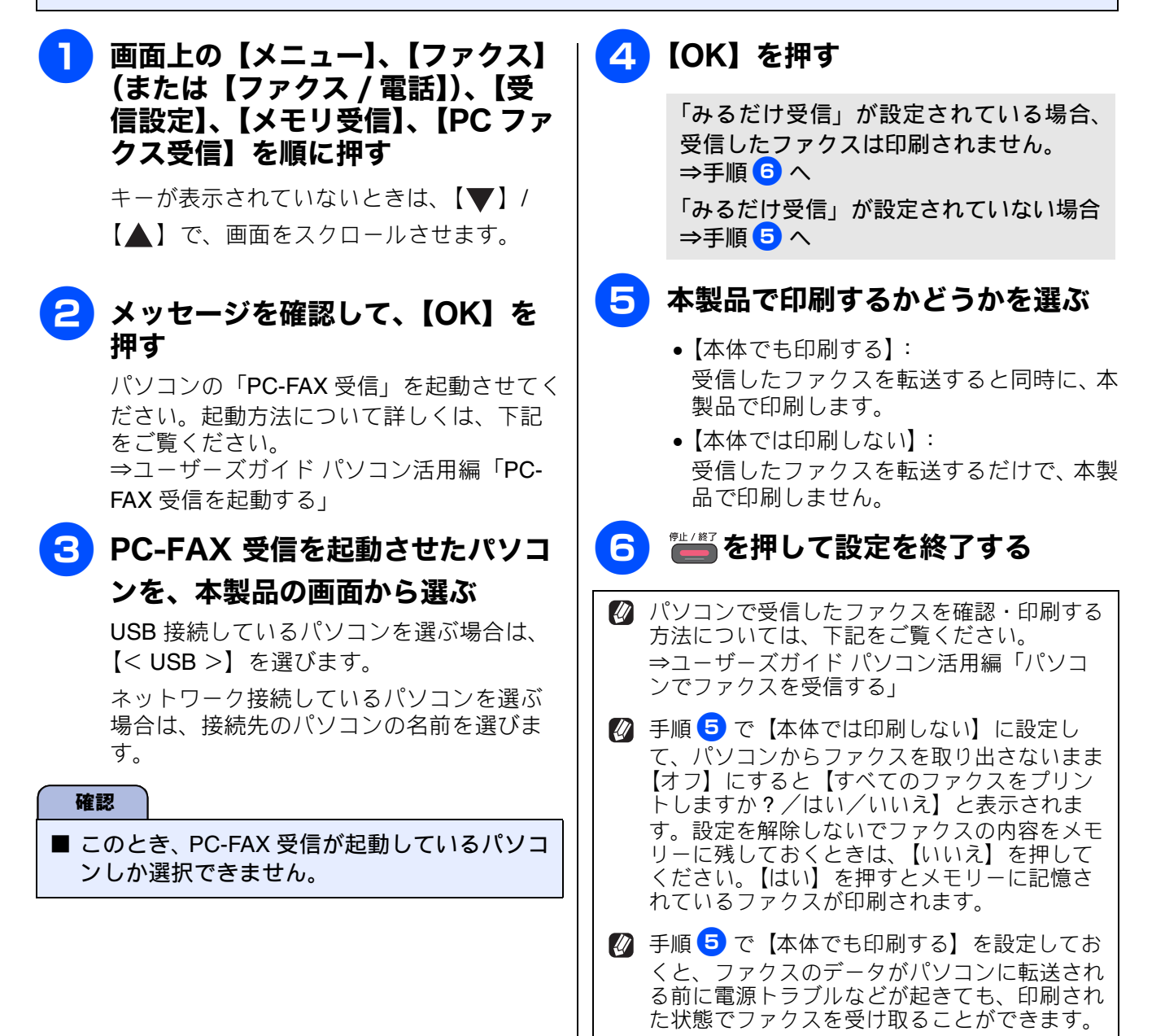

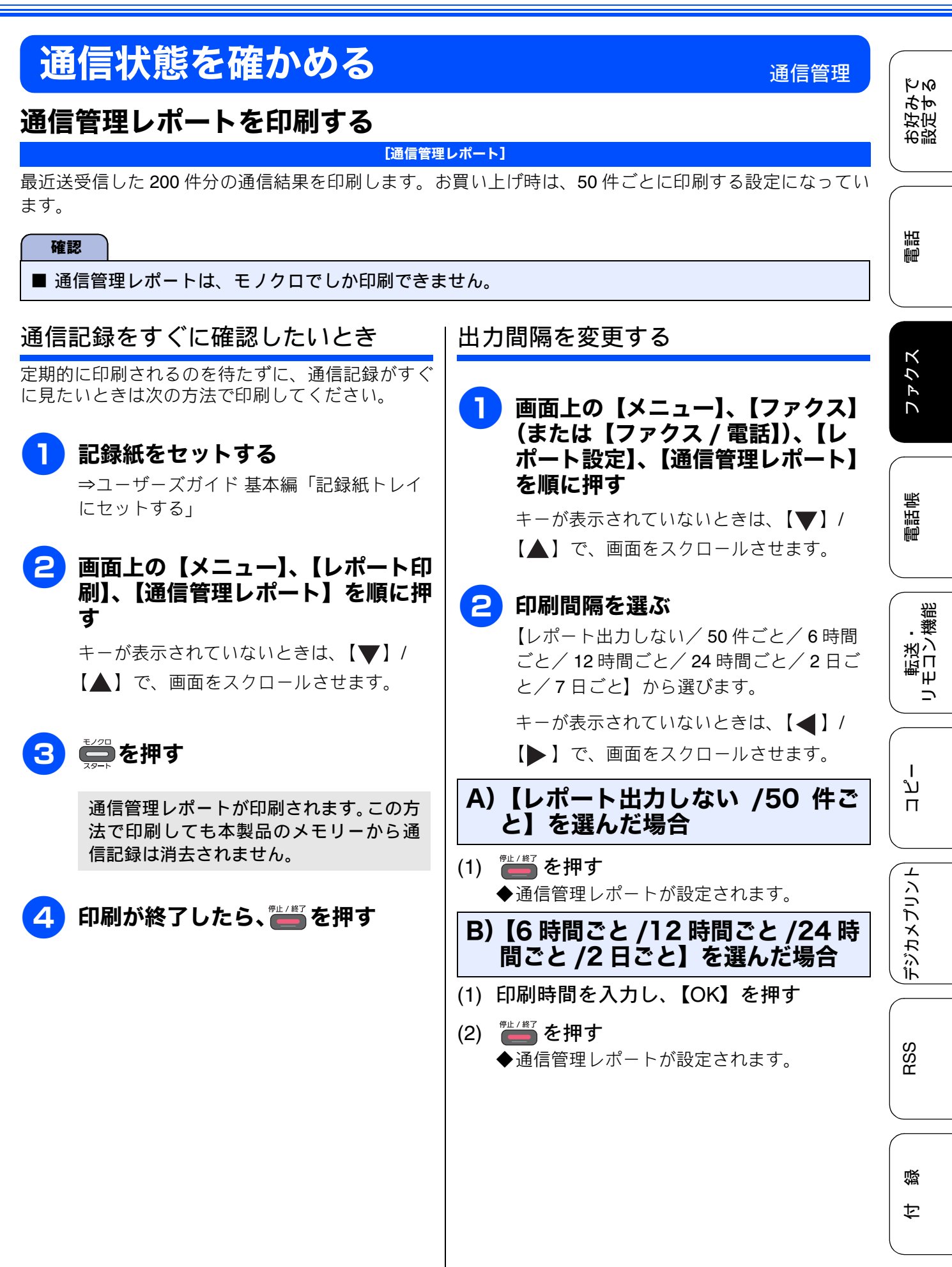

47

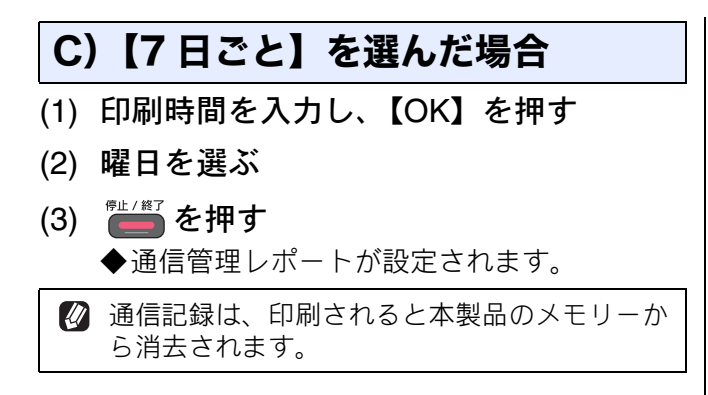

КN

ъþ

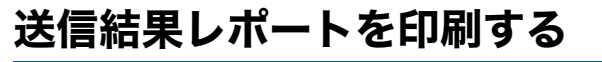

[送信結果レポート]

送信結果を印刷します。お買い上げ時は、送信エラー時に、ファクスの1ページ目が印刷されるように設 定されています。

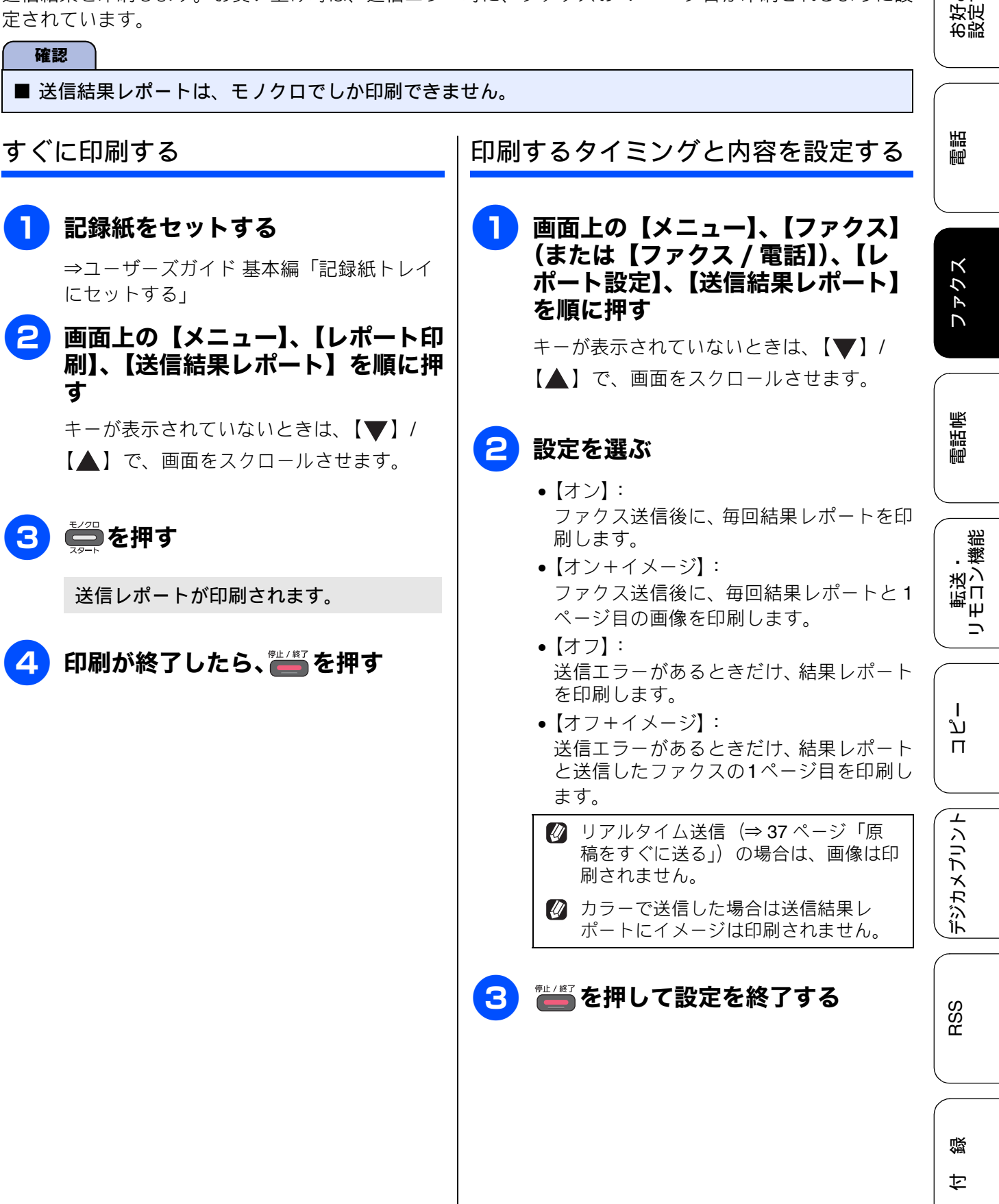

# 着信履歴リストを印刷する

着信履歴を印刷します。

確認

■ 着信履歴リストは、モノクロでしか印刷できません。

[着信履歴リスト]

## 記録紙をセットする

⇒ユーザーズガイド 基本編「記録紙トレイ にセットする」

# 2 画面上の【メニュー】、【レポート印刷】、【着信履歴リスト】を順に押す キーが表示されていないときは、【▼】/ 【▲】で、画面をスクロールさせます。

3 🊔を押す

着信履歴リストが印刷されます。

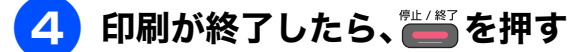

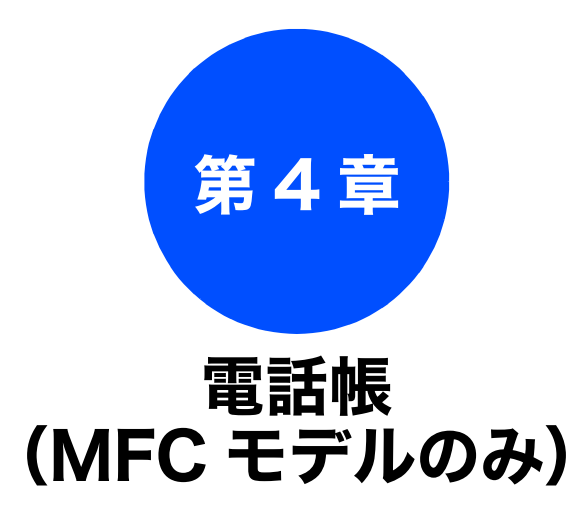

### 電話帳

| 電話帳を利用する                          | 52 |
|-----------------------------------|----|
| 発信履歴・着信履歴から電話帳に登録する               | 52 |
| グループダイヤルを登録する                     |    |
| 子機の電話帳を利用する<br>(MEC-1955DN/DWNのみ) | 56 |
|                                   |    |
| 発信履歴・着信履歴から電話帳に登録する               | 56 |

| 発信履歴・者信履歴から電話帳 | に登録する 56 |
|----------------|----------|
| 子機の電話帳を親機へ転送する |          |

#### リモートセットアップ

ファクス

お好みで 設定する

電話

ח ת ו

デジカメプリント

RSS

付録

51

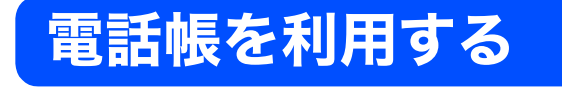

## 発信履歴・着信履歴から電話帳に登録する

画面に表示されるファクシミリの発信履歴や着信履歴を見ながらそのまま電話帳に登録できます。着 信履歴リストを印刷して、あらかじめ登録先や内容を確認しておくこともできます。 ⇒ 50 ページ「着信履歴リストを印刷する」

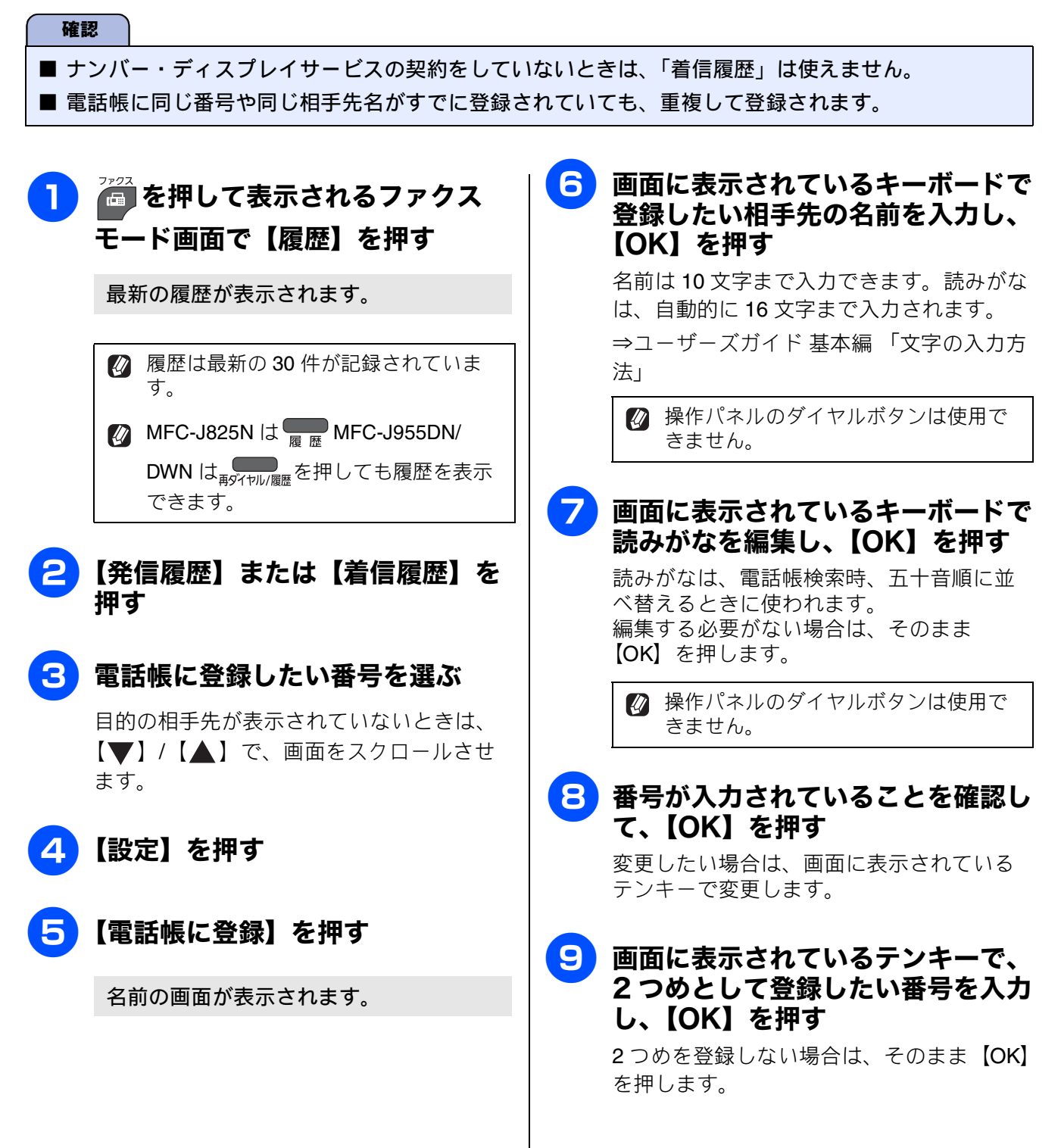

## 10 画面に表示されているテンキーで短 縮番号を入力し、【OK】を押す

短縮番号を編集する必要がない場合は、そのまま【OK】を押します。

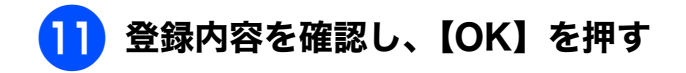

# 12 🛗を押す

選択した番号が電話帳に登録されます。

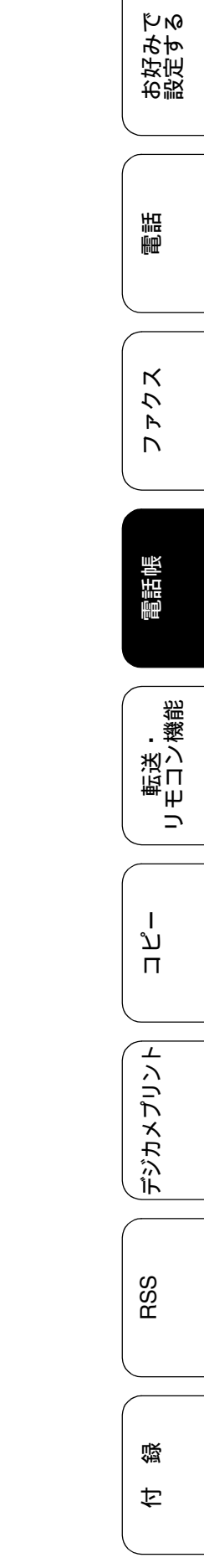

## グループダイヤルを登録する

[グループ登録]

電話帳に登録した複数の相手先を、1 つのグループとしてまとめて登録します。これを「グループダイヤ ル」といいます。グループダイヤルは、ファクスを同報送信(⇒ユーザーズガイド 基本編「複数の相手先 に同じ原稿を送る」)するときに使用します。グループは、6 つまで登録できます。また、電話帳に登録さ れている相手先なら、1つのグループに登録できる数に制限はありません。ただし、グループダイヤルも1 件として電話帳に追加されるため、電話帳の空きがなければ登録できません。

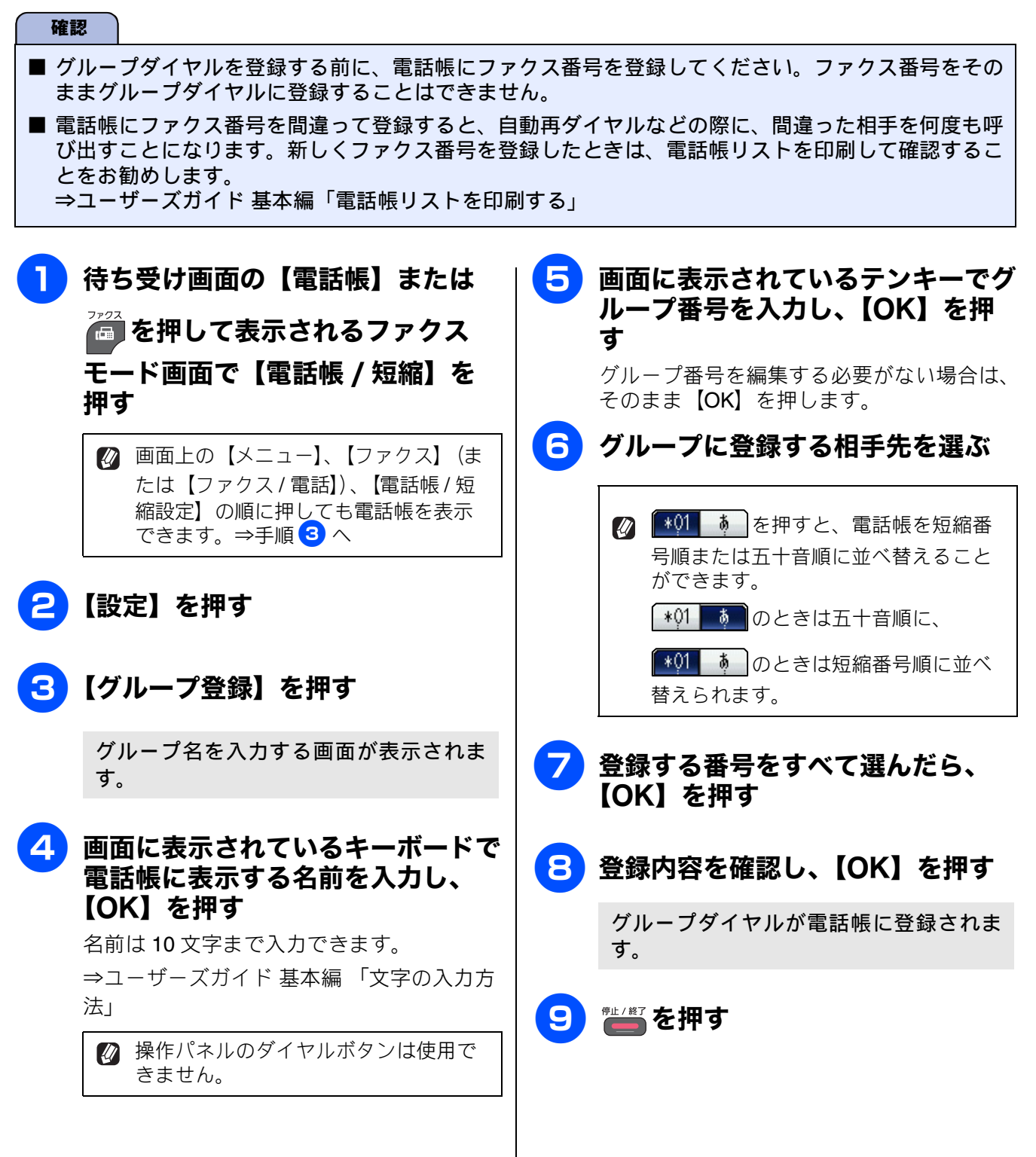

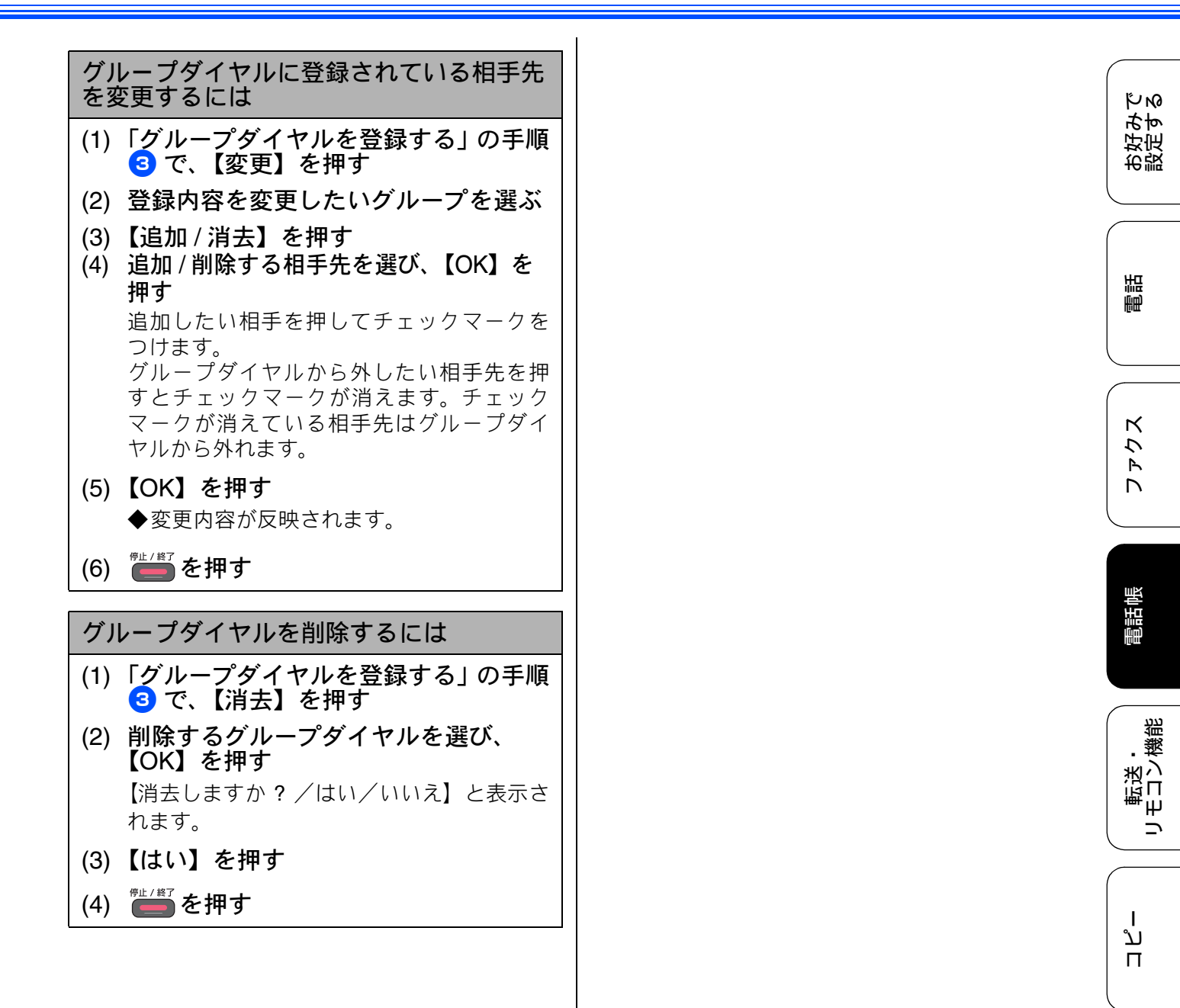

デジカメプリント

RSS

白録

# 子機の電話帳を利用する (MFC-J955DN/DWN のみ)

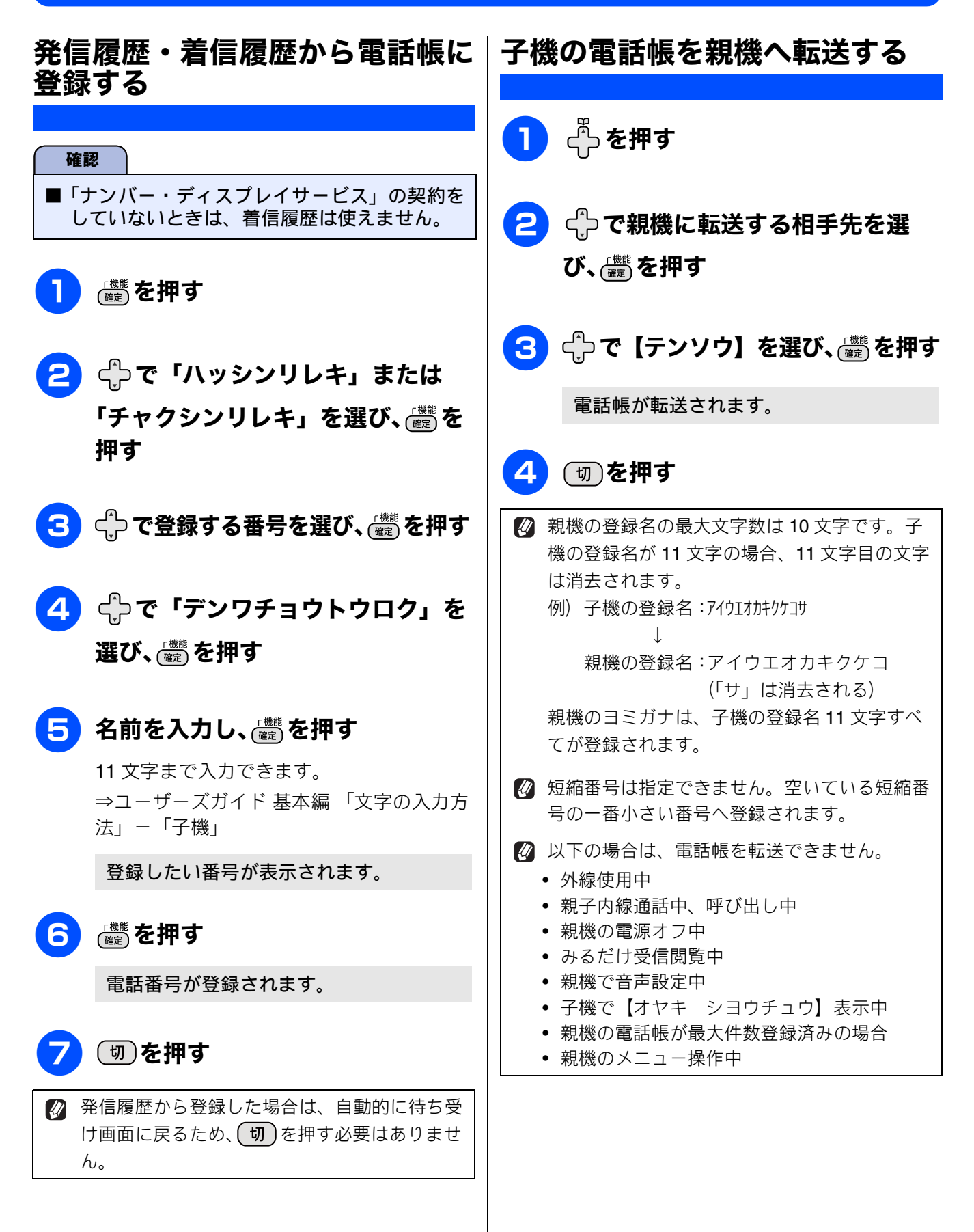

# パソコンを使って電話帳に登録する リモートセットアップ

パソコンにプリンタードライバーと一緒に自動でインストールされているアプリケーション「リモートセットアップ」を使用すると、電話帳の登録 / 編集がパソコンからできます。パソコン上では、キーボードによる入力が行えるため、名前の登録などは本製品で入力する場合に比べて簡単です。 「リモートセットアップ」の使用方法について詳しくは下記をご覧ください。

Windows<sup>®</sup>の場合

⇒ユーザーズガイド パソコン活用編「Windows<sup>®</sup> 編」 – 「リモートセットアップを利用する」 Macintosh の場合

⇒ユーザーズガイド パソコン活用編「Macintosh 編」-「リモートセットアップを利用する」

| B. / C TE/T/// BITO 302011           |     |       |       |      |      |         |            |     |        |        |        | X |
|--------------------------------------|-----|-------|-------|------|------|---------|------------|-----|--------|--------|--------|---|
| - MEC 825N                           | 電話  | 帳登録   |       |      |      |         |            |     |        |        |        |   |
| - 基本設定                               |     | 相手先名称 | ヨミカナ: | TEL  | 種別   | FAX/TEL | 番号         | G1  | G2     | G3     | G4     | ~ |
| ローファクス                               | *01 |       |       | TEL1 | F/T  |         |            |     | $\Box$ | Γ      | $\Box$ |   |
| 受信設定                                 |     |       |       | TEL2 | F/T  |         |            |     |        |        |        |   |
| 送信設定                                 | *02 |       |       | TEL1 | F/T  |         |            |     |        |        |        | - |
| 電話帳登録                                | *02 |       |       | TEL2 | F/T  |         |            |     |        |        |        |   |
|                                      | *03 |       |       | TELI | E/T  |         |            |     |        |        |        | - |
| 一応用成能                                | *04 |       |       | TEL2 | E/T  |         |            | F   | F      | F      | F      |   |
| した気に入り1                              |     |       |       | TEL2 | F/T  |         |            | È.  | È.     | È.     | Γ.     |   |
| お気に入り2                               | *05 |       |       | TEL1 | F/T  |         |            | Ē   | ĺΠ.    | ĺΠ.    | Γ      |   |
| - お気に入り3                             |     |       |       | TEL2 | F/T  |         |            |     |        | $\Box$ | $\Box$ |   |
| デ <sup>・</sup> シ <sup>・</sup> カメフリント | *06 |       |       | TEL1 | F/T  |         |            |     |        |        |        |   |
| ローネットワーク                             |     |       |       | TEL2 | F/T  |         |            |     |        |        |        |   |
| TCP/IP(有線)                           | *07 |       |       | TEL1 | F/1  |         |            |     |        |        |        |   |
| - イーサネット                             | *08 |       |       | TEL2 | F/T  |         |            |     | H      |        | -      |   |
| 一TUP/IP(黒線)<br>知期設定                  | 1.0 |       |       | TEL2 | E/T  |         |            | F   | -      | F      |        |   |
|                                      | *09 |       |       | TEL1 | F/T  |         |            | i   | Γ.     | Γ.     | Γ      |   |
|                                      |     |       |       | TEL2 | F/T  |         |            |     |        |        |        |   |
|                                      | *10 |       |       | TEL1 | F/T  |         |            |     |        | $\Box$ | Γ      |   |
|                                      |     |       |       | TEL2 | F/T  |         |            |     |        |        |        |   |
|                                      | *11 |       |       | TEL1 | F/T  |         |            |     |        |        |        |   |
|                                      | *12 |       |       | TEL2 | F/ I |         |            |     |        |        |        |   |
|                                      | 12  |       |       | TELI | F/T  |         |            | H   | -      | -      | -      |   |
|                                      | *13 |       |       | TEL2 | E/T  |         |            | F   | i-     | F      | F      |   |
|                                      |     |       |       | TEL2 | F/T  |         |            | ΪĒ. | Γ.     | Γ.     |        |   |
|                                      | *14 |       |       | TEL1 | F/T  |         |            |     |        |        |        |   |
|                                      |     |       |       | TEL2 | F/T  |         |            |     |        | $\Box$ | Γ      |   |
|                                      | *15 |       |       | TEL1 | F/T  |         |            |     |        |        |        |   |
|                                      | #10 |       |       | TEL2 | F/T  |         |            |     |        |        |        |   |
|                                      | *16 |       |       | LEL1 | F/1  |         |            |     |        |        |        | ~ |
|                                      | <   |       |       | 1    | Ш    |         |            |     |        |        | >      |   |
| エクスホペート インホペート                       |     | ED周J  |       |      | (    | ок      | <b>キャン</b> | セル  |        | ì      | 町      |   |

#### リモートセットアップ画面例

#### 確認

■ (MFC-J955DN/DWN をお使いのかたへ) 「リモートセットアップ」を使用してパソコンから登録 / 編集できるのは、親機の電話帳のみです。子 機の電話帳には登録できません。 \_\_\_\_

調調

ファクス

電話帳

転送・ リモコン機能

ل لڑ ا

RSS

付録

### Memo

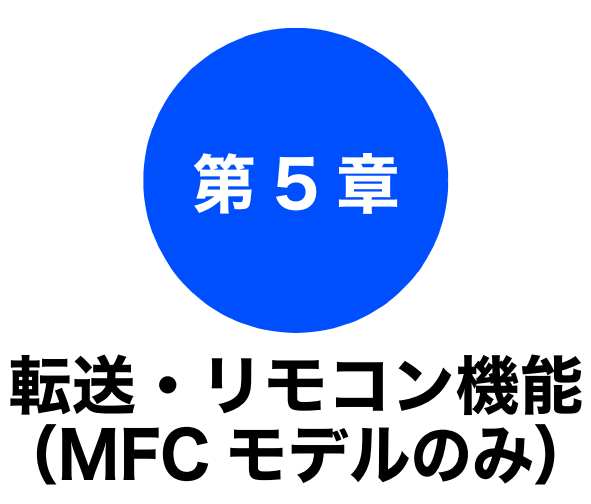

### リモコンアクセス

| 外出先から本製品を操作する                     | 60 |
|-----------------------------------|----|
| 暗証番号を設定する                         | 60 |
| 外出先から本製品を操作する                     | 60 |
| 外出先からの操作( <b>MFC-J825N</b> )      | 60 |
| リモコンコード ( <b>MFC-J825N</b> )      | 62 |
| 外出先からの操作( <b>MFC-J955DN/DWN</b> ) | 63 |
| リモコンコード( <b>MFC-J955DN/DWN</b> )  | 64 |
|                                   |    |

|        | 12.0 | 14.86 | 24 |
|--------|------|-------|----|
| 876    | 12.5 | 144   | Ξŀ |
| - 1444 | ~~~  | 106   |    |

| 外出先に転送する            | 65 |
|---------------------|----|
| ファクスが届いたことを電話で知らせる  |    |
| (MFC-J825N のみ)      | 65 |
| 留守録転送を設定する          |    |
| (MFC-J955DN/DWN のみ) | 66 |

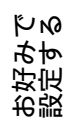

# 外出先から本製品を操作する

### リモコンアクセス

外出先からトーン信号でリモコンコードを入力し、本製品を操作できます。

## 暗証番号を設定する

[暗証番号]

外出先から本製品を操作するためには、あらかじめ 暗証番号(3桁の数字または記号と\*)を設定して おく必要があります。お買い上げ時は、暗証番号は 設定されていません。

#### 確認

■ 暗証番号には、第三者に推測されやすい番号 (生年月日など)を使用しないでください。

### 〕 画面上の【メニュー】、【ファクス】 (または【ファクス / 電話】)、【暗 証番号】を順に押す

キーが表示されていないときは、【▼】/ 【▲】で、画面をスクロールさせます。

### 2 画面に表示されているテンキーで暗 証番号を入力し、【OK】を押す

「\*」の左側の3桁に、(0)~ (9)、(\*)、 (#)からお好みの番号を設定します。(暗証 番号は「\*」を加えた4桁の番号になりま す。) 暗証番号「123」の場合は、(1)、(2)、(3)

を押し、【OK】を押します。

留証番号の4桁目の「\*」は変更できません。

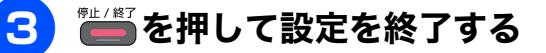

#### 暗証番号を削除するときは

- (1)「暗証番号を設定する」の手順 1 の操 作を行う
- (2) 【クリア】を押す
- (3)【OK】を押す◆暗証番号が削除されます。

## 外出先から本製品を操作する

#### 確認

- リモコンアクセスするためには、あらかじめ暗 証番号の設定が必要です。 ⇒ 60 ページ「暗証番号を設定する」
- ブランチ接続(並列接続)をしている場合は、 リモコンコードを正しく識別できないことが あります。
- 電話回線にドアホン、ガス検針器、セキュリ ティー装置などが接続されている場合は、リモ コンコードを正しく識別できないことがあり ます。
- ■携帯電話の一部モデルで、送出されるトーン信号が不規則なため、本製品がリモコンコードを正しく識別できないことがあります。

## 外出先からの操作(MFC-J825N)

外出先からは、以下の手順で本製品を操作します。

### 1 外出先から本製品に電話する

プッシュ回線に接続されているファクシミリ、またはトーン信号が送出できるファクシミリからダイヤルします。

2 本製品が応答し、無音状態になった ら、暗証番号(末尾\*を含む4桁) を入力する

> 暗証番号を受けつけるとメッセージの有 無を音でお知らせします。

> 「ポー」: ファクスメッセージが記憶されています。
>  ・ 無音:

ファクスメッセージが記憶されていません。 その後、「ピピッ」と鳴ったら、手順 3 に進みます。

### 《リモコンアクセス》

## 3 リモコンコードを入力する

⇒62ページ「リモコンコード(MFC-J825N)」

例) 外付け留守電モードに変更する場合は 「9」「8」「1」を押します。

✓「リモコンアクセスカード」を切り取って携帯いただくと便利です。
 ⇒ユーザーズガイド 基本編「リモコンアクセスカード」

### 4 終了するときは「9」「0」を続けて 押す

正しく受け付けられたときは、「ピー」と いう音が1回聞こえます。 正しく受け付けられなかったときは、「ピ ピピッ」という音が聞こえます。操作をや り直してください。 お好みで 設定する

調

ファクス

電話帳

転送・ リモコン機

ח ת ו

デジカメプリント

RSS

付録

## リモコンコード (MFC-J825N)

外出先のファクシミリから、以下のコード番号を入力して、本製品を操作できます。

| コード                                                                                                    |                                                                               | 操作内容                                                                                   |  |  |  |
|----------------------------------------------------------------------------------------------------|-------------------------------------------------------------------------------|----------------------------------------------------------------------------------------|--|--|--|
| 設定                                                                                                    |                                                                               |                                                                                        |  |  |  |
| 951                                                                                                    | メモリー受信を【オフ】にする<br>※受信データがメモリーに残って                                             | (電話呼び出しやファクス転送の設定も解除されます)<br>こいる場合は、メモリー受信を【オフ】にすることはできません。                            |  |  |  |
| 952                                                                                                    | ファクス転送を設定する(転送タ                                                               | ものファクス番号が登録されていないときは設定できません)                                                           |  |  |  |
| 954                                                                                                    | ファクス転送先を設定する                                                                  | 「9」「5」「4」のあと「ピー」と鳴ったら転送先番号を入力し、「#」<br>を 2 回押す。ファクス転送の設定がされていないときは自動的に<br>【ファクス転送】になります |  |  |  |
| 956                                                                                                    | メモリー受信を有効にする(【メ<br>能になります)                                                    | モリ保持のみ】となり、リモコンアクセスによるファクス転送が可                                                         |  |  |  |
| メモリ                                                                                                    | -<br>一操作                                                                      |                                                                                        |  |  |  |
| 962                                                                                                    | メモリーに記憶されたファク<br>スを取り出す                                                       | 「9」「6」「2」のあと「ピー」と鳴ったら転送先番号を入力し「#」<br>を2回押して受話器を置く                                      |  |  |  |
| 971                                                                                                    | ファクスが記憶されているか<br>を確認する                                                        | 記憶されているとき:「ピー」という音がする<br>記憶されていないとき:「ピピピッ」という音がする                                      |  |  |  |
| 受信モ                                                                                                    | ード変更                                                                          |                                                                                        |  |  |  |
| 981                                                                                                    | 外付け留守電モードにする                                                                  |                                                                                        |  |  |  |
| 982                                                                                                    | 自動切換えモードにする                                                                   |                                                                                        |  |  |  |
| 983                                                                                                    | ファクス専用モードにする                                                                  |                                                                                        |  |  |  |
| リモコ                                                                                                    | ンアクセスの終了                                                                      |                                                                                        |  |  |  |
| 90                                                                                                    | リモコンアクセスを終了する                                                                 |                                                                                        |  |  |  |
| <ul> <li>Ø 外は</li> <li>【メ</li> <li>⇒</li> </ul>                                                                                                    | 出先でメモリーに記憶されたファク<br>モリ受信】を【メモリ保持のみ】<br>ューザーズガイド 基本編「みるだ <br>ューザーズガイド 基本編「ファク」 | 7 スを取り出すには、【みるだけ受信】を【する】に設定するか、<br>に設定する必要があります。<br>ナ受信を設定する」<br>スをメモリーで受信する」          |  |  |  |
| <ul> <li>              ● リモコンアクセス機能を使用する場合には、暗証番号の入力が必要です。受信モードによって、暗証番号を入力するタイミングが異なります。             ⇒ユーザーズガイド 基本編「受信モードを選ぶ」      </li> <li>             つァクス専用モードの場合             メモリー受信を設定しているとき:             応答後、約4秒間無音になるので、このときに暗証番号を入力します。             メモリー受信を設定していないとき:             ファクス信号(ピーヒョロヒョロ音)の間の無音状態のときに暗証番号を入力します。      </li> <li>             自動切換えモードの場合         </li> </ul> |                                                                               |                                                                                        |  |  |  |

応答後、約4秒間無音になるので、このときに暗証番号を入力します。

外付け留守電モードの場合
本製品と接続している留守番電話が応答後、応答メッセージが聞こえてくる前の無音状態のときに暗
証番号を入力します。
 ※本製品と接続している留守番電話に応答メッセージを録音する際に、あらかじめ4~5秒無音状態を
入れておいてください。

### 外出先からの操作 (MFC-J955DN/DWN)

外出先からは、以下の手順で本製品を操作します。 在宅モードでも操作できます。

2

### 外出先から本製品に電話する

本製品の応答メッセージが再生されます。

 ② 在宅モードで呼出回数を【無制限】に 設定している場合は、約100秒間呼出 音を鳴らし続けると本製品が応答しま す。この場合は、「ピー」という音が鳴 るのみで、応答メッセージは再生され ません。

## 「#」、「\*」を押す

「暗証番号を入れてください」というメッ セージが再生されます。

## 3 暗証番号(末尾\*を含む4桁)を入 力する

暗証番号を受けつけるとメッセージの有 無を音でお知らせします。

- 「ポー」:
   ファクスメッセージが記憶されています。
- 「ポーポー」: 音声メッセージが記憶されています。
   「ポーポーポー」:
- 「ハーハー」・
   ファクスメッセージ、音声メッセージ
   の両方が記憶されています。

## リモコンコードを入力する

⇒ 64 ページ「リモコンコード (MFC-J955DN/DWN)」

例)録音されている音声メッセージを再生 するときは「9」「1」を押します。

✓「リモコンアクセスカード」を切り取って携帯いただくと便利です。
 ⇒ユーザーズガイド基本編「リモコンアクセスカード」

### 5 終了するときは「9」「0」を続けて 押す

り直してください。

正しく受け付けられたときは、「ピー」と いう音が1回聞こえます。 正しく受け付けられなかったときは、「ピ ピピッ」という音が聞こえます。操作をや

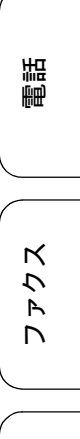

ΪNΩ

お好み-設定す

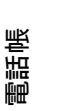

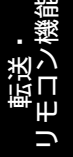

ח ת

63

## リモコンコード (MFC-J955DN/DWN)

外出先のファクシミリから、以下のコード番号を入力して、本製品を操作できます。

| コード                                                                                                    |                                  | 操作内容                                                                                        |  |  |  |
|----------------------------------------------------------------------------------------------------|----------------------------------|---------------------------------------------------------------------------------------------|--|--|--|
| 音声メッ                                                                                                    | セージ                              |                                                                                             |  |  |  |
| 91                                                                                                    | 音声メッセージを再生する                     | 再生中に「1」:メッセージを最初から再生<br>メッセージとメッセージの間で「1」:前のメッセージを再生<br>再生中に「2」:次のメッセージを再生<br>再生中に「9」:再生を中止 |  |  |  |
| 93                                                                                                    | 録音されているすべての音声<br>メッセージを消去する      | ー度も再生されていないメッセージが残っているか、消去する<br>メッセージがないときは「ピピピッ」という音がする                                    |  |  |  |
| 設定                                                                                                    |                                  |                                                                                             |  |  |  |
| 951                                                                                                    | メモリー受信を【オフ】にする<br>※受信データがメモリーに残っ | (留守録転送やファクス転送の設定も解除されます)<br>ている場合は、メモリー受信を【オフ】にすることはできません。                                  |  |  |  |
| 952                                                                                                    | ファクス転送を設定する(転送                   | もの番号が登録されていないときは設定できません)                                                                    |  |  |  |
| 954                                                                                                    | ファクス転送先を設定する                     | 「9」「5」「4」のあと「ピー」と鳴ったら転送先番号を入力し、「#」<br>を2回押す。ファクス転送の設定がされていないときは自動的に<br>【ファクス転送】になります。       |  |  |  |
| 956                                                                                                    | メモリー受信を有効にする(【メ<br>能になります)       | モリ保持のみ】となり、リモコンアクセスによるファクス転送が可                                                              |  |  |  |
| メモリー                                                                                                    | ·操作                              |                                                                                             |  |  |  |
| 962                                                                                                    | メモリーに記憶されたファク<br>スを取り出す          | 「9」「6」「2」のあと「ピー」と鳴ったら転送先番号を入力し「#」<br>を2回押して受話器を置く                                           |  |  |  |
| 971                                                                                                    | ファクスが記憶されているか<br>を確認する           | 記憶されているとき:「ピー」という音がする<br>記憶されていないとき:「ピピピッ」という音がする                                           |  |  |  |
| 972                                                                                                    | 音声メッセージが記憶されて<br>いるか確認する         | 記憶されているとき:「ピー」という音がする<br>記憶されていないとき:「ピピピッ」という音がする                                           |  |  |  |
| モード変                                                                                                    | 更                                |                                                                                             |  |  |  |
| 981                                                                                                    | 留守モードにする                         |                                                                                             |  |  |  |
| 982                                                                                                    | 在宅モードにする (留守モードを解除する)            |                                                                                             |  |  |  |
| リモコンアクセスの終了                                                                                                    |                                  |                                                                                             |  |  |  |
| 90                                                                                                    | リモコンアクセスを終了する                    |                                                                                             |  |  |  |
| Ø 外出先でメモリーに記憶されたファクスを取り出すには、【みるだけ受信】を【する】に設定するか、<br>【メモリ受信】を【ファクス転送】または【メモリ保持のみ】に設定する必要があります。<br>⇒ユーザーズガイド 基本編「みるだけ受信を設定する」 |                                  |                                                                                             |  |  |  |

⇒ユーザーズガイド 基本編「ファクスをメモリーで受信する」

お好みで 設定する

転送機能

# 外出先に転送する

# ファクスが届いたことを電話で知らせる(MFC-J825N のみ)

[電話呼び出し]

ファクスを受信すると、登録した電話番号に電話をかけてファクスが届いたことを知らせます。 そのあと、外出先のファクシミリからリモコンアクセス機能を利用して、ファクスを取り出すことができま す。

⇒ 60 ページ「外出先からの操作 (MFC-J825N)」

### 確認

- ■【電話呼び出し】は、【PC ファクス受信】、【ファクス転送】、【メモリ保持のみ】と同時に設定できません。
- 電話呼び出し先として設定した電話が通話中の場合は、呼び出しされません。
- 通信管理レポートや発信履歴に呼び出しの履歴は残りません。
- 呼び出し先の電話番号は、外出先から変更できません。
- ■【電話呼び出し】を設定をしても、本製品がカラーファクスを受信すると、呼び出し動作を行いません。
- NTT のボイスワープサービスとは異なります。ボイスワープはかかってきた通話そのものを転送する サービスです。詳しくは、NTT にお問い合わせください。

4

● 画面上の【メニュー】、【ファクス】、 【受信設定】、【メモリ受信】を順に 押す

> キーが表示されていないときは、【▼】/ 【▲】で、画面をスクロールさせます。

## 2 【電話呼び出し】を押す

● 画面に表示されているテンキーで呼 び出し先の電話番号を入力し、 【OK】を押す (1)「ファクスが届いたことを電話で知ら せる」の手順 2 で【オフ】を選ぶ

**を押して設定を終了する** 

(2) ●電話呼び出しが解除されます。

電話呼び出しを解除する

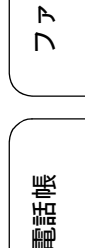

К

う

調問

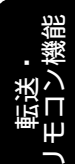

ח ת

白録

# 留守録転送を設定する(MFC-J955DN/DWN のみ)

[留守録転送]

「留守モード」のときに音声メッセージが録音されると、指定した外出先の電話に転送できます。

確認 ■ 留守モードのときのみ転送できます。 ■ 留守録転送するためには、あらかじめ暗証番号の登録が必要です。 ⇒ 60ページ「暗証番号を設定する」 ■ 通信管理レポートや発信履歴に留守録転送の履歴は残りません。 ■ NTT のボイスワープサービスとは異なります。ボイスワープは、留守モードに設定されている / いないに かかわらず、かかってきた通話そのものを転送するサービスです。詳しくは、NTT にお問い合わせください。 ■ 転送先の電話が話し中のときは、10分おきに5回まで再ダイヤルされます。 画面上の【メニュー】、【ファクス/ 転送先で確認する 電話】、【留守番電話設定】、【留守録 転送】を順に押す (1) 電話を受けたあと、音声ガイダンスに 従って暗証番号を入力する キーが表示されていないときは、【▼】/ (2) メッセージを聞く 【▲】で、画面をスクロールさせます。 ◆2 件以上あるときは連続して再生されま す。 2 【する】を押す ◆再生終了後に電話は自動的に切れます。 🖉 暗証番号が設定されていないときは、 留守録転送を解除する 【暗証番号を登録してください】と表示 されます。 👹 を押していったん留守 (1)「留守録転送を設定する」の手順 名 で 【しない】を押す 録転送設定を中止し、暗証番号を設定 してください。 ⇒ 60 ページ「暗証番号を設定する」 ◆留守録転送が解除されます。 ☑ 転送先の電話番号がすでに登録されて いるときは、登録済みの電話番号が表 示されます。 電話番号を変更する場合は、【×】を押 します。⇒手順 3 へ 電話番号を変更しない場合は、【OK】 を押します。⇒手順 4 へ 3 画面に表示されているテンキーで転 送先の電話番号を入力し、【OK】 を押す 👹を押して設定を終了する

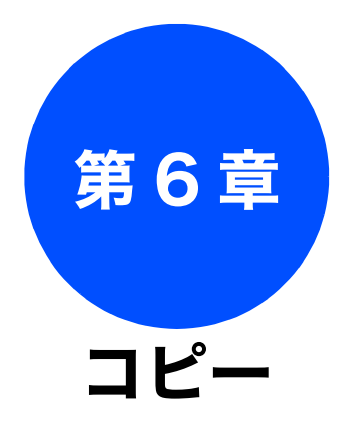

| 応用                                            |    |
|-----------------------------------------------|----|
| いろいろなコピー                                      | 68 |
| スタック/ソートコピーする                                 | 68 |
| レイアウトコピーする                                    | 70 |
| 2in1(タテ長)/2in1(ヨコ長)/4in1(タテ長)/                |    |
| 4in1 (ヨコ長)                                    | 70 |
| $2in1$ (ID $\pi - F$ )                        | 71 |
| ボスター (2 x 1) / ホスター (2 x 2) /<br>ポスター (3 x 3) | 72 |
| 両面コピーする                                       | 73 |
| インクを節約してコピーする                                 | 74 |
| 裏写りを軽減してコピーする                                 | 75 |
| ブックコピーする                                      | 76 |
| コピーに文字や画像を重ねる                                 | 76 |
| テンプレートを重ねてコピーする                               | 77 |
| メディアの画像を重ねてコピーする                              | 78 |
| スキャンした画像を重ねてコビーする                             | 79 |

お好みで 設定する

調

ファクス

電話帳

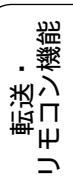

ת ת ו

デジカメプリント

RSS

付録

67

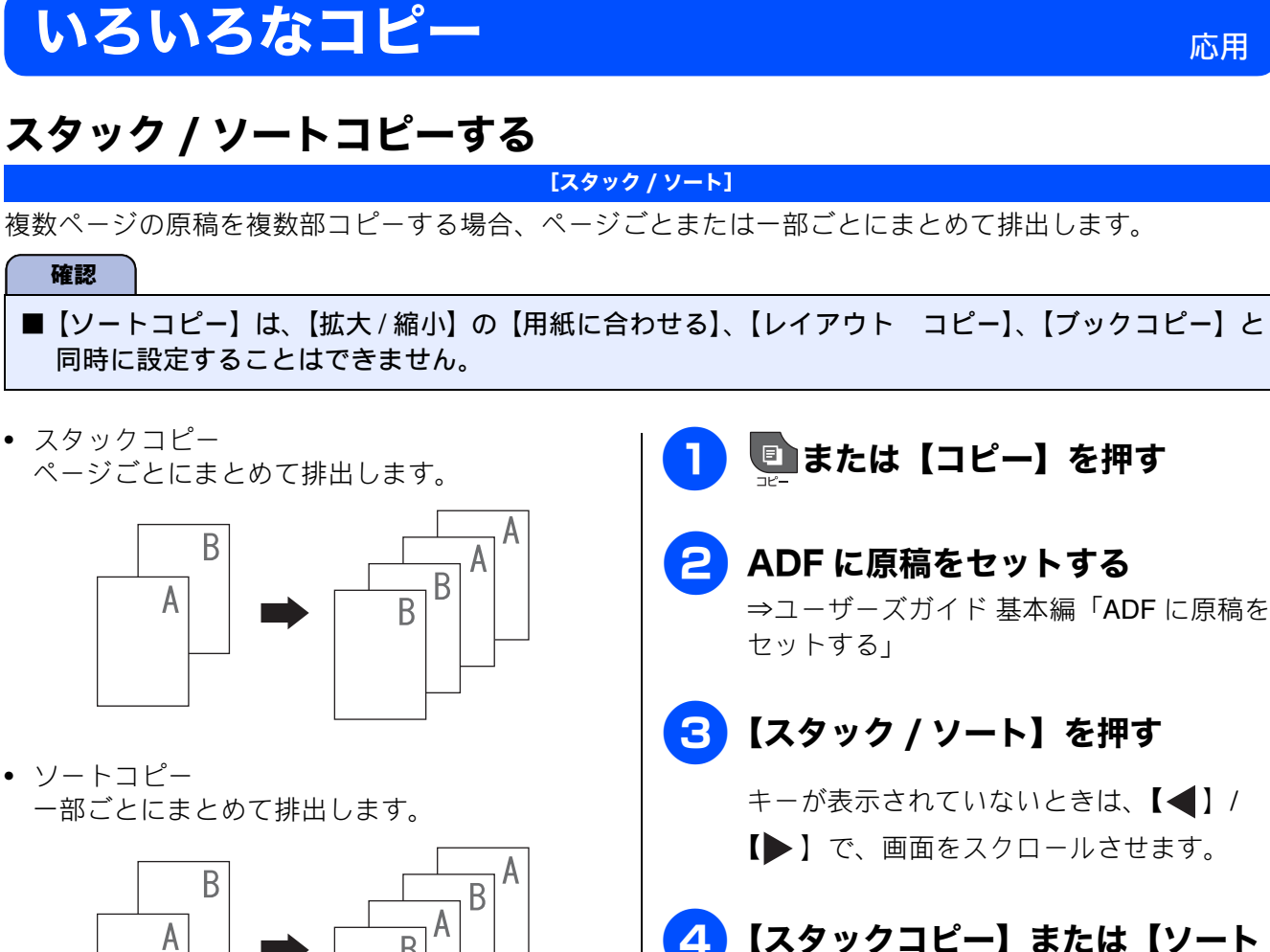

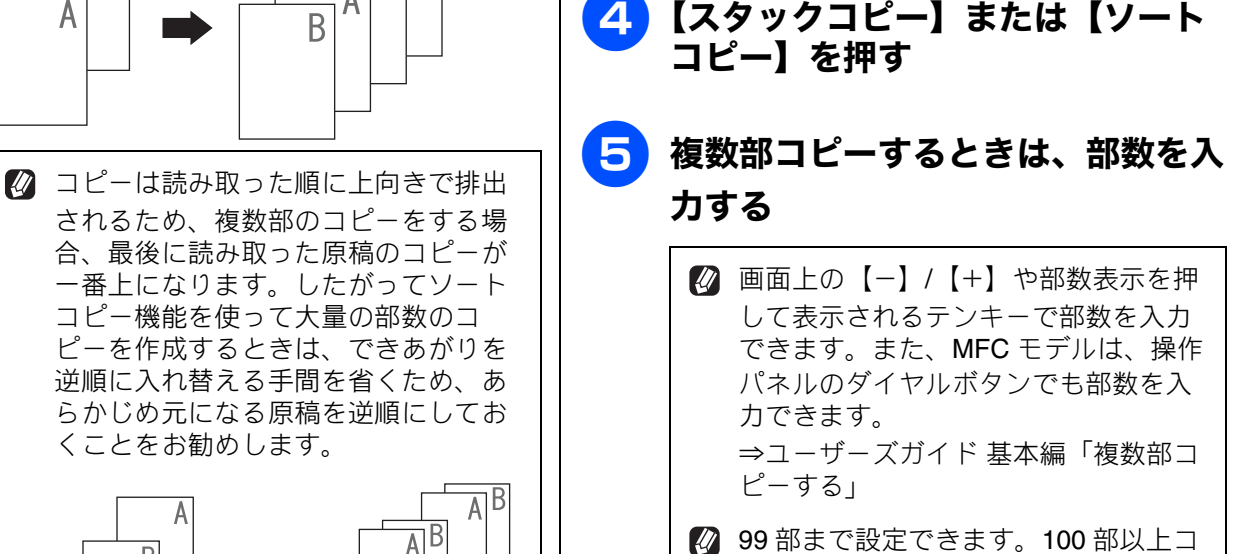

さい。

ピーする場合は、いったんコピーした あと、残りの部数を再度設定してくだ

6 モノクロでコピーするときは

カラーでコピーするときは

A AΒ AB ソートコピーされた 原稿を逆順にして 「できあがり」が セットすれば… そのまま使用できる

68

応用

- 原稿の読み取り中に【メモリがいっぱ
   いです】と表示されたときは下記をご
   覧ください。
   ⇒ユーザーズガイド基本編「画面に
   メッセージが表示されたときは」
- メモリーの残量が少ないと機能しない 場合があります。
- スタック/ソートコピーを行うと、画 質が若干劣化する場合があります。き れいな状態でコピーしたい場合は1部 ずつコピーしてください。

お好みで 設定する

調問

ファクス

電話帳

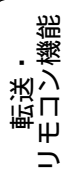

ת ת ו

デジカメプリント

RSS

付録

# レイアウトコピーする

### [レイアウトコピー]

複数の原稿を 1 枚の記録紙に割り付けてコピーしたり、原稿をポスターサイズに拡大してコピーしたりで きます。

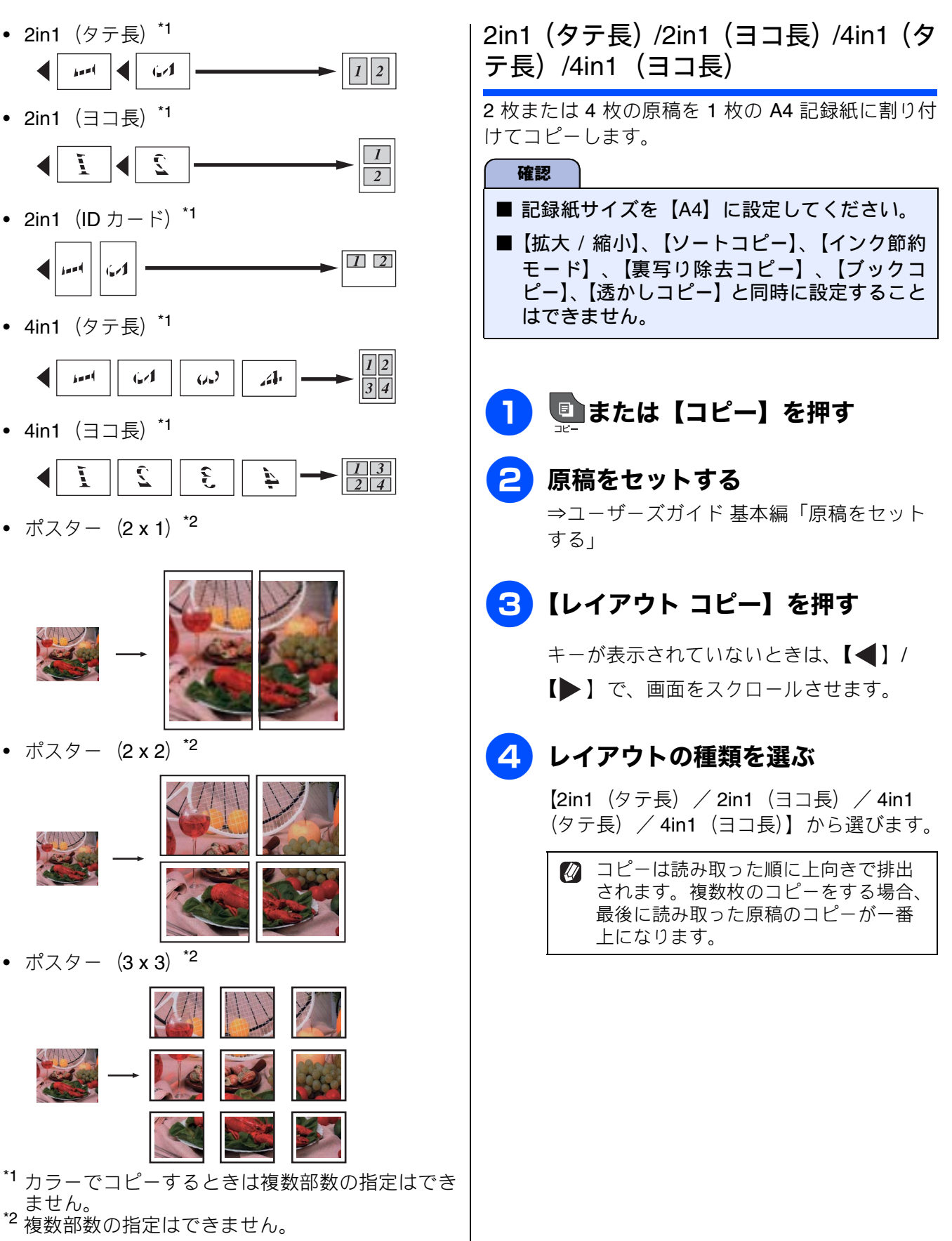
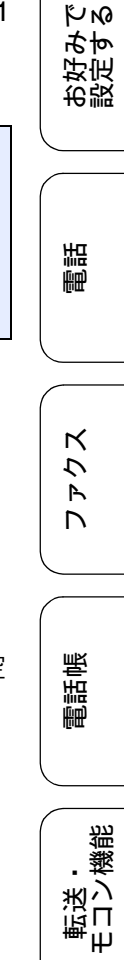

ן רג

Π

デジカメプリント

뎷

乊

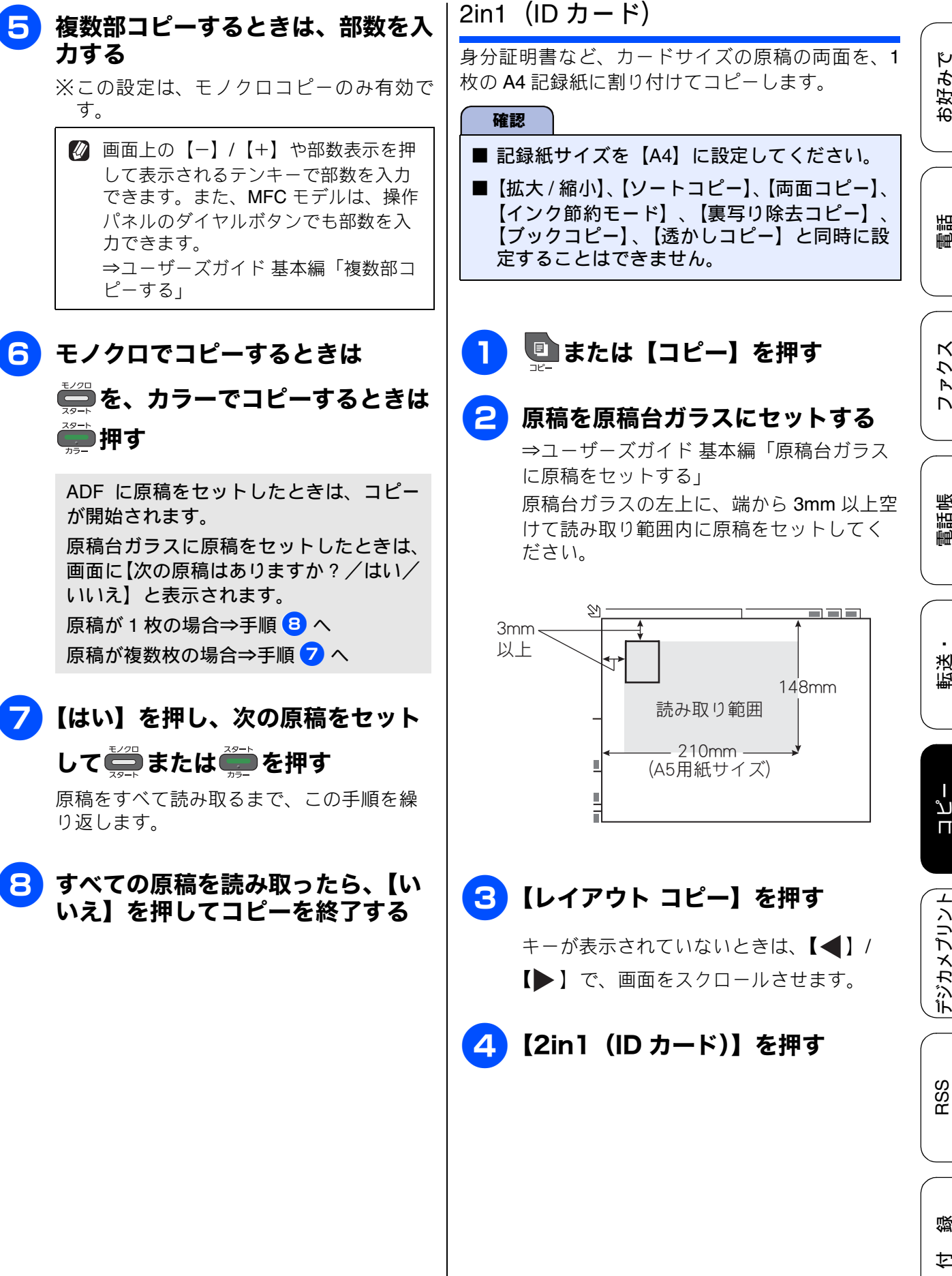

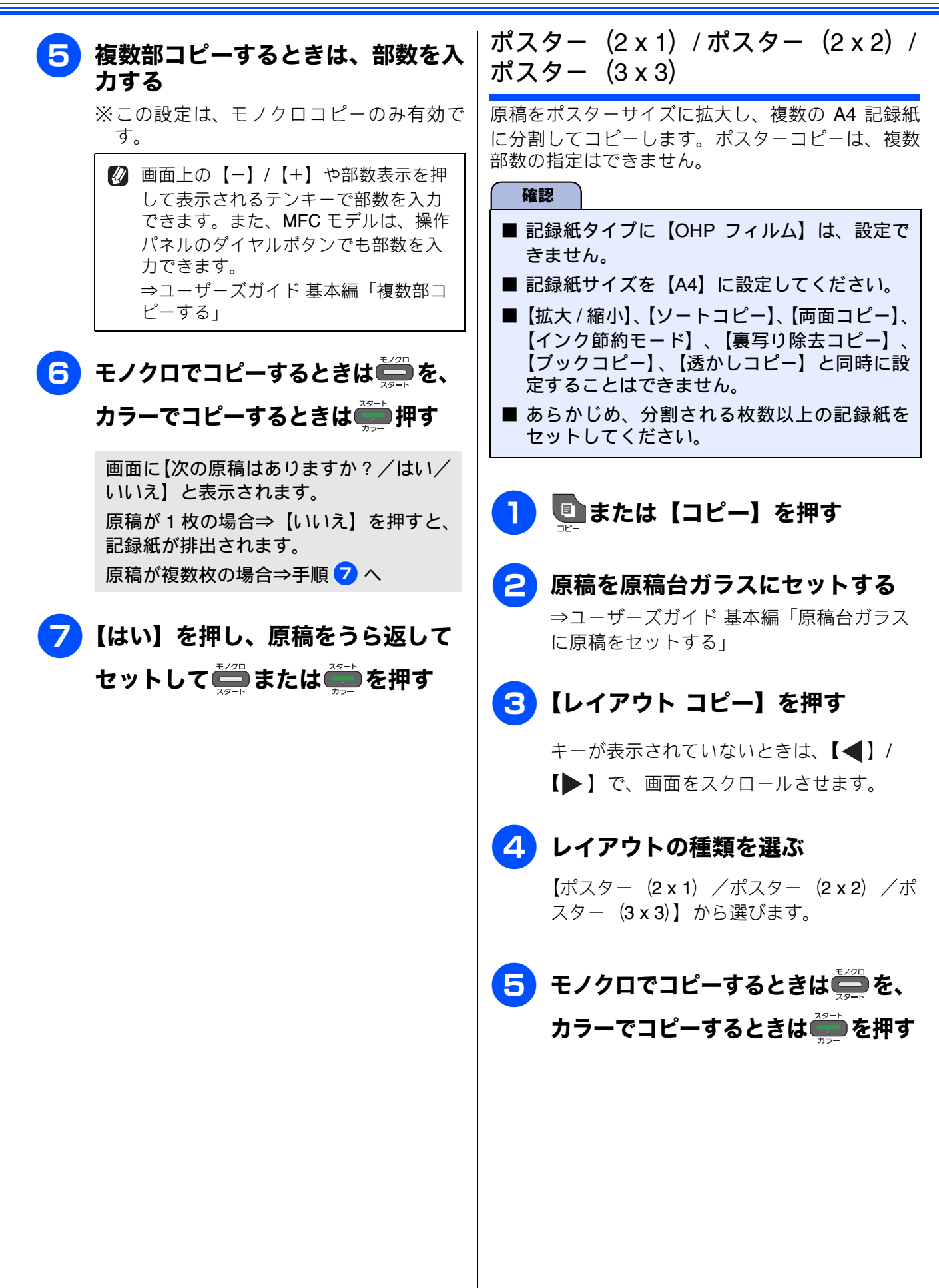

КN

お好みを近り

電話帳

# 両面コピーする

[両面コピー]

片面2枚の原稿を両面1枚にコピーできます。原稿はADFから送ることをお勧めします。原稿が冊子などの場合は原稿台ガラスを使用してください。

ホチキスやクリップなどで留める側面(とじ辺)を設定することにより、うら面のコピーの向きを変えるこ とができます。

|        | 印刷の向き:縦(タテ長原稿)                                                                                  | 印刷の向き:横(ヨコ長原稿)                                                                                      |                  |
|--------|-------------------------------------------------------------------------------------------------|----------------------------------------------------------------------------------------------------|------------------|
| 長辺とじ原稿 | $\begin{array}{c c} & 1 \\ 1 \\ 2 \end{array} \rightarrow \begin{array}{c} 1 \\ 2 \end{array}$  | $ \begin{array}{c} 1 \\ 2 \end{array} \rightarrow \begin{array}{c} 1 \\ 2 \end{array} $             |                  |
| 短辺とじ原稿 | $ \begin{array}{c} 1 \\ 1 \\ 2 \end{array} \rightarrow \begin{array}{c} 1 \\ 2 \\ \end{array} $ | $ \begin{array}{c} 1 \\ 2 \end{array} \rightarrow \begin{array}{c} 1 \\ 2 \end{array} \end{array} $ | 2<br>7<br>7<br>7 |

確認

■両面コピーで使用できる記録紙は、A4、A5、B5 サイズの普通紙のみです。

■【拡大 / 縮小】の【用紙に合わせる】、【レイアウト コピー】の【2in1 (ID カード) / ポスター (2 x 1) / ポスター (2 x 2) / ポスター (3 x 3)】、【ブックコピー】と同時に設定することはできません。

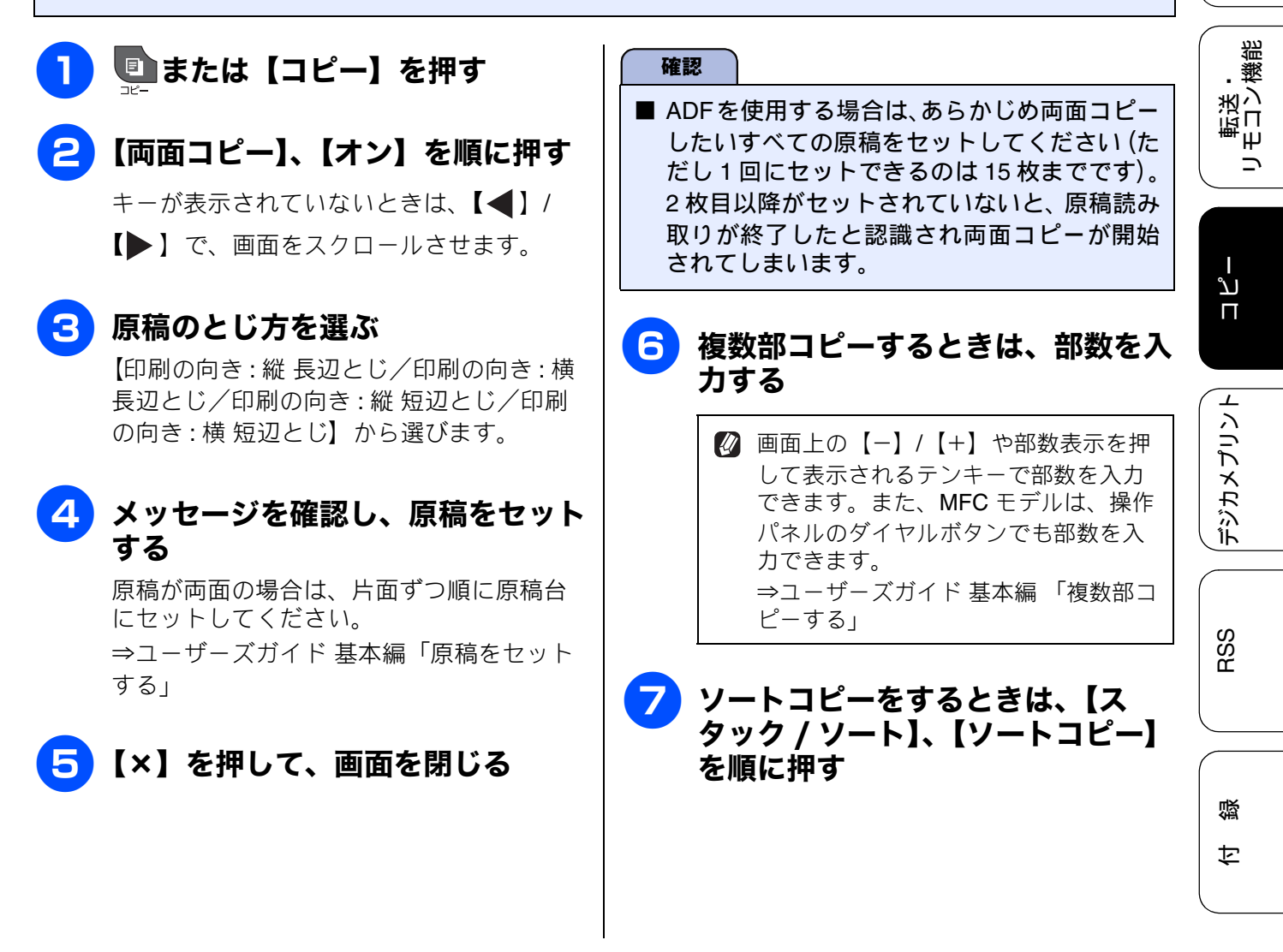

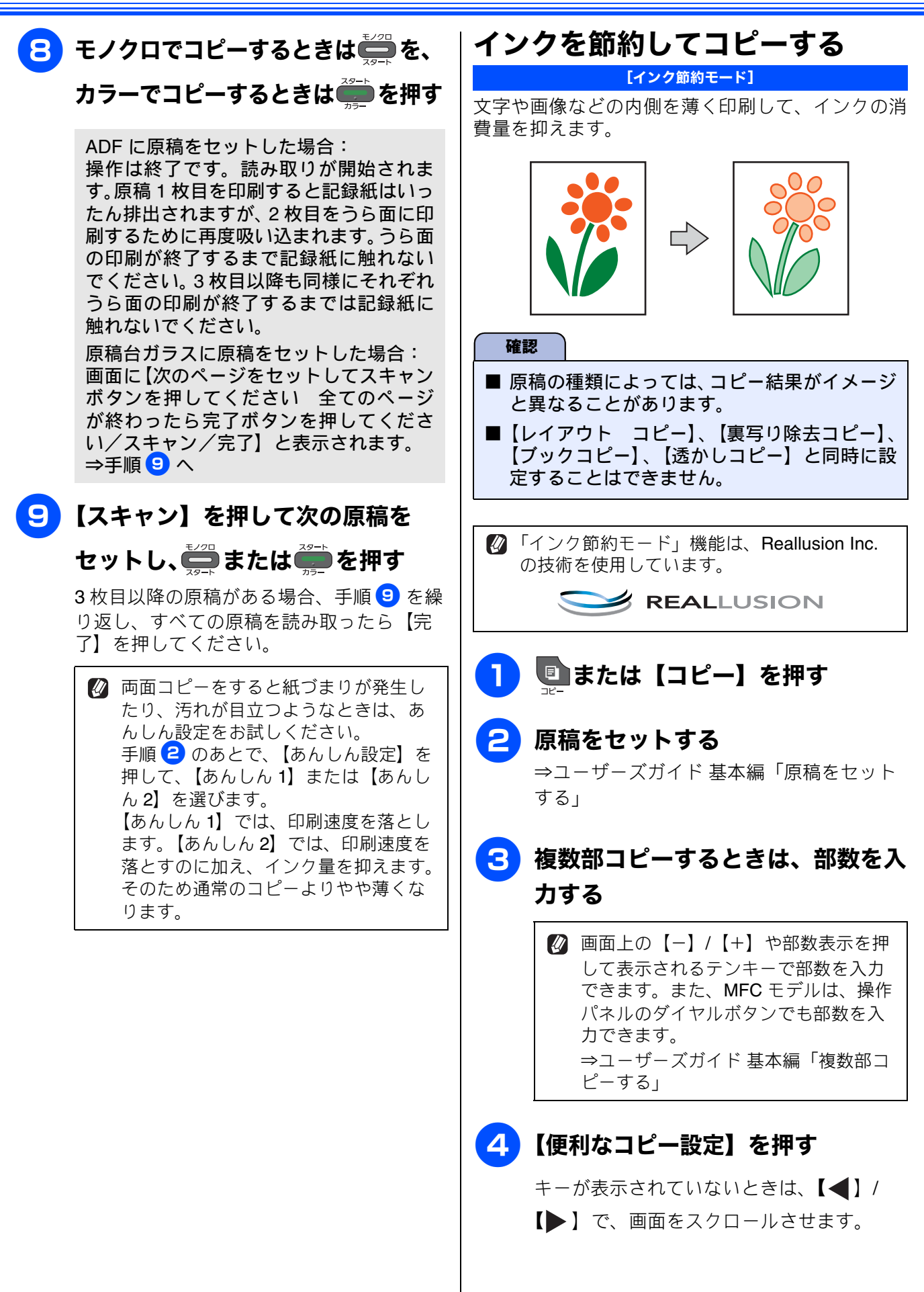

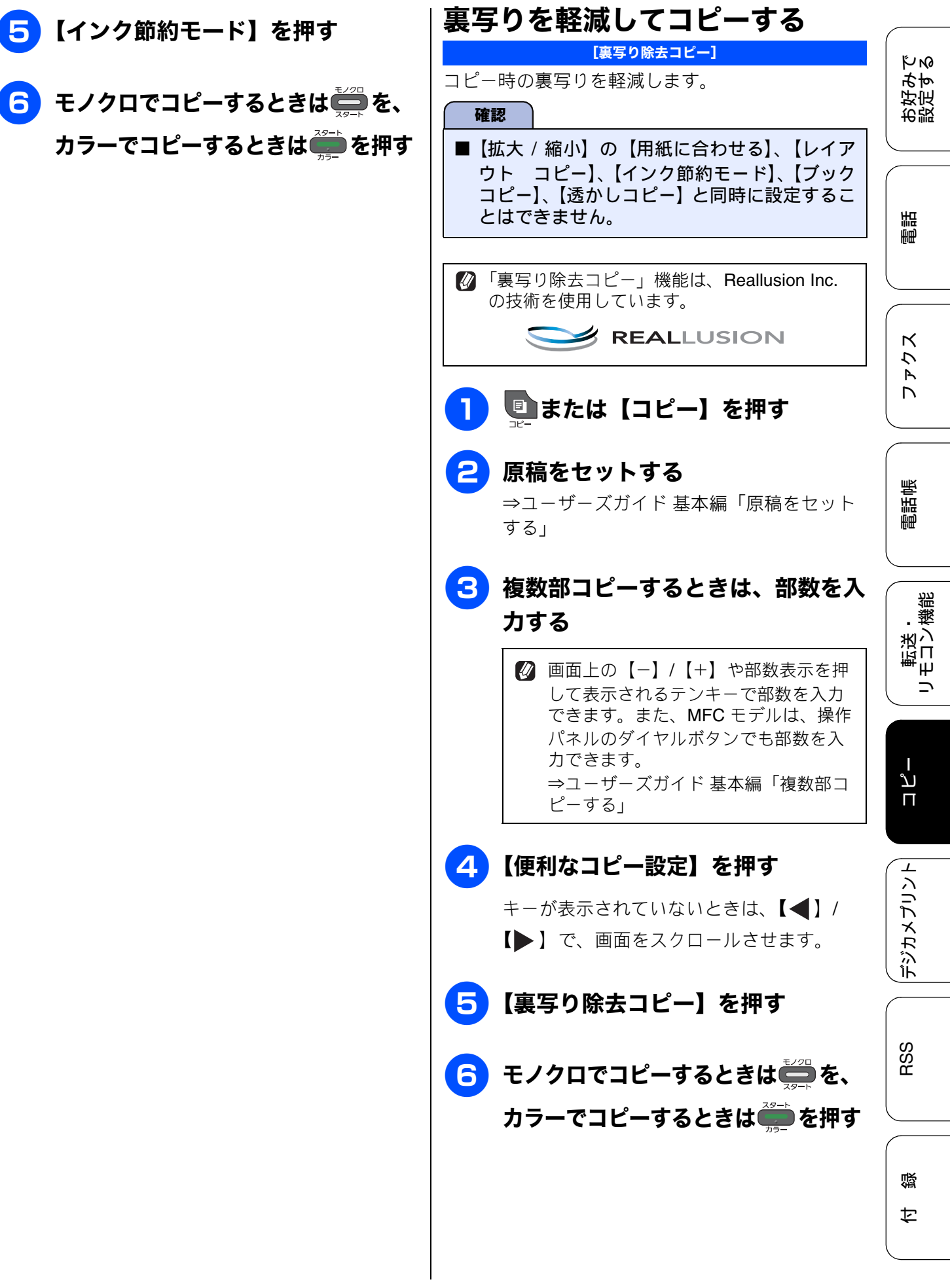

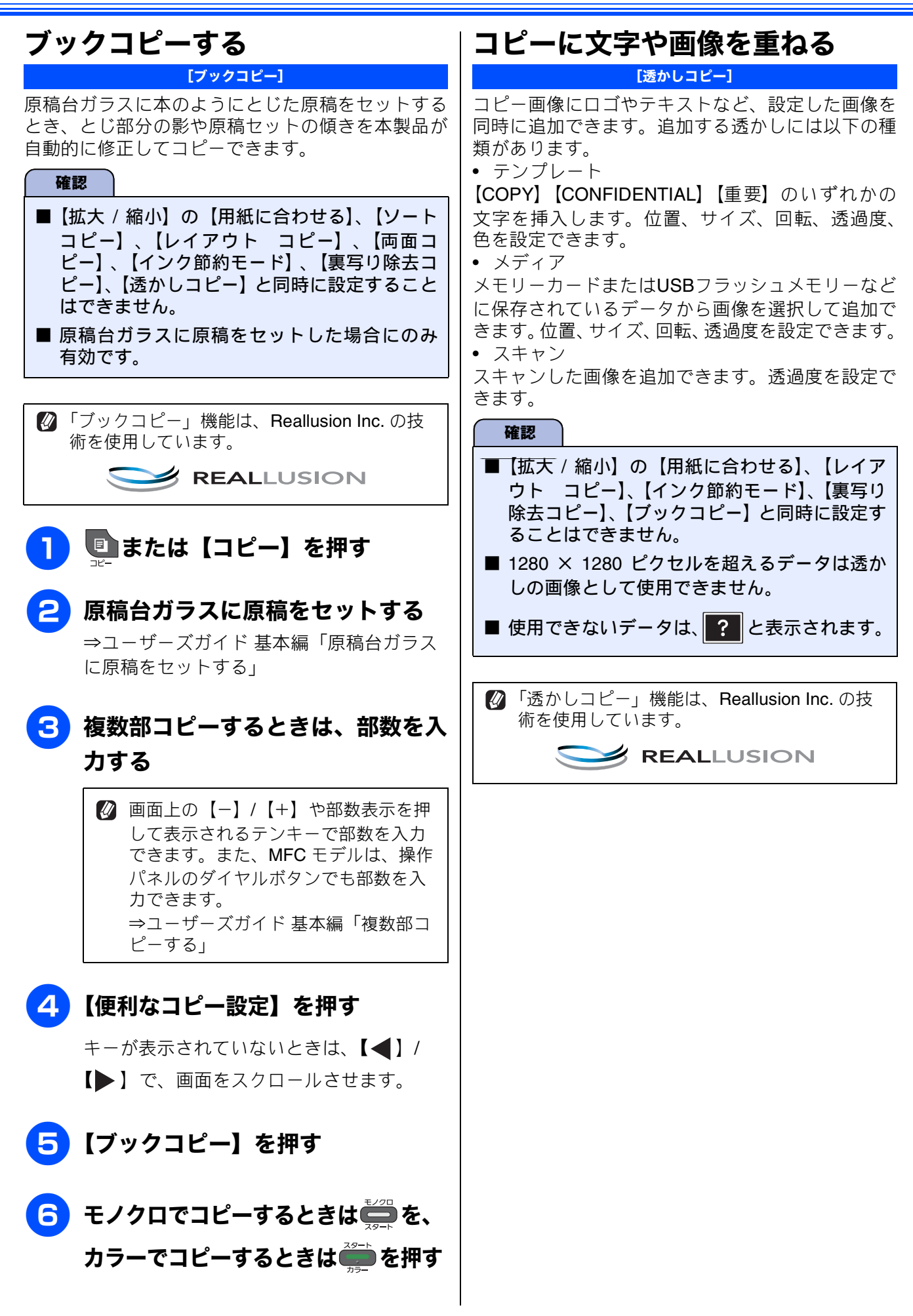

テンプレートを重ねてコピーする 透かしの設定を行う 次の6項目を設定します。それぞれ設定値 КN ъþ ■または【コピー】を押す を選び、【OK】を押してください。 お設し 【テキスト】: 【COPY / CONFIDENTIAL /重要】から 原稿をセットする 選びます。 ⇒ユーザーズガイド 基本編「原稿をセット 【位置】: する」 [A / B / C / D / E / F / G / H / I 調話 /全面】から選びます。 【全面】を選ぶと、紙面全体に文字が繰り 複数部コピーするときは、部数を入 返されます。 力する •【サイズ】: 【小/中/大】から選びます。 ☑ 画面上の【−】/【+】や部数表示を押 К 7 •【回転】: して表示されるテンキーで部数を入力 Ρ  $\left(-90^{\circ} / -45^{\circ} / 0^{\circ} / +45^{\circ} / +90^{\circ}\right)$ できます。また、MFC モデルは、操作 D パネルのダイヤルボタンでも部数を入 から選びます。 力できます。 ●【诱调度】: ⇒ユーザーズガイド 基本編「複数部コ 【-2 / -1 / 0 / +1 / +2】から選びます。 ピーする」 電話帳 •【色】: 【黒/緑/青/紫/赤/オレンジ/黄】か ら選びます。 Δ 【便利なコピー設定】を押す キーが表示されていないときは、【◀】/ テキスト:CONFIDENTIAL 転送・ モコン機能 位置:B(中央上) 【▶】で、画面をスクロールさせます。 サイズ:**大** 回転角度:-45° 透過度:+2 色:黒 【透かしコピー】を押す 右記の設定内容で透かしコピーしたイメージ 【テンプレートを使う】を押す ا لا П 8 モノクロでコピーするときは 2 を、 カラーでコピーするときは デジカメプリント

뎷

RSS

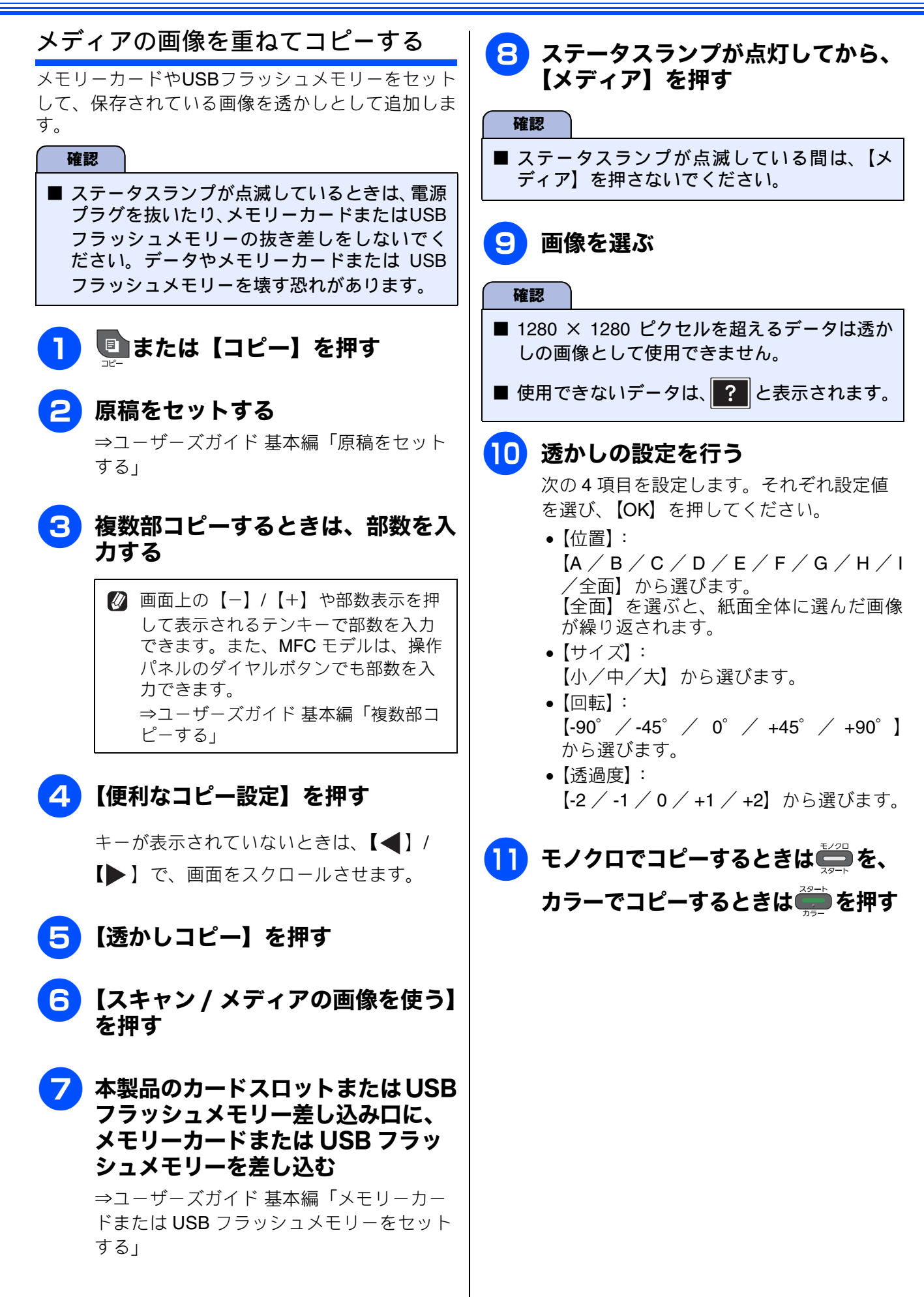

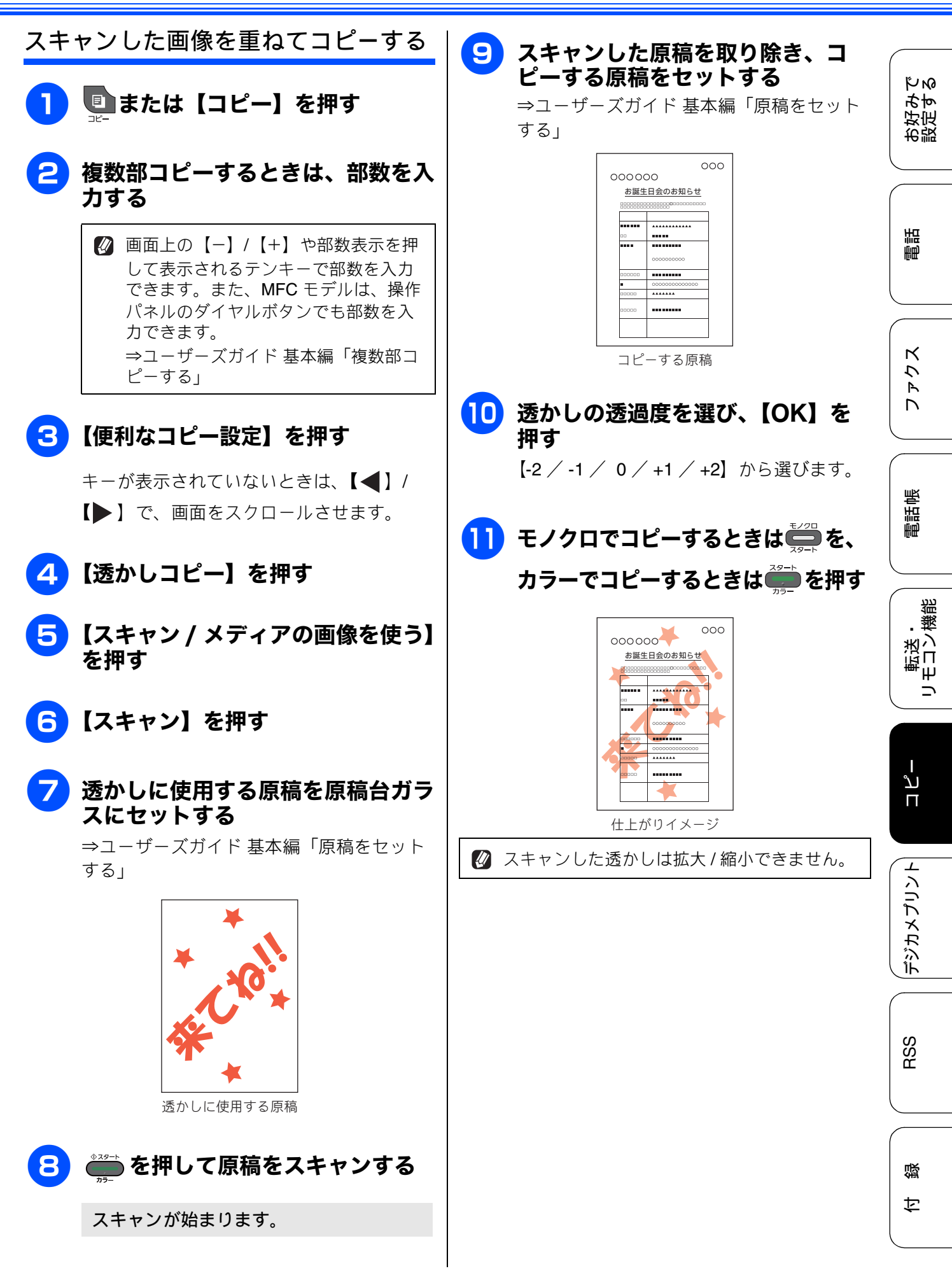

# Memo

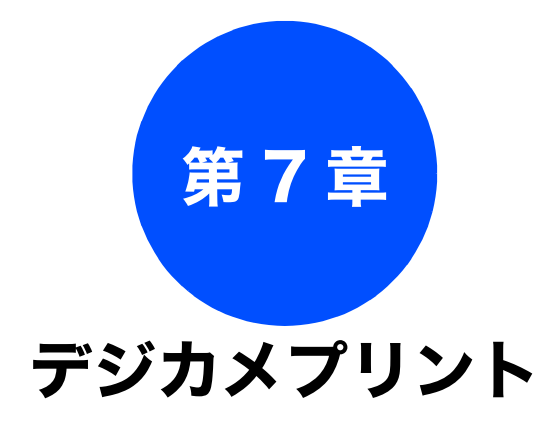

### デジカメプリント

| 写真をプリントする                | . 82 |
|--------------------------|------|
| インデックスシートをプリントする         | . 82 |
| 番号を指定してプリントする            | . 83 |
| 色や明るさを補正してプリントする         | . 84 |
| メモリーカードまたは USB フラッシュメモリー |      |
| 内の画像をまとめてプリントする          | . 86 |
| メモリーカードまたは USB フラッシュメモリー |      |
| 内の画像を自動で順番に表示する          | . 87 |
| スライドショーの途中でプリントする        | 87   |
| 画像の一部をプリントする             | . 88 |

お好みで 設定する

調語

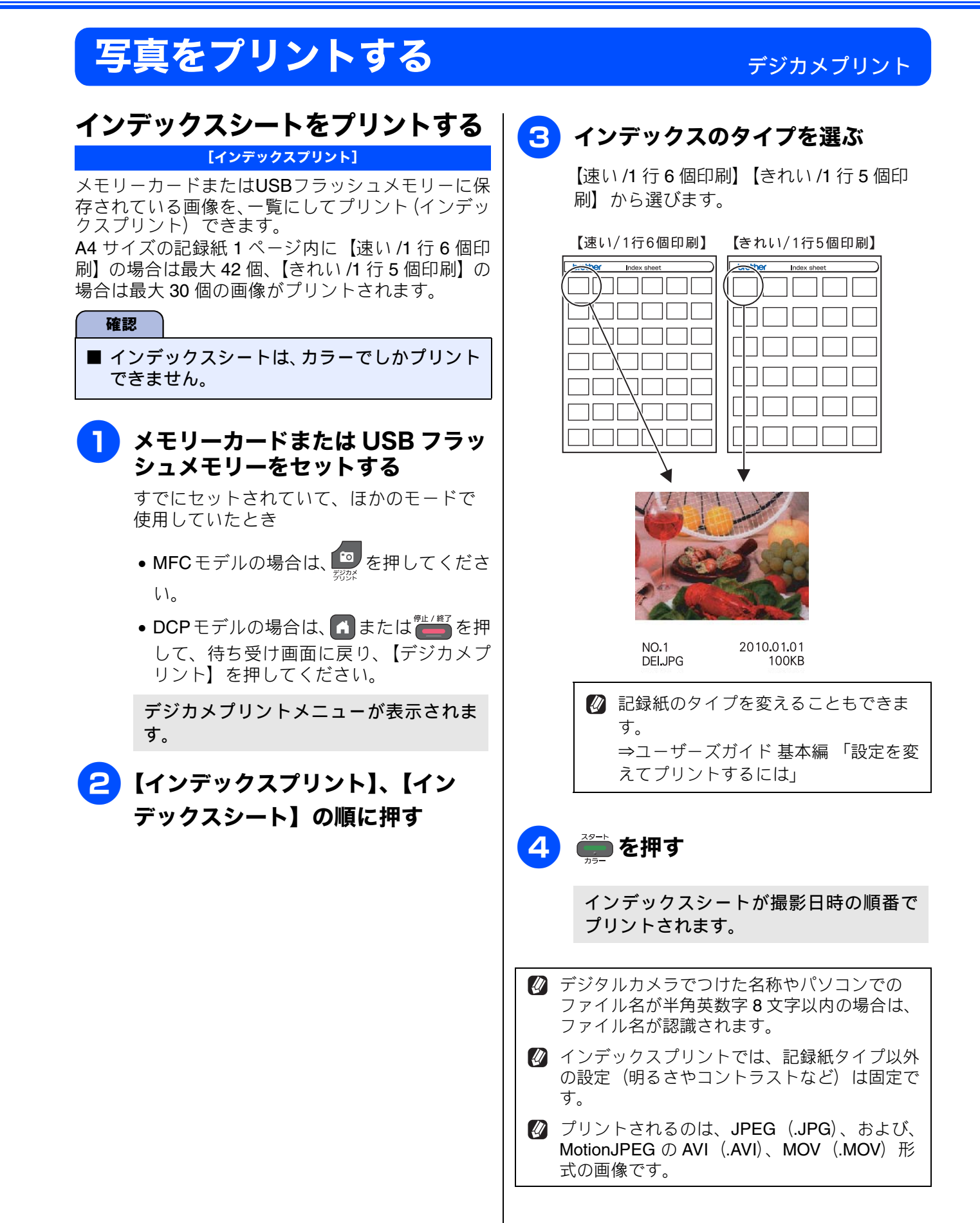

### 82

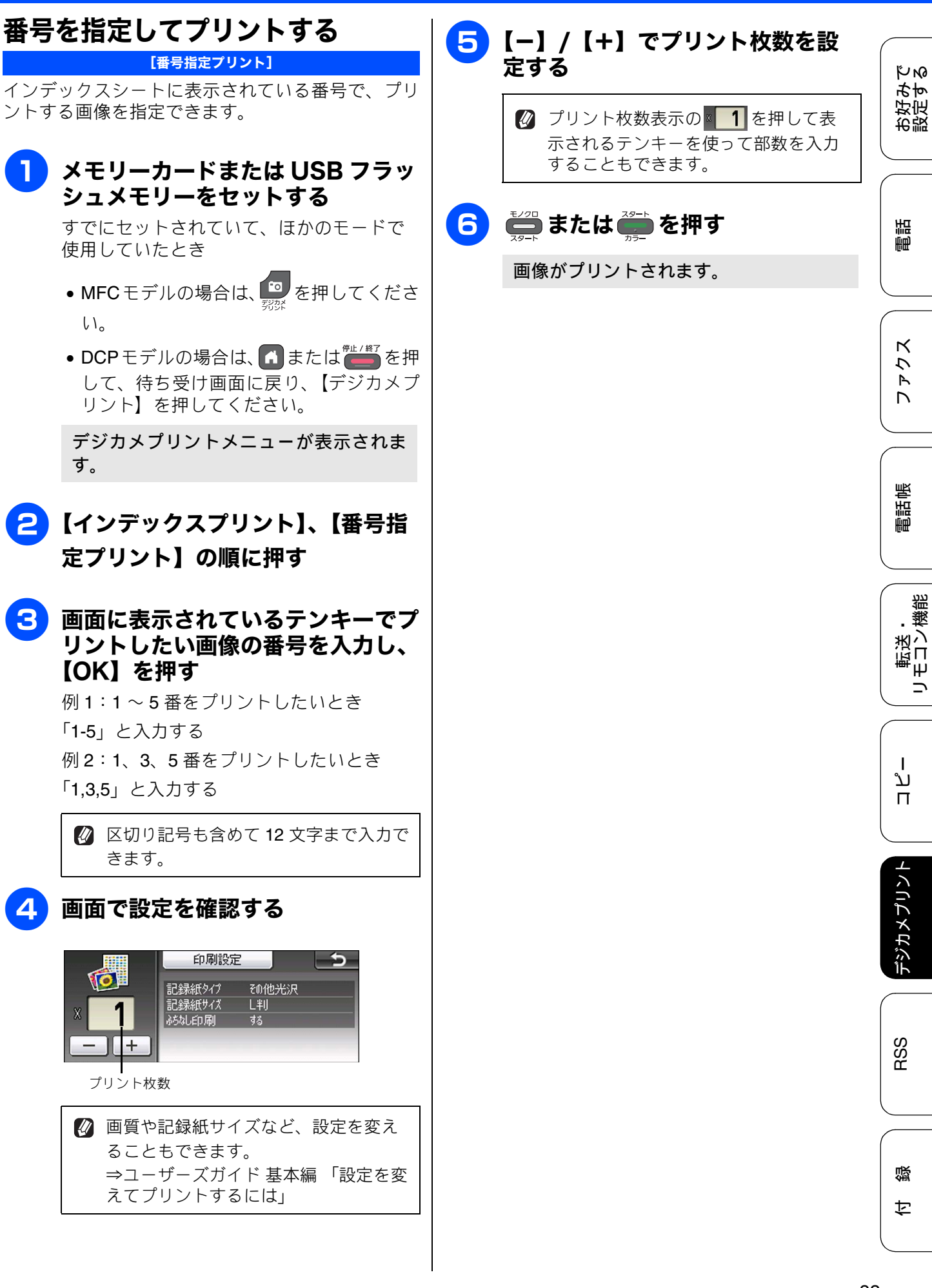

インデックスシートに表示されている番号で、プリ ントする画像を指定できます。

メモリーカードまたは USB フラッ シュメモリーをセットする

> すでにセットされていて、ほかのモードで 使用していたとき

- MFC モデルの場合は、 💷 を押してくださ い。
- DCP モデルの場合は、 🖪 または 🚝 を押 して、待ち受け画面に戻り、【デジカメプ リント】を押してください。

デジカメプリントメニューが表示されま す。

2 【インデックスプリント】、【番号指 定プリント】の順に押す

#### 画面に表示されているテンキーでプ 3 リントしたい画像の番号を入力し、 【OK】を押す

例1:1~5番をプリントしたいとき 「1-5」と入力する 例2:1、3、5番をプリントしたいとき 「1.3.5」と入力する

🛿 区切り記号も含めて 12 文字まで入力で きます。

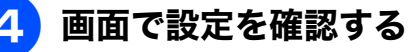

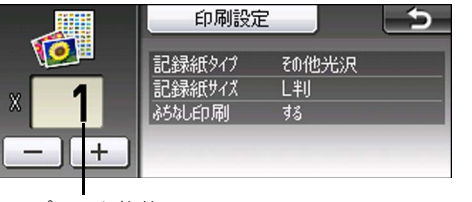

プリント枚数

🛿 画質や記録紙サイズなど、設定を変え ることもできます。 ⇒ユーザーズガイド 基本編 「設定を変 えてプリントするには」

# 色や明るさを補正してプリントする

[こだわりプリント]

本製品には、下記 10 種の写真補正機能があります。写真に合わせた補正で、悪条件のもとで撮影された写 真などを自然で美しい色合いにプリントできます。

| メニュー       | 解説                                       | 再補正 * の有無 |
|------------|------------------------------------------|-----------|
| 自動色補正      | 人物と風景を美しくプリントしたいときに選びます。                 | なし        |
| 肌色あかるさ補正   | 人物の肌を美しくプリントしたいときに選びます。                  | なし        |
| 色あざやか補正    | 風景を美しくプリントしたいときに選びます。                    | なし        |
| 赤目補正       | フラッシュ撮影時の赤目を補正したいときに選びます。                | あり        |
| 夜景補正       | 夜景を美しくプリントしたいときに使用します。                   | なし        |
| 逆光補正       | 逆光による影を、明るく補正してプリントします。                  | なし        |
| ホワイトボード補正  | ホワイトボードへの照明の映りこみなどを除去して、文字を<br>読みやすくします。 | なし        |
| モノクロ       | カラーで撮影した写真をモノクロでプリントしたいときに選<br>びます。      | なし        |
| セピア        | 写真をセピア色でプリントしたいときに選びます。                  | なし        |
| 自動色補正&赤目補正 | 人物、風景と同時に赤目を補正したいときに選びます。                | あり        |

\* 再補正とは、赤目の検出が一度でできなかったときに、再度「赤目検出」を試み、補正する機能です。

🖉 「こだわりプリント」機能は、Reallusion Inc. の技術を使用しています。

### Seallusion

 赤目補正は付属のソフトウェア「FaceFilter Studio」でも行うことができます。パソコンに保存されている画像の赤目を修正するときは「FaceFilter Studio」を使用してください。 ⇒ユーザーズガイドパソコン活用編 「FaceFilter Studio で写真をプリントする」

🛿 フラッシュ撮影時の条件によっては、赤目補正ができないことがあります。

《デジカメプリント》

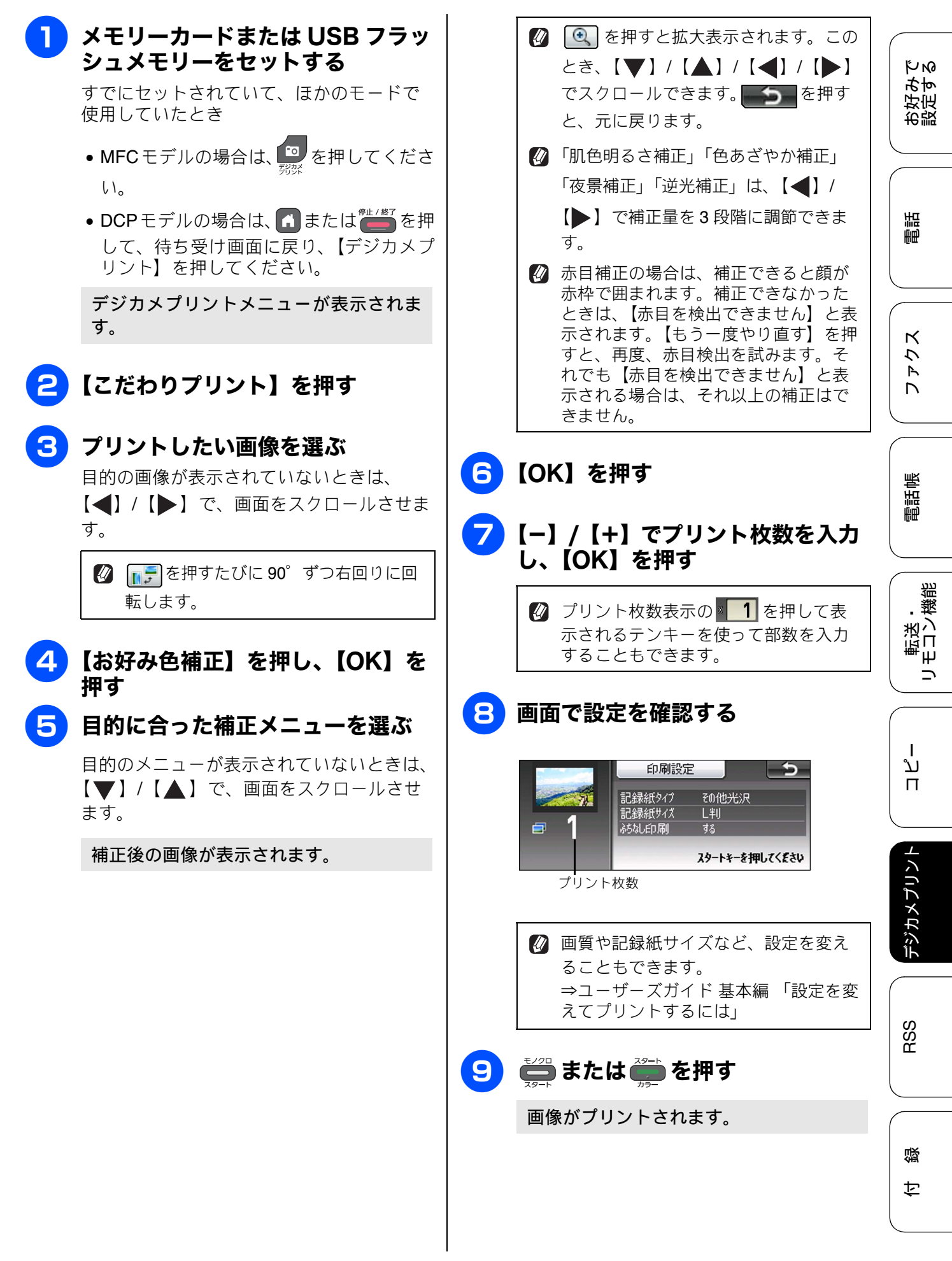

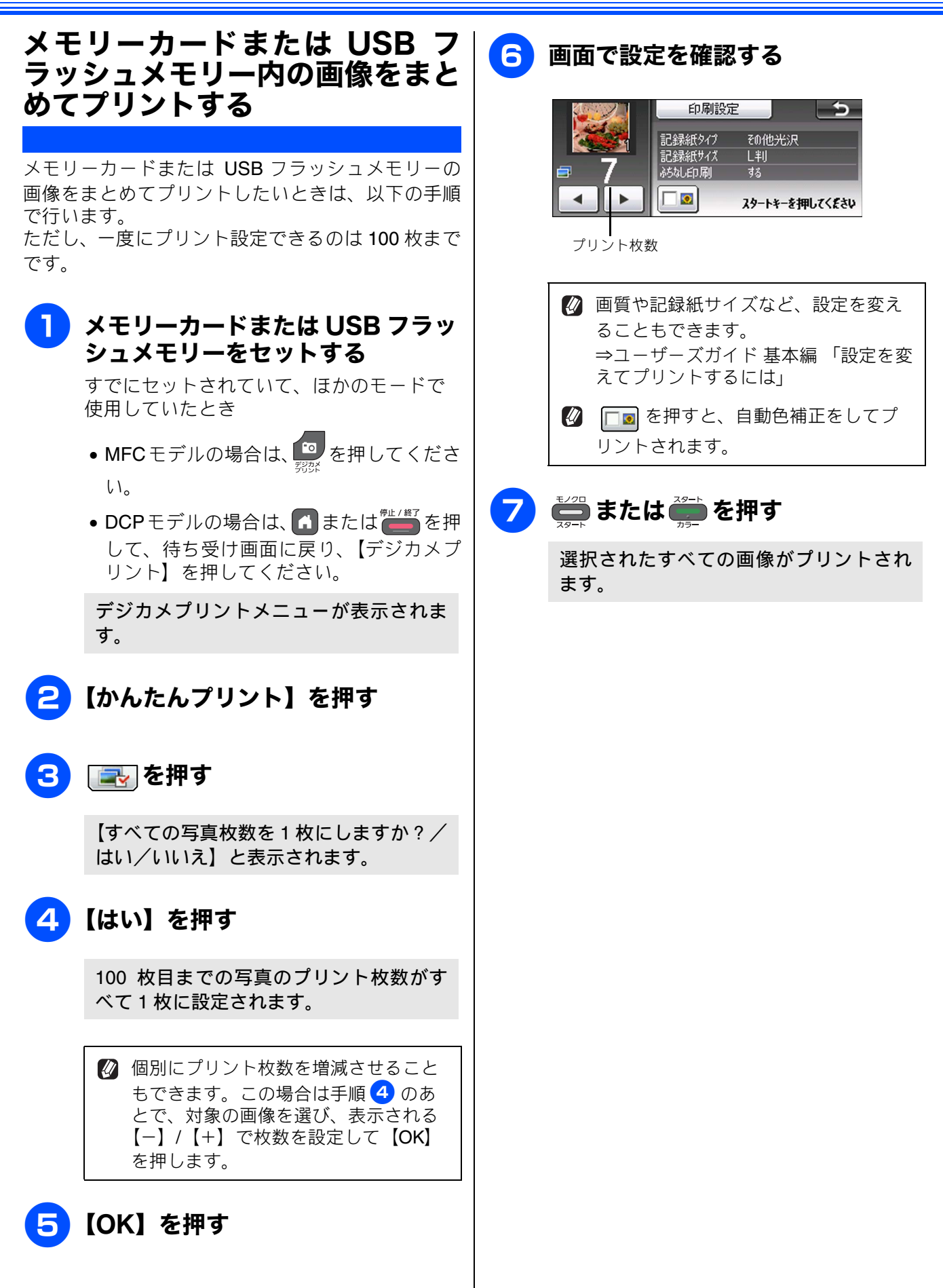

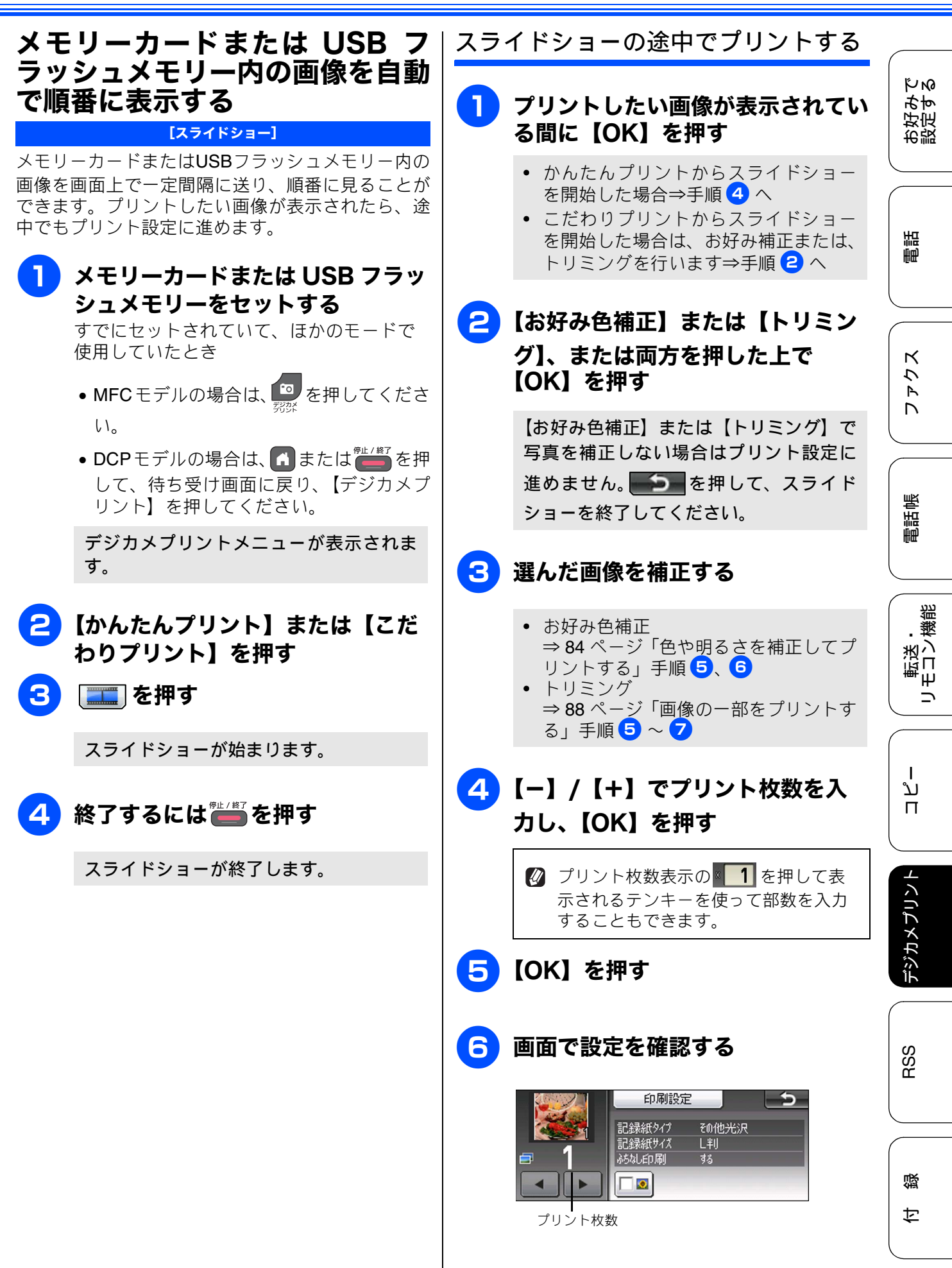

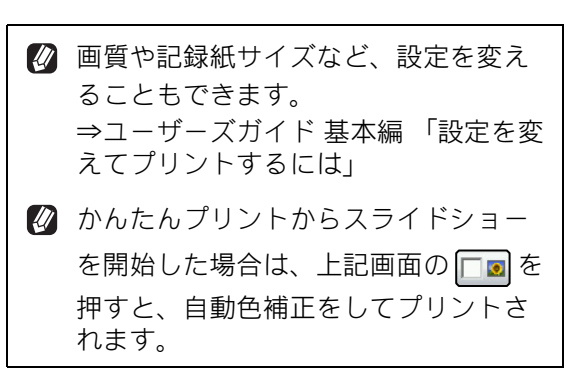

# 🦉 または 🚎 を押す

選択した画像がプリントされます。

画像の一部をプリントする [トリミング] 画像の中から必要な部分だけを切り出してプリント できます。画像を回転させることもできます。 🖉 画像のサイズが非常に小さい場合(縦横それぞ れ240 ピクセル未満)や縦横比が非常に大きい 場合は、トリミングできないことがあります。 1 メモリーカードまたは USB フラッ シュメモリーをセットする すでにセットされていて、ほかのモードで 使用していたとき • MFCモデルの場合は、 いたまで を押してくださ い。 • DCPモデルの場合は、 🖪 または 🛑 を押 して、待ち受け画面に戻り、【デジカメプ リント】を押してください。 デジカメプリントメニューが表示されま す。 【こだわりプリント】を押す 3 トリミングしたい画像を選ぶ 目的の画像が表示されていないときは、 【◀】/【▶】で、画面をスクロールさせま す。 4 【トリミング】を押し、【OK】を押 す トリミングの範囲を示す赤枠が表示され ます。この枠内がプリントされます。 5 枠の位置とサイズを選ぶ 【▼】/【▲】/【◀】/【▶】で移動しま す。 【+】で拡大、【-】で縮小します。 ▶ を押すたびに、枠の縦横が入れ替わり ます。 G [OK]を押す

### 《デジカメプリント》

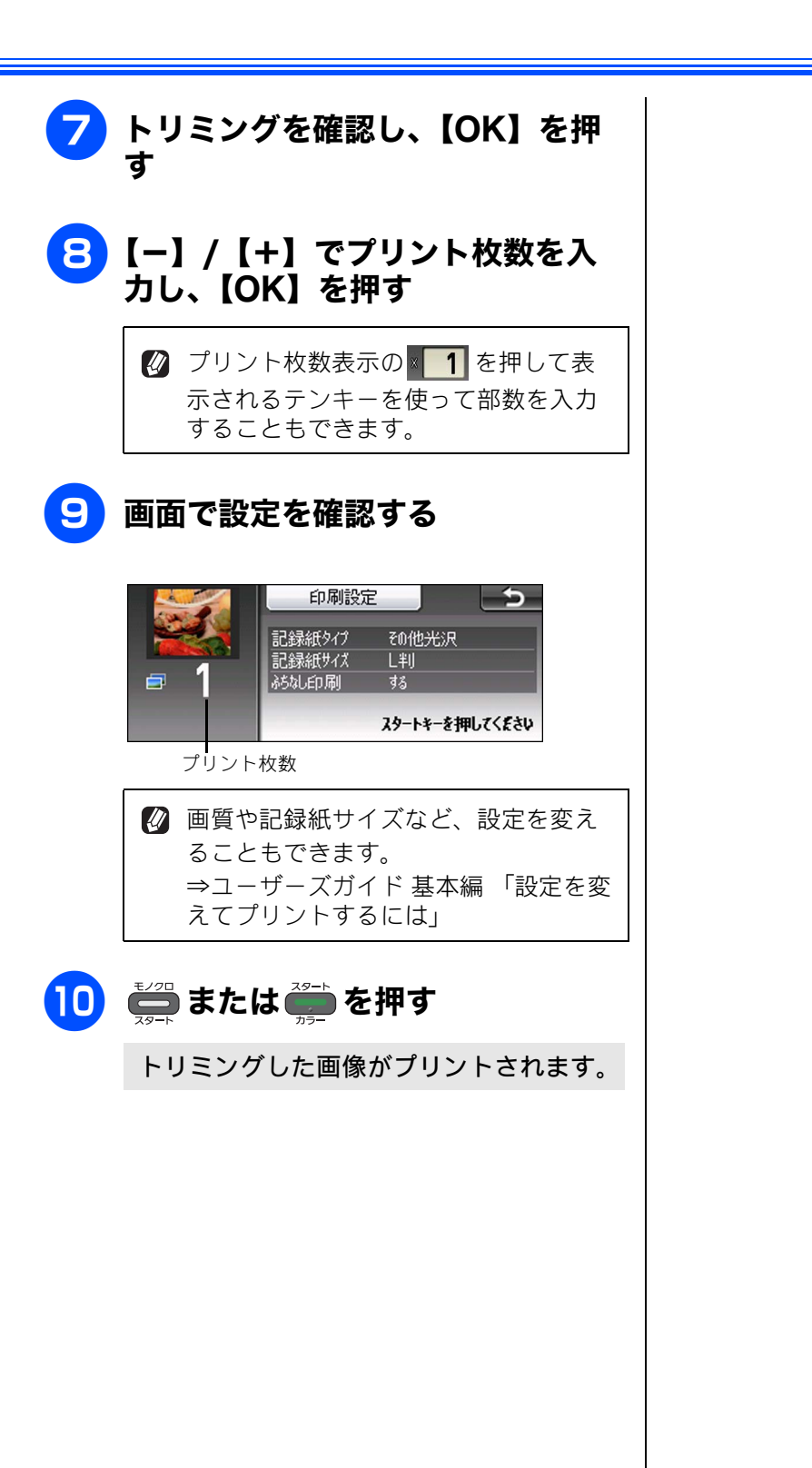

電話帳 ファクス 電話

お好みで 設定する

転送・ リモコン機能

רג ח

デジカメプリント

RSS

白録

89

### Memo

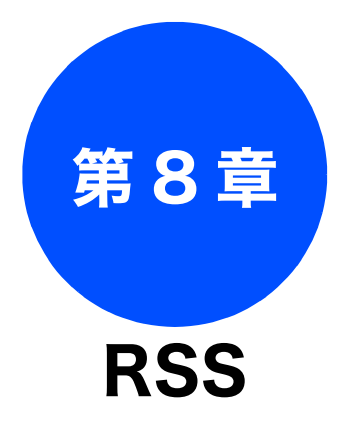

#### RSS の準備

| RSS 機能とは            | 92<br>92<br>92 |
|---------------------|----------------|
| ネットワークの接続を確認する      | 93             |
| RSS の設定をする          | 94             |
| RSS サイトの URL を登録する  | 95             |
| RSS サイトの URL を変更する  | 95             |
| 登録している RSS サイトを消去する | 96             |
| RSS の情報取得間隔を設定する    | 96             |
| プロキシを設定する           | 97             |
| プロキシ情報を調べる          | 97             |
| プロキシ設定する            | 98             |
| RSS を表示する           | 99             |

### 

RSS 閲覧

| 閲覧するパソコンを設定する10 | 3 |
|-----------------|---|
| スクロール速度を変更する10  | 3 |

#### RSS ステータス

RSS の取得状態を確認する ......104

# 転送・日本の後に

ח ת ו

**デジカメプリント** 

RSS

즳

ţ

電話帳

調

お好みで 設定する

# RSS 機能とは

RSS 機能とは、インターネット上のウェブサイト、特にニュースやブログなどから発信されるコンテンツの概要などを本製品の画面上に表示することができる機能です。指定された更新間隔で自動的に新しい情報を取得して表示します。

気になる情報を本製品の画面上で選択すると、ネットワーク上にあるパソコン(Windows<sup>®</sup>)でコンテ ンツ配信元のウェブサイトを表示し、更に詳しい情報を閲覧することもできます。

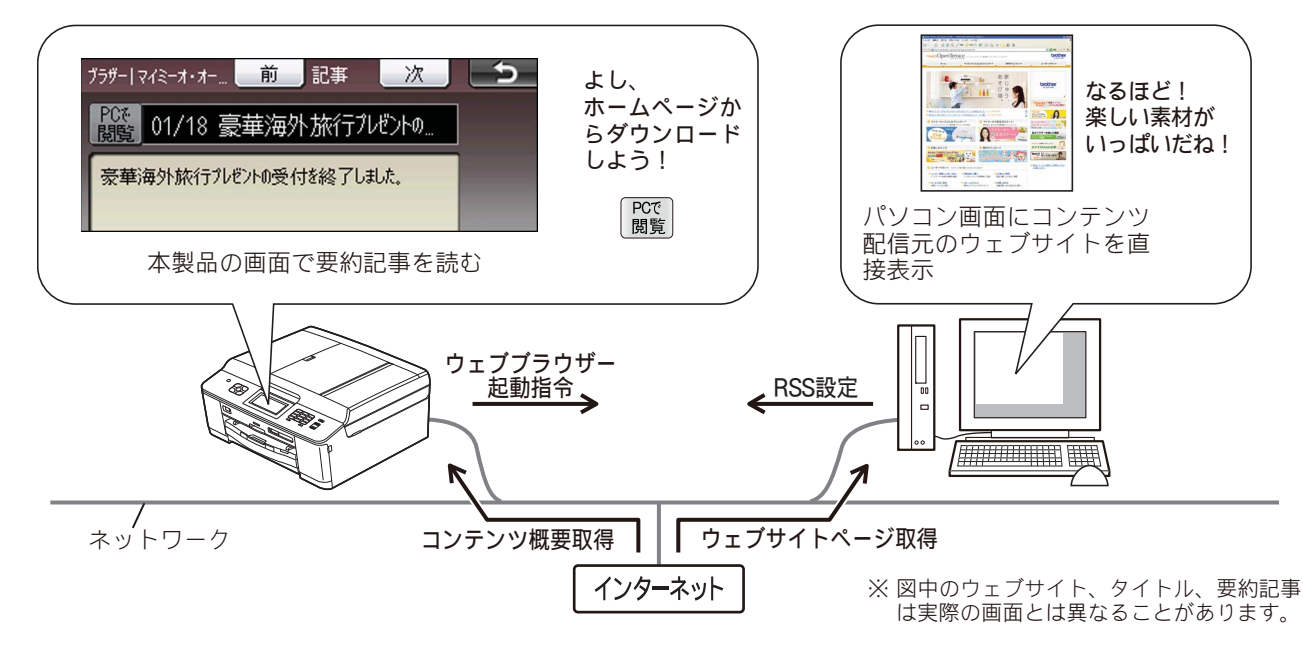

# RSS 関連用語

本書内で使われているRSSに関連する用語を紹介します。

### RSS

ニュースやブログなど各種のウェブサイトの更 新情報を簡単にまとめ、配信するための文書 フォーマットの総称です。 本製品で対応している RSS 形式は RSS1.0、 RSS2.0、Atom1.0です。

● フィード ウェブサイトのコンテンツの概要をRSS/Atomな どの文書形式で配信することです。

### ● プロキシ

ユーザーのコンピューターとインターネットと の間に設置され、直接インターネットに接続でき ないユーザーのコンピューターに代わって「代 理」としてインターネットとの接続を行うコン ピューターのことです。

# 各種ウェブサイトにおける RSS 配信について

お客様がご覧になっているすべてのウェブサイトが RSS 配信を行っているわけではありません。各ウェ ブサイト上で、「RSS について」というような案内 がないかを、また、RSS 配信を行っているウェブサ イトでは下記のような表示をしていることも多いの で、これらの表示なども探してみてください。本製 品には、各ウェブサイト上で紹介されている RSS サ イトの URL(形式例:http://\*\*\*\*\*\*\*\*\*\*\*.xml)を登録 します。

#### RSS配信を行っていることを示すマークの例

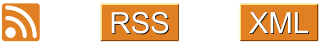

フィードアイコン( 🔝 )の使用に関しては、Mozilla Foundationによって制定されたフィードアイコン ガイドラインに準拠しています。

みす

お設し

調調

К

アク

D

電話帳

# ネットワークの接続を確認する

RSS 機能を使用するためには、本製品がネットワークに接続されている必要があります。ネットワークは有線、無線のどちらにも対応しています。あらかじめネットワークの接続および設定を行ってください。 ⇒かんたん設置ガイド

#### 確認

- RSS 機能を使用するためには、インターネットサービスを提供するプロバイダーとの契約が別途必要です。また、プロバイダーとの契約が、従量課金制または定額従量課金制である場合は、RSSの接続時間に応じて(定額従量課金制の場合は決められた時間を越えた場合に)通信料が発生します。
- インターネットの接続環境がプロキシサーバーを経由している場合は、本製品にもプロキシサーバーの情報を設定する必要があります。 ⇒ 97 ページ「プロキシを設定する」
- RSS 機能は USB 接続では使用できません。必ず、有線または無線ネットワークに本製品を接続して ください。
- 本製品で RSS のコンテンツを選んで【PC で閲覧】を押すとパソコンでウェブサイトを表示しますが、 これは本製品とパソコンをともにネットワークに接続し、パソコン上で「RSS 連携ユーティリティ」 を起動している場合にのみ可能です。 「RSS 連携ユーティリティ」のインストールについては、かんたん設置ガイドをご覧ください。
- Macintosh をお使いの方は、本製品の画面では RSS を表示できますが、【PC で閲覧】で Macintosh に ウェブサイトを表示させることはできません。また、本製品付属のソフトウェア「RSS 連携ユーティ リティ」は Macintosh に対応していません。

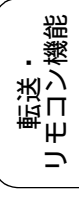

# RSS の設定をする

RSS を設定するためには、次の2とおりの方法があります。

- 本製品の RSS メニューから設定する
- ネットワーク上のパソコンで「RSS 連携ユーティリティ」を使用して設定する(Windows<sup>®</sup>のみ)

| 設定項目                     | 本製品 | RSS 連携ユーティリティ<br>(Windows <sup>®</sup> のみ) |
|--------------------------|-----|--------------------------------------------|
| サイトの URL 登録              | 0   | 0                                          |
| 登録サイトの一覧表示               | 0   | 0                                          |
| 登録サイトの変更                 | 0   | 0                                          |
| 登録サイトの削除                 | 0   | 0                                          |
| 登録サイトのタイトル変更             | ×   | 0                                          |
| 登録サイトの表示順変更              | ×   | 0                                          |
| 登録希望サイトの URL の取り込み、リスト作成 | ×   | 0                                          |
| RSS のオン / オフ設定           | 0   | 0                                          |
| プロキシ設定                   | 0   | 0                                          |
| 更新間隔の設定                  | 0   | 0                                          |
| RSS 最新情報の手動更新            | 0   | ×                                          |
| RSS スクロール速度の変更           | 0   | ×                                          |
| ウェブサイトを閲覧するパソコンの選択および固定  | 0   | ×                                          |

#### - RSS の設定を本製品とパソコンで行う場合の比較-

お使いのパソコンが Windows<sup>®</sup> であれば、RSS に関する設定は「RSS 連携ユーティリティ」から行う ことをお勧めします。パソコン上ではマウス操作のドラック&ドロップや、キーボードによる入力が 行えるため、URL の登録などは本製品で1文字ずつ入力する場合に比べて非常に簡単なためです。ま た、いくつかの設定がひとつの画面で一度にできます。

⇒ユーザーズガイド パソコン活用編「RSS 連携ユーティリティで RSS 機能の設定をする」

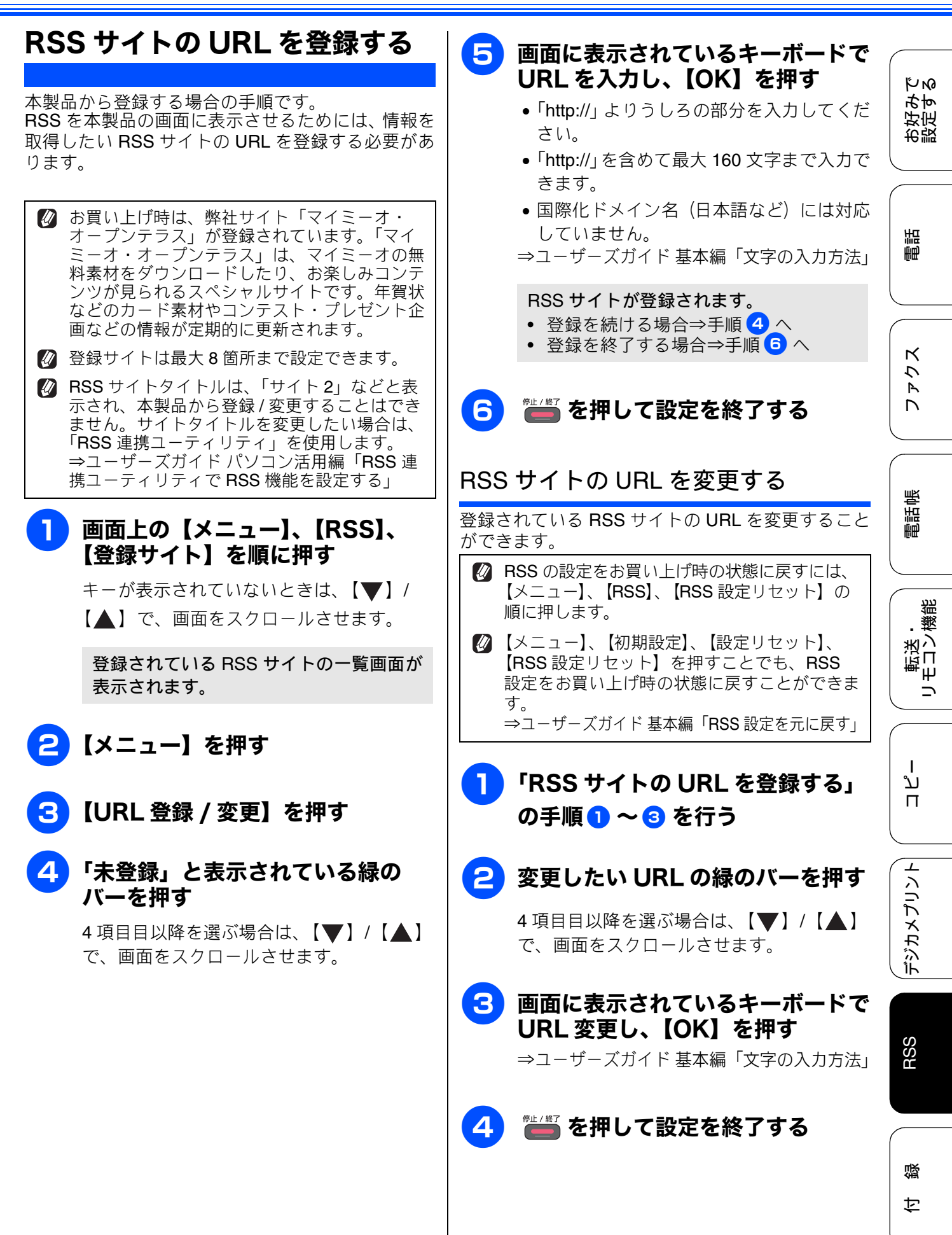

95

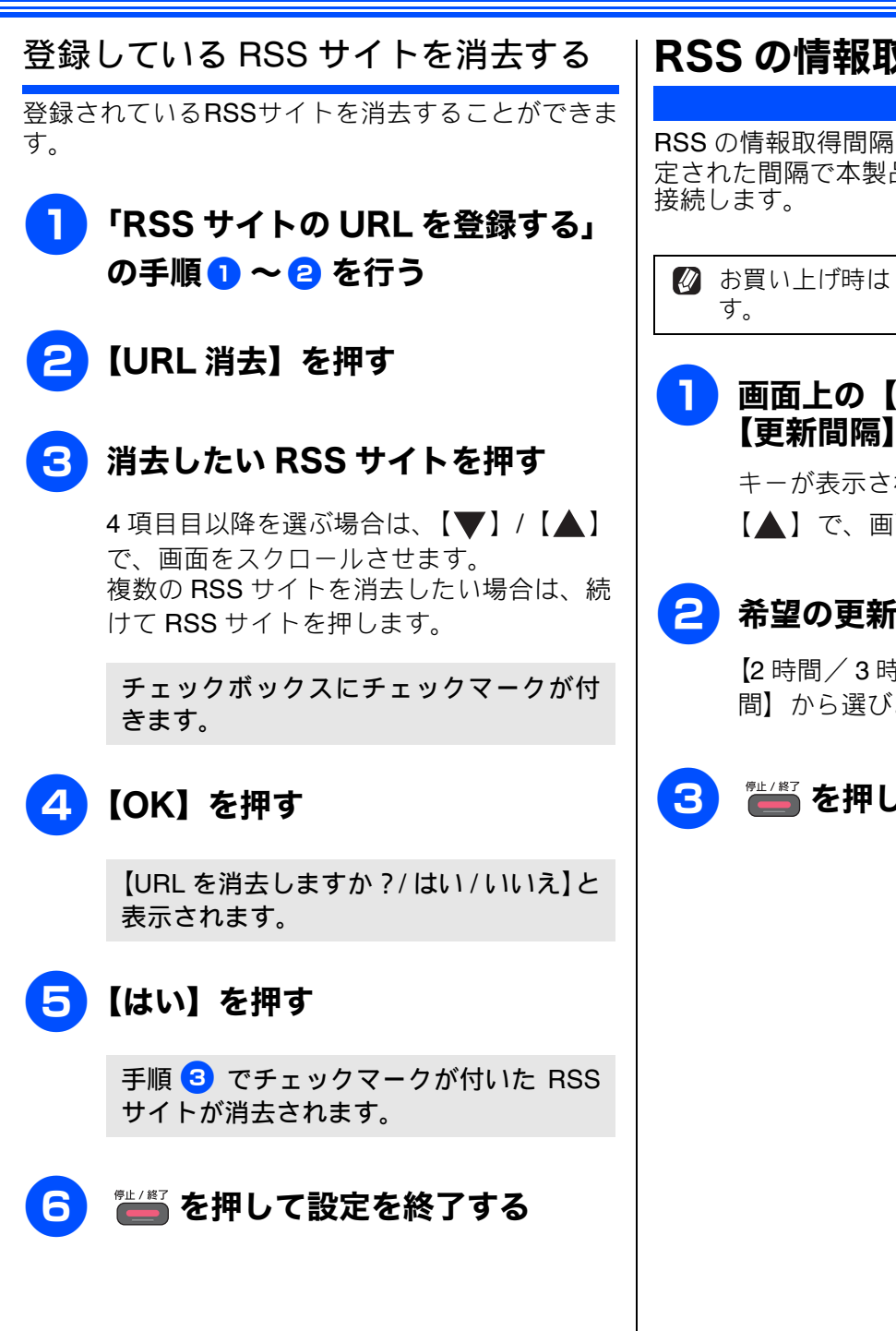

# RSS の情報取得間隔を設定する

[更新間隔]

RSS の情報取得間隔を設定することができます。設 定された間隔で本製品が自動的にインターネットに

🛿 お買い上げ時は【2時間】に設定されていま

画面上の【メニュー】、【RSS】、 【更新間隔】を順に押す

> キーが表示されていないときは、【▼】/ 【▲】で、画面をスクロールさせます。

### 希望の更新間隔を選ぶ

【2 時間/3 時間/6 時間/12 時間/24 時 間】から選びます。

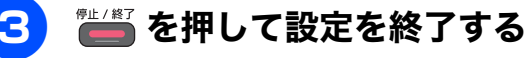

# プロキシを設定する

インターネットの接続環境がプロキシサーバーを 経由している場合は、プロキシ設定を行います。

### プロキシ情報を調べる

お使いのパソコンなどですでにインターネットを使 用している場合は、インターネット接続環境がプロ キシサーバー経由であるかどうかを、以下の方法で 調べることができます。 ユーザー認証やパスワードを必要とする場合など、 以下の方法で調べてもわからない場合は、インター ネットプロバイダー、インターネット接続業者また はネットワーク管理者に問い合わせてください。

● Windows<sup>®</sup>の場合

本製品を接続した同じネットワーク 上にあるパソコンでウェブブラウ ザーを起動する

- 2 ツールバーのメニューから、[ツー ル] – [インターネットオプショ ン] の順にクリックする
- 3 [接続]タブを選び、[LAN の設定] をクリックする
- 4 [プロキシ サーバー]の[LAN に プロキシ サーバーを使用する]に チェックがあるかどうかを確認する

チェックが付いていれば、プロキシが設定 されています。アドレスとポート名を書き 留めてください。 チェックが付いていなければ、プロキシは 設定されていません。本製品のプロキシ設 定も不要です。

| Ma                       | cintosh の場合                                                                                          |               |
|--------------------------|----------------------------------------------------------------------------------------------------|---------------|
| 1                        | 本製品を接続した同じネットワーク<br>上にある Macintosh を起動する                                                             | お好みで<br>設定する  |
| 2                        | アップルメニューから「システム環<br>境設定」を開く                                                                          | н             |
| Ma                       | c OS X 10.4 の場合                                                                                      | 唐             |
| 3                        | [ネットワーク]、[設定]、[プロキ<br>シ] の順にクリックする                                                                   | ۲<br>۲        |
| 4                        | [設定するプロキシサーバーを選<br>択:] のいずれかの項目にチェック<br>がついているかどうかを確認する                                              |               |
| Mac OS X 10.5 - 10.6 の場合 |                                                                                                    |               |
| 3                        | [ネットワーク]、[詳細]、[プロキ<br>シ ] の順にクリックする                                                                  |               |
| 4                        | [構成するプロトコルを選択:]のい<br>ずれかの項目にチェックがついてい<br>るかどうかを確認する                                                  | 転送・<br>リモコン機能 |
|                          | チェックが付いていれば、プロキシが設定<br>されています。アドレスとポート名を書き<br>留めてください。<br>チェックが付いていなければ、プロキシは<br>設定されていません。本製品のプロキシ設 | ת<br>ת<br>ו   |
|                          | <b>定も不要です。</b><br>RSS 連携ユーティリティ」 (Windows <sup>®</sup> にの<br>か対応) には、パソコンのインターネットオプ                  | インリント         |
|                          | ノヨノに設定されているノロキシ情報(アドレ  <br>ス、ポート名)をワンクリックで取り込む機能                                                     | LÍK           |

があります。

RSS

### プロキシ設定する

 画面上の【メニュー】、【ネットワー ク】、【Web 接続設定】、【プロキシ 設定】、【アドレス】を順に押す

> キーが表示されていないときは、【▼】/ 【▲】で、画面をスクロールさせます。

2 画面に表示されているキーボードで アドレスを入力し、【OK】を押す 80 文字以内で入力します。

3 【ポート】を押す

4 画面に表示されているキーボードで ポート番号を入力し、【OK】を押 す

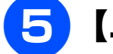

### 【ユーザ名】を押す

プロキシ使用時にユーザー認証が必要な場合は、ここでユーザー名と手順 7、8 で パスワードを入力します。

6 画面に表示されているキーボードで ユーザー名を入力し、【OK】を押 す

> プロキシ使用時のユーザー認証に必要な ユーザー名を32文字以内で入力します。

<mark>7</mark>【パスワード】を押す

### 8 画面に表示されているキーボードで パスワードを入力し、【OK】を押 す

プロキシ使用時のユーザー認証に必要なパ スワードを 32 文字以内で入力します。 ワロキシ経由接続】を押す
 【オン】を押す

お買い上げ時は【オフ】に設定されて
います。

# 🚹 📛 を押して設定を終了する

ΰN

お好み-設定す;

調話

# RSS を表示する

本製品に RSS を表示させるには RSS 設定を【オン】 にする必要があります。

🛿 お買い上げ時は【オフ】に設定されています。

## 画面上の【メニュー】、【RSS】、 【RSS】、【オン】を順に押す

キーが表示されていないときは、【▼】/ 【▲】で、画面をスクロールさせます。

インターネットの使用に関する承諾許可 の画面が表示されます。

確認

■ このあと【はい】を選ぶと、インターネット に接続します。プロバイダーとの契約内容に よっては通信料が発生する場合があります。 ⇒93ページ「ネットワークの接続を確認す ວງ

#### 【はい】を押す 2

RSS機能が有効になります。インターネッ トに接続し、最新情報を取得します。その 後はあらかじめ設定した更新間隔(初期値 は2時間ごと)に従って、情報を更新しま す。

電話回線を利用するダイヤルアップ接続 の場合、モデムやターミナルアダプターで 切断 (タイムアウト) が設定されていない 限り、いったんインターネットに接続する と最新情報の取得後も、回線は切断されま せん。

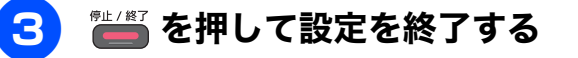

RSS が待ち受け画面に表示されます。

デジカメプリント

# RSS を閲覧する

### RSS 閲覧

# 待ち受け画面の RSS 表示について | RSS コンテンツを表示する

RSS は待ち受け画面の最上部に表示され、右から左 ヘスクロールします。

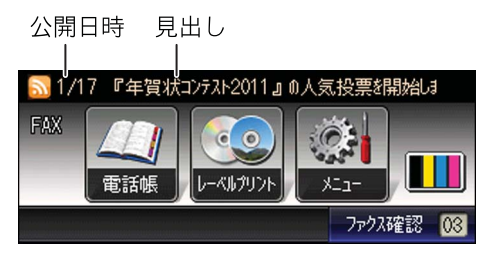

※図中のRSSサイト、見出し 要約記事は架空のものです。

待ち受け画面で流れているコンテンツの見出しを一 覧表示させたり、それぞれの要約記事を本製品の画 面で読むことができます。また、気になる記事は、 RSS配信元のウェブサイトをネットワーク上のパソ コンにワンタッチで表示させて、より詳しい内容を 閲覧することもできます。

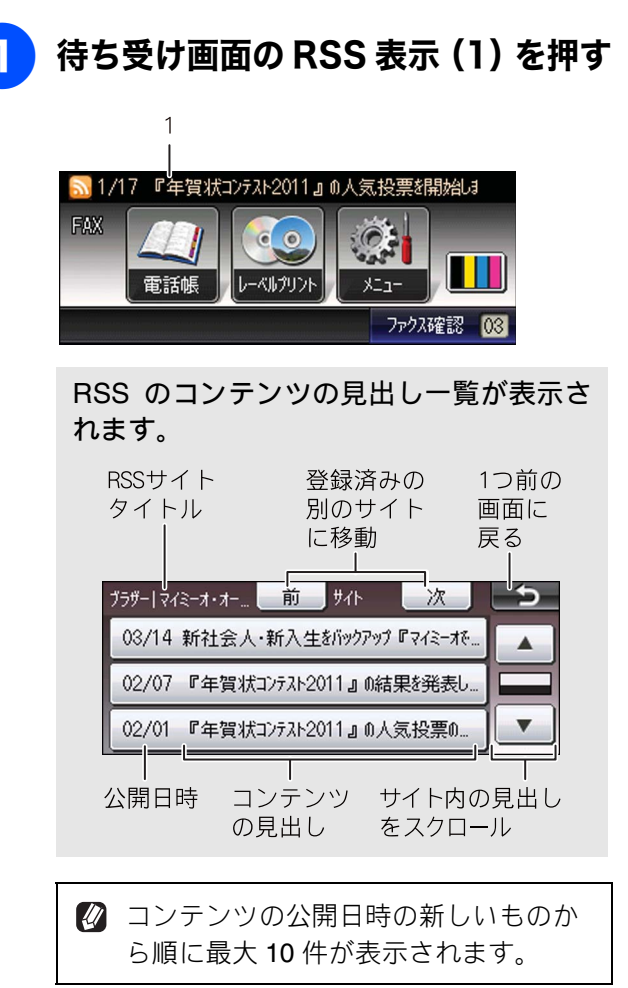

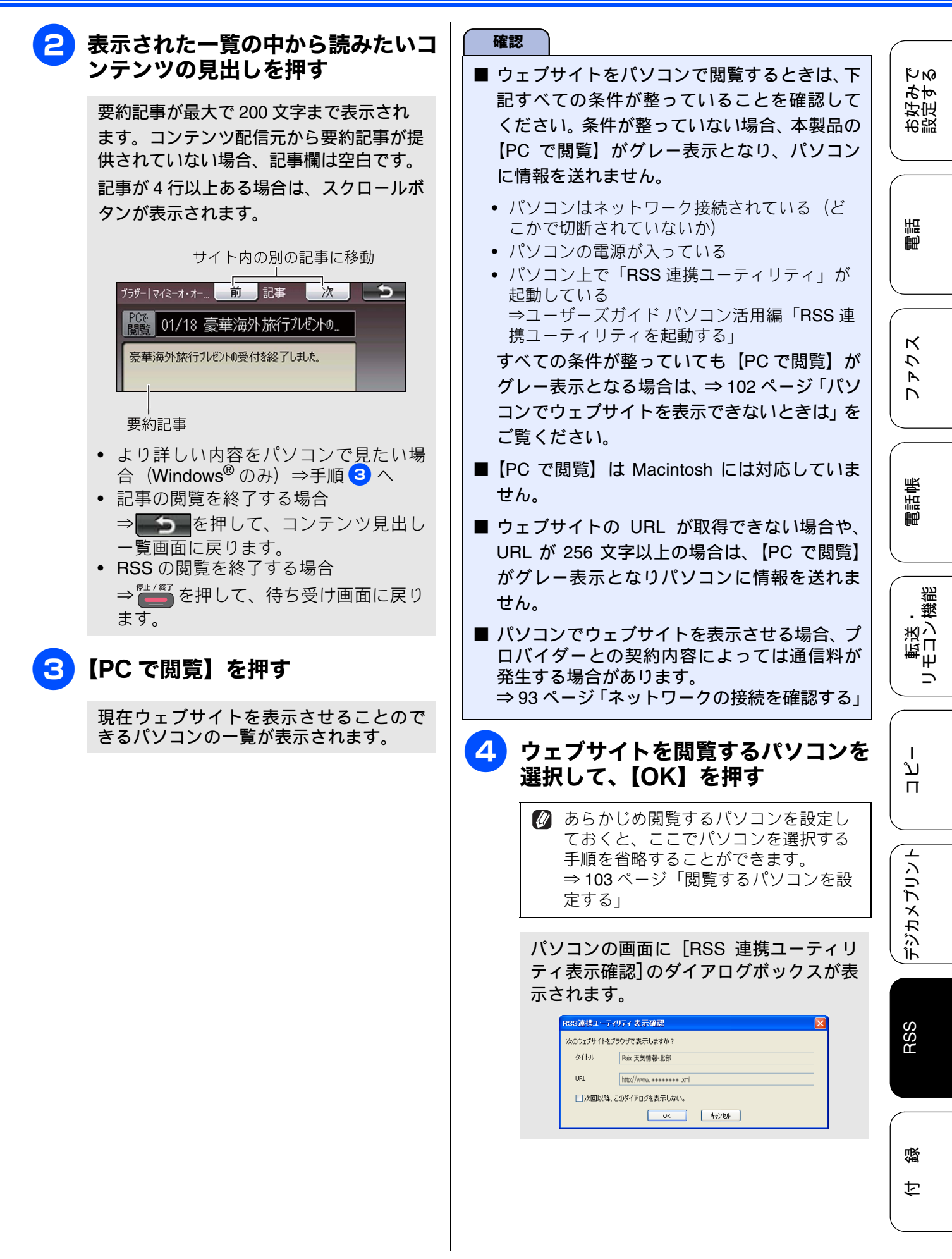

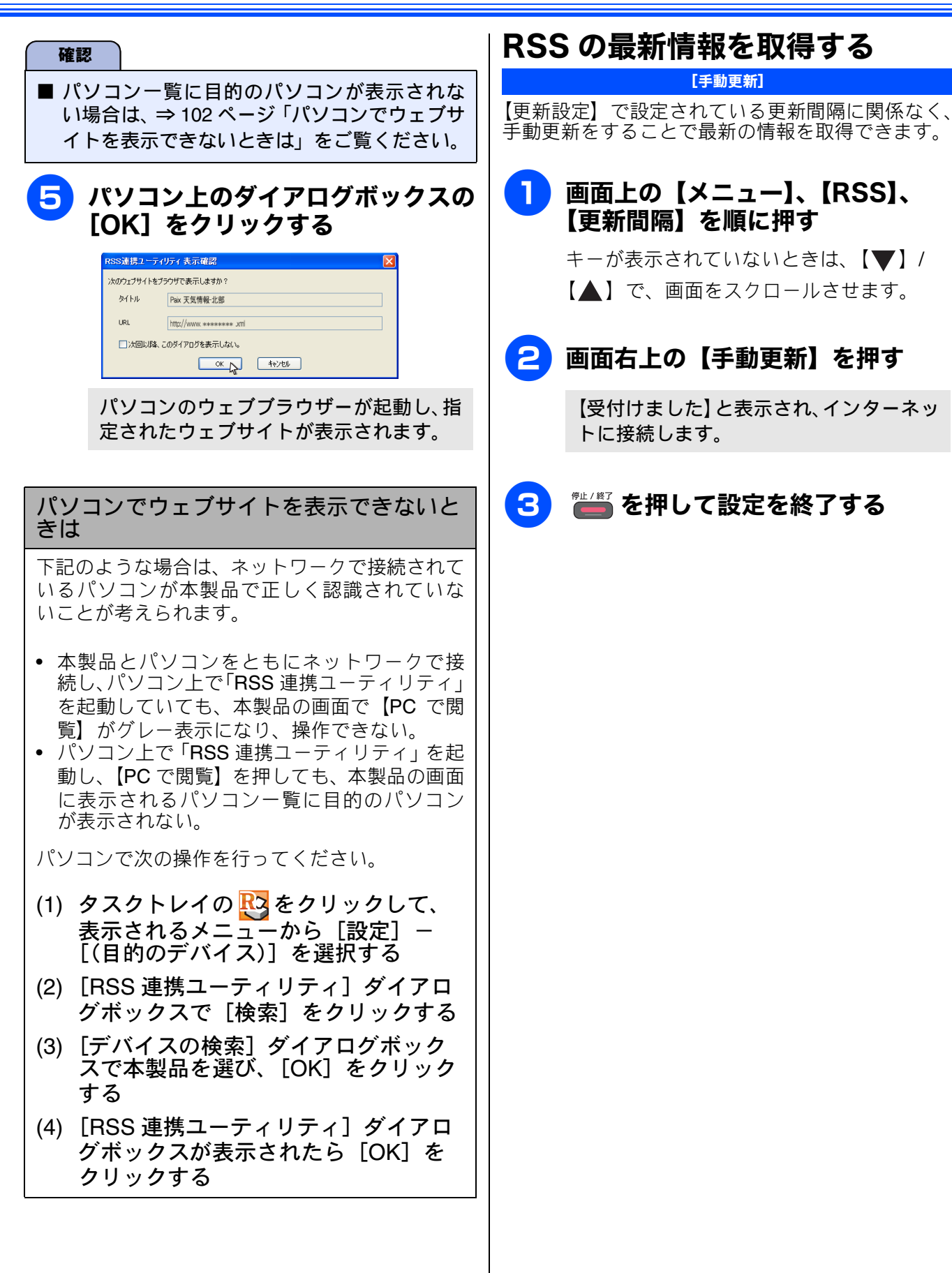

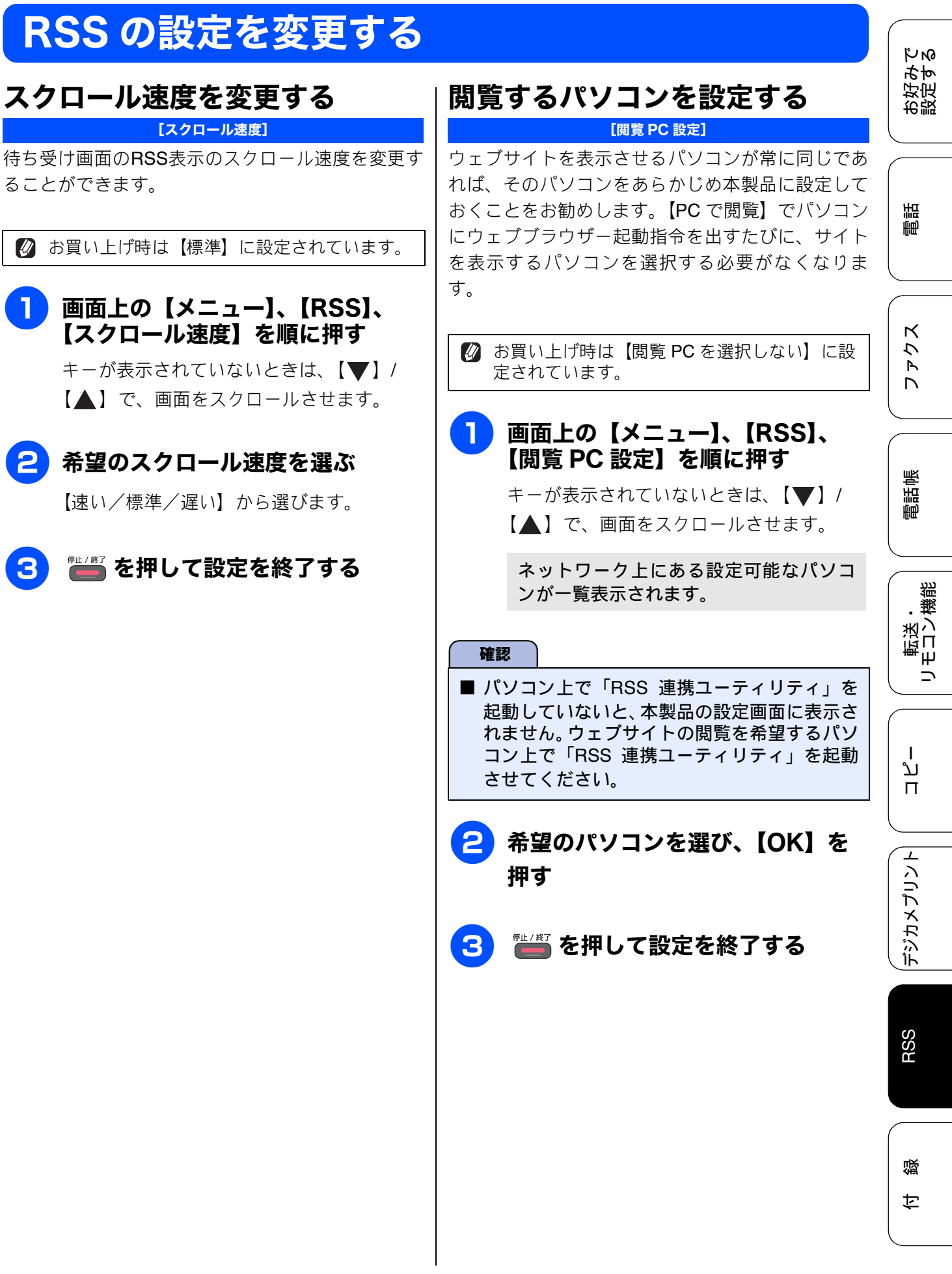

# RSS の取得状態を確認する

RSS の取得が正常に行われているかどうかを確認することができます。

### ● 画面上の【メニュー】、【RSS】、 【RSS ステータス】を順に押す

キーが表示されていないときは、【▼】/ 【▲】で、画面をスクロールさせます。

登録した RSS サイトの更新情報につい て、個々に取得状態を表示します。表示 の内容については下表をご覧ください。

# 2 RSS ステータスの確認が終了した

ら、 🚰 を押す

| ステータス                      | 状態および対処法                                                                                    |                                                                                     |  |
|----------------------------|---------------------------------------------------------------------------------------------|-------------------------------------------------------------------------------------|--|
| 正常                         | 最新の情報の取得が正常に終了している。                                                                         |                                                                                     |  |
| データエラー:<br>非対応形式           | 登録した RSS サイトのデータの形式が、<br>本製品で対応可能な RSS1.0、RSS2.0、<br>Atom1.0 以外である。                         | 本製品では見られない <b>RSS</b> サイトです。<br>登録を削除してください。                                        |  |
| データエラー:<br>非対応文字コード        | 登録したRSSサイトで使用されている文<br>字のコードが、本製品で対応可能な UTF-<br>8、Shift-JIS、iso-8859-1 以外である。               |                                                                                     |  |
| データエラー:<br>フィード異常          | 配信データが壊れている。                                                                                | 本製品には問題がありません。RSS 配信<br>元のデータ修復をお待ちください。                                            |  |
| データエラー:<br>表示情報無し          | 表示する情報が含まれていない。                                                                             | 本製品には問題がありません。RSS 配信<br>元からのデータ配信をお待ちください。                                          |  |
| 接続エラー:<br>アクセス先のアドレス<br>不明 | RSS サイトのアドレスに誤りがある。                                                                         | RSS サイトのアドレスを再度確認し、設<br>定し直してください。                                                  |  |
| 接続エラー:<br>サーバへの接続失敗        | LAN ケーブルが外れている。<br>RSS サイトのアドレスに誤りがある。<br>プロキシのアドレスに誤りがある。<br>ネットワークやサイトが混み合ってい<br>る可能性がある。 | いずれかもしくはすべてを順に確認し、<br>接続または設定し直してください。正し<br>く接続および設定できている場合は、し<br>ばらく待ってから接続してください。 |  |
| 接続エラー:<br>タイムアウト           | ネットワークやサーバーが混み合って<br>いる。                                                                    | しばらく待ってから接続してください。                                                                  |  |
| 接続エラー:<br>サーバへの接続不可        | 対応可能なデータサイズを超えている<br>か、本製品では対応できない認証を必要<br>とする RSS サイトである。                                  | 本製品では見られない RSS サイトです。<br>登録を削除してください。                                               |  |
| 接続エラー:<br>サーバへの認証失敗        | プロキシのアカウント名、パスワードに<br>誤りがある。                                                                | アカウント名、パスワードに誤りがない<br>かを確認してください。わからない場合<br>は、ネットワーク管理者に問い合わせ<br>て、正しく設定し直してください。   |  |
| 未接続                        | まだ <b>RSS</b> サイトへの接続を開始してい<br>ない。                                                          | 接続されるまでお待ちください。                                                                     |  |
| 未登録                        | RSS サイト URL が登録されていない。                                                                      |                                                                                     |  |

### RSS ステータス

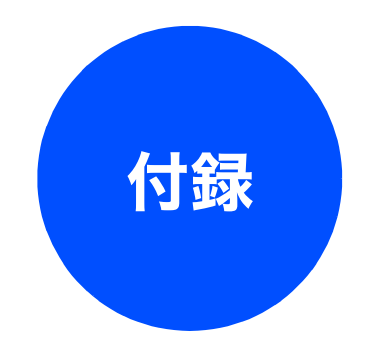

| 用語解説 | <br>106 |
|------|---------|
| 索引   | <br>108 |

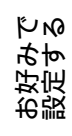

調

# 用語解説

| _ | 士 | _ |
|---|---|---|
| = | Ø | = |

- アプリケーションソフトウェア
   ワープロや表計算など、ユーザーが直接操作する
   ソフトウェアです。
- インクジェット 専用のインクをプリントヘッドのノズルから記 録紙に吹き付けて印刷する方式です。
- インターフェイス パソコンと周辺装置のように、機能や条件の違う ものの間で、データをやりとりするためのハード ウェアまたはソフトウェアです。
- ウィザード
   Windows<sup>®</sup> などで、設定作業を半自動化してくれる機能です。
- オプション機能 標準仕様に対し、お客様の希望に応じて変更でき る機能です。
- =か=
- 回線種別

電話に使われているダイヤリングの方法です。発 生したパルスを数えて検出するダイヤル式と、周 波数を検出して判別するプッシュ式があります。

- **画質強調** 解像度や明るさを自動的に調整して、より鮮やか に印刷する機能です。
- ●機密ポーリング 受信側と送信側が同じパスワードを使用することによって、パスワードを知っている人だけが ファクスを受け取れる機能です。
- **原稿台ガラス** コピーやファクスのときに原稿を置くところで す。ここから原稿を読み取ります。
- =さ=
- 親切受信

ファクスを着信したときに間違えて電話をとってしまったときでも自動的に本製品がファクス 受信を行う機能です。

- スプリッター
   ADSL 環境で必要な機器の1つです。音声信号と
   データ信号を分けたり重ねたりします。
- =た=
- ターミナルアダプター

ISDN 回線で必要な機器の1つです。パソコンや 電話機をISDN 回線に接続するために必要な信号 の変換を行います。

● タスクバー Windows<sup>®</sup>の画面上にあるプログラムの起動や フォルダーの表示のためのボタンを配置してあ る場所のことです。

● **デバイス** ハードディスクやプリンターのような、パソコン で使用されるハードウェアのことです。

● デュアルアクセス 1つの機能の動作中に別の機能を並行して処理で きることです。 ● 同報送信 同じ原稿を複数の送信先に対して一度に送る機 能です。 ● とりまとめ送信 メモリーに貯えられているタイマー送信用の データを、同一の相手ごとにまとめて送る機能で す。 =な= ● ナンバーディスプレイ 電話がかかってきたときに相手の電話番号を画 面に表示する機能です。この機能を利用するに は、ご利用の電話会社との契約が必要です。(有 料) =は= ● ファクス転送 受信したファクスメッセージを、指定したファク シミリに転送する機能です。 ▶ プリンタードライバー パソコンから印刷をするために必要なソフト ウェアです。 ● ポーリング通信 受信側のファクス操作で送信側のファクスに セットしてある原稿を自動的に送信させる機能 です。 ● ポスターコピー 1 枚の原稿を分割し、複数の記録紙に拡大コピー します。 = = = ● メモリー送信 ファクス原稿を初めに読み取り、それをメモリー に貯えてから送信する機能です。 ● メモリー受信 受信したファクスを印刷するとともに本製品の メモリーに記憶する機能です。 ●メモリー代行受信 記録紙がセットされていないときなどに、受信し たデータをいったんメモリーに保存する機能で す。記録紙をセットすると印刷されます。 =6= ● リアルタイム送信 メモリーに貯えず、原稿を読み取りながら送信す る機能です。 ● リモートセットアップ 本製品に対する機能設定をパソコン上で簡単に 行うことができる機能です。 ● リモコンアクセス

> 外出先から本製品をリモートコントロールして 操作を行う機能です。
● ログオン (ログイン) PC パソコンやシステムへアクセスするときに行う Personal Computer  $(\mathcal{N} - \mathcal{V} + \mathcal{V} + \mathcal{V} - \mathcal{V})$ 操作です。 の略で、個人仕様の一般的なコンピューターで す。 =数字= PC ファクス • 2in1 パソコンのアプリケーションで作成したファイ 2枚の原稿を縮小し、1枚の記録紙にコピーする ルをファクスとして送信する機能です。あらかじ 機能です。 め、PC ファクスの電話帳に相手先を登録してお 🕒 4in1 くことでファクスの宛先を簡単に指定できます。 4枚の原稿を縮小し、1枚の記録紙にコピーする ● PC ファクス受信 機能です。 受信したファクスを本製品と接続しているパソ コン上で確認する機能です。 = A to Z =TWAIN ● ADF(自動原稿送り装置) Technology Without Any Interested Name の略で Automatic Document Feeder の略。複数枚の原稿 スキャナーなどパソコンに画像を取り込む装置 を連続して読み取ることのできる装置です。 と Presto! PageManager などのソフトウェアを ADSL 連携させるための規格です。 Asymmetric Digital Subscriber Line の略。通常の ● USB ケーブル 電話回線(アナログ回線)で、従来使っていな かった帯域を利用してデータを高速に伝送する Universal Serial Bus (ユニバーサルシリアルバ ス) の略。 ハブを介して最大 **127** 台までの機器を 通信サービスです。 ツリー状に接続できるケーブルです。パソコンの 電源を入れたままコネクタの接続ができるホッ CMYK シアン (Cyan)、マゼンタ (Magenta)、イエロー トプラグ機能を持っています。 (Yellow)、黒 (Black) によって表される色の表現 ● vCard (vcf 形式) 方法です。光の三原色、赤、青、緑(RGB)によ 電子メールで個人情報をやり取りするための規 る、加法混色に対し、補色の三原色、緑青(シアン)、赤紫(マゼンタ)、黄を用いた減法混色のことを指します。本製品は減法混色を行っており、 格。電子メールの添付ファイルの機能を拡張して、氏名、電話番号、住所、会社名などをやり取りできます。この規格に対応するアプリケーショ 印刷にはCMYに加え黒インクを併用しています。 ン間では、受信時に情報が自動的に更新されま ● CSV 形式 す。 Comma Separated Value の略。レコード中の各 WIA フィールドを、コンマ(,)を区切りとして列挙 Windows<sup>®</sup> Imaging Acquisition の略で、スキャ したデータ形式です。表計算ソフトウェアでは、 CSV 形式でのデータ出力、データ入力機能が用 ナーなどパソコンに画像を取り込む装置と Presto! PageManagerなどのソフトウェアを連携 意されています。 させるための規格です。TWAIN の機能を置き換 DPI えるもので、Windows $^{\mathbb{B}}$  XP、Windows Vista $^{\mathbb{B}}$ 、 Dot Per Inch の略で、1 インチ(2.54cm) 幅に印 Windows<sup>®</sup>7で標準サポートされています。 刷できるドット数を表す単位で、解像度を示しま す。 ● IP フォン インターネットで使用されている IP(インター ネット・プロトコル)技術を利用した電話のこと です。 ISDN Integrated Services Digital Network の略。デジタ ル回線による通信サービスです。1回線でパソコ ンと電話など一度に 2 回線分使うことができま す。 OS **Operating System**  $(\pi^{\vee} \nu - \pi^{\vee} \nu)$ の略で、パソコンの基本ソフトウェア群です。 ● PBX (構内交換機) Private Branch eXchange の略。企業の構内など で利用する交換機です。内線電話同士の接続や、 一般回線への接続などを行います。

お好み--設定す;

КN

調

ファクス

電話帳

転送・ モコン機能 

ח ת ו

デジカメプリント

RSS

付錄

# 索引

### 数字

| 2in1 | コピー |    |
|------|-----|----|
| 4in1 | コピー | 70 |

#### 

| IP | 電話     | 27 |
|----|--------|----|
| IP | 電話解除番号 | 15 |
| IS | DN     | 28 |

#### Ρ

| PC ファクス受信 | . 46 |
|-----------|------|
|-----------|------|

#### R

| RSS 機能    |  |
|-----------|--|
| RSS ステータス |  |
| RSS を閲覧する |  |
| RSS を表示する |  |

#### U

| URL | (RSS) |  |
|-----|-------|--|
|-----|-------|--|

### あ

| 赤目補正     | 84 |
|----------|----|
| 明るさ (画面) | 6  |
| 暗証番号     | 60 |

### い

| 色あざやか補正    |    |
|------------|----|
| いろいろなコピー   |    |
| インク節約モード   | 74 |
| インデックスプリント |    |

# う

| ウェブサイトを表示する | (RSS) | 101 |
|-------------|-------|-----|
| 裏写り除去コピー    |       | 75  |

## え

| 閲覧 PC 設定 | <br>103 |
|----------|---------|
|          |         |

### お

| おやすみタイマー10 |
|------------|
| おやすみモード10  |

#### か

| 海外送信         |      |
|--------------|------|
| 外出先からの操作     | 60   |
| 外出先に転送       | 65   |
| 確認(RSS)      | 104  |
| 画像の一部をプリントする | 88   |
| 画面の設定        | 6, 8 |
| 画面の設定(子機)    | 6    |
|              |      |

# き

| 逆光補正84            |
|-------------------|
| キャッチホン・ディスプレイサービス |

# <

| グループダイヤル | <br>4 |
|----------|-------|
|          |       |

### け

·タイ通話お得サービス .....13 ケ

### こ

| 公衆電話拒否        |       | 19, 24 |
|---------------|-------|--------|
| 更新間隔          |       | 96     |
| こだわりプリント      |       | 84     |
| コンテンツの概要を表示する | (RSS) | 100    |

#### し

| 事業者識別番号   | 16     |
|-----------|--------|
| 自動色補正     | 84     |
| 自動縮小受信    | 40     |
| 写真をプリントする | 82     |
| 手動送信      | 31, 32 |
| 照明ダウンタイマー | 6      |

### す

| 透かしコピー  | 76 |
|---------|----|
| スクロール速度 |    |
| スタックコピー | 68 |
| すべてプリント | 86 |
| スライドショー | 87 |

### せ

| 設定を変更  | (RSS) |    |
|--------|-------|----|
| セピア色でご | プリント  | 84 |

### そ

| 送信結果レポート | 49 |
|----------|----|
| 送信のキャンセル | 34 |
| ソートコピー   | 68 |

#### た

| タイマー送信       |  |
|--------------|--|
| ダウンタイマー (照明) |  |

#### ち

| 着信音               |    |
|-------------------|----|
| 着信音(子機)           |    |
| 着信拒否モニター          | 24 |
| 着信鳴り分け設定          |    |
| 着信履歴              |    |
| 着信履歴から電話帳に登録      |    |
| 着信履歴から電話帳に登録 (子機) |    |

#### つ

| 通信管理レポー | ⊢4 | 7 |
|---------|----|---|
| 通話後ファクス |    | 2 |

### τ

| デジカメプリント  | 82         |
|-----------|------------|
| 転送        | 45, 46, 65 |
| 電話帳       | 52         |
| 電話帳転送     | 56         |
| 電話帳登録     | 52         |
| 電話帳登録(子機) | 56         |
| 電話帳(子機)   | 56         |
| 電話呼び出し    | 65         |
|           |            |

### ٤

| 登録サイト   | . 95 |
|---------|------|
| とりまとめ送信 | . 36 |
| トリミング   | . 88 |

#### な

| ナンバー | ディスプレ | - イサービス | <br>18 |
|------|-------|---------|--------|
|      |       |         |        |

#### ね

| ネーム・ | ディスプレイサービス | र27 |
|------|------------|-----|
|      |            |     |

#### は

| パソコンで電話帳に登録  |      |  |
|--------------|------|--|
| 肌色あかるさ補正     |      |  |
| 発信履歴         |      |  |
| 発信履歴から電話帳に登録 |      |  |
| 発信履歴から電話帳に登録 | (子機) |  |

番号指定プリント ......83

### ひ

| 非通知着信拒否 | <b></b> 至 | 24     |
|---------|-----------|--------|
| 表示圈外拒否  |           | 19, 24 |

#### ふ

| ファクス転送 | 45, 46 |  |
|--------|--------|--|
| ブックコピー |        |  |
| プロキシ設定 |        |  |

#### ほ

| ボイスワープ    | 65, 66 |
|-----------|--------|
| ポーリング受信   |        |
| ポーリング送信   |        |
| ポスターコピー   | 70     |
| 保留音       | 11     |
| ホワイトボード補正 | 84     |

#### み

| みてから送信 |  |
|--------|--|
|        |  |

#### め

| 迷惑指定        | 24    |
|-------------|-------|
| メモリー受信45,46 | i, 65 |

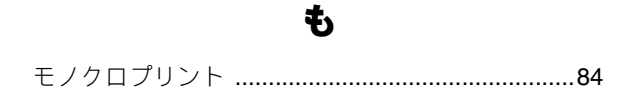

**や** 夜景補正 ......84

۲

用語解説 ......106

#### IJ

| リアルタイム送信   | 37     |
|------------|--------|
| リモート受信     | 44     |
| リモートセットアップ | 57     |
| リモコンアクセス   | 60     |
| リモコンコード    | 62, 64 |
| 両面コピー      | 73     |

# る

| 留守録転送 | ••••• | 66 |
|-------|-------|----|
|-------|-------|----|

ファクス

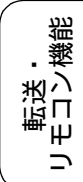

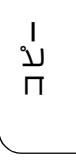

| n          |
|------------|
| レイアウトコピー70 |